# Deltagerbetaling- og refusion

**i ASA** 

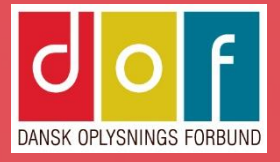

| Sammenhæng mellem tilmeldinger og finans i ASA     | side 1-3   |
|----------------------------------------------------|------------|
| Tilmeldingslinje                                   | side 4     |
| Debitorposter                                      | side 5     |
| Fakturering og betaling                            | side 6     |
| Betalingsformer                                    | side 7     |
| Forskellen på MobilePay Online og MobilePay MyShop | side 8     |
| Bogføring af betalinger                            | side 9     |
| Opret betalingsform                                | side 10    |
| Proces: Online tilmelding og WEB betaling          | side 11    |
| Kvittering for webbetaling                         | side 12    |
| Proces: Manuel tilmelding og LINK betaling         | side 13    |
| Faktura med betalingslink                          | side 14    |
| Betaling med betalingskort                         | side 15-17 |
| ePay                                               | side 18-24 |
| Til behandling                                     | side 25-31 |

Proces: Manuel tilmeld Proces: Online tilmeldi Faktura med +71 FIK-ka Fælles indbetalingskor FIK-indbetalinger i ban Find fakturas tilmelding Opret indbetaling fra h Indlæs FIK-betalinger Proces: Manuel tilmeld Kvittering for kontantbe Kontant betaling Skift betalingsform Prisændring og holdfly Ratebetaling Rabatkoder Betalingsfrist Deltagerafbud Refunder deltagerbeta Delvis refundering Opret konto til gebyr

| ling og FIK betaling      | side 33    |
|---------------------------|------------|
| ng og FIK betaling        | side 34    |
| ode                       | side 35    |
| rt (FIK)                  | side 36    |
| nken                      | side 37-40 |
| g                         | side 41    |
| noldkort                  | side 42    |
|                           | side 43-46 |
| ling med kontant betaling | side 47    |
| etaling                   | side 48    |
|                           | side 49    |
|                           | side 49    |
| /t                        | side 50    |
|                           | side 51    |
|                           | side 51    |
|                           | side 52    |
|                           | side 55    |
| aling                     | side 58    |
|                           | side 65    |
|                           | side 70    |

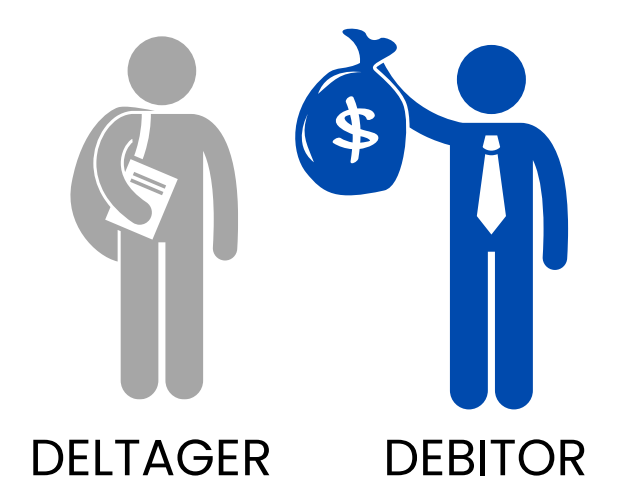

En deltagers tilmelding er koblet til en debitor Debitoren er betaler for tilmeldingen (typisk den samme person)

Alle debitorer har en **debitorkonto** i skolens regnskab hvor vareog pengeudveksling bogføres.

Bilag (faktura/kreditnota) repræsenterer en vare som veksles for penge (betaling/refusion)

Debitorkontoens saldo er summen af debitorens udestående (+) og tilgodehavende (÷).

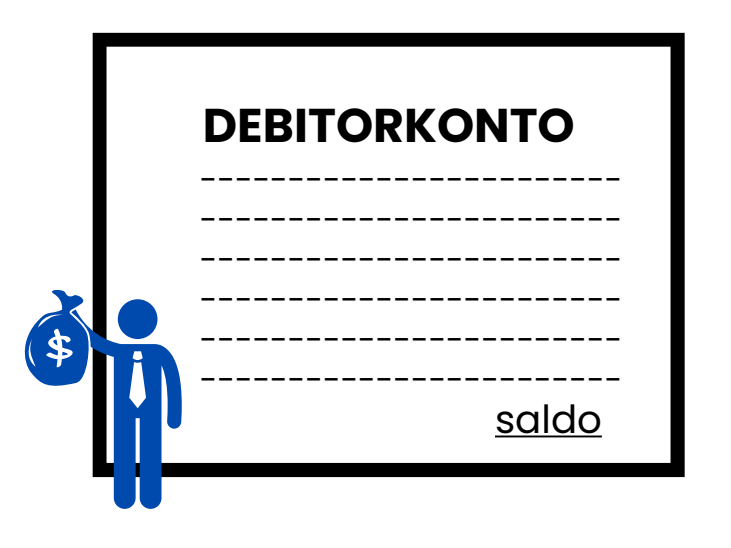

+ = deltager skylder skolen penge
÷ = skolen skylder deltager penge

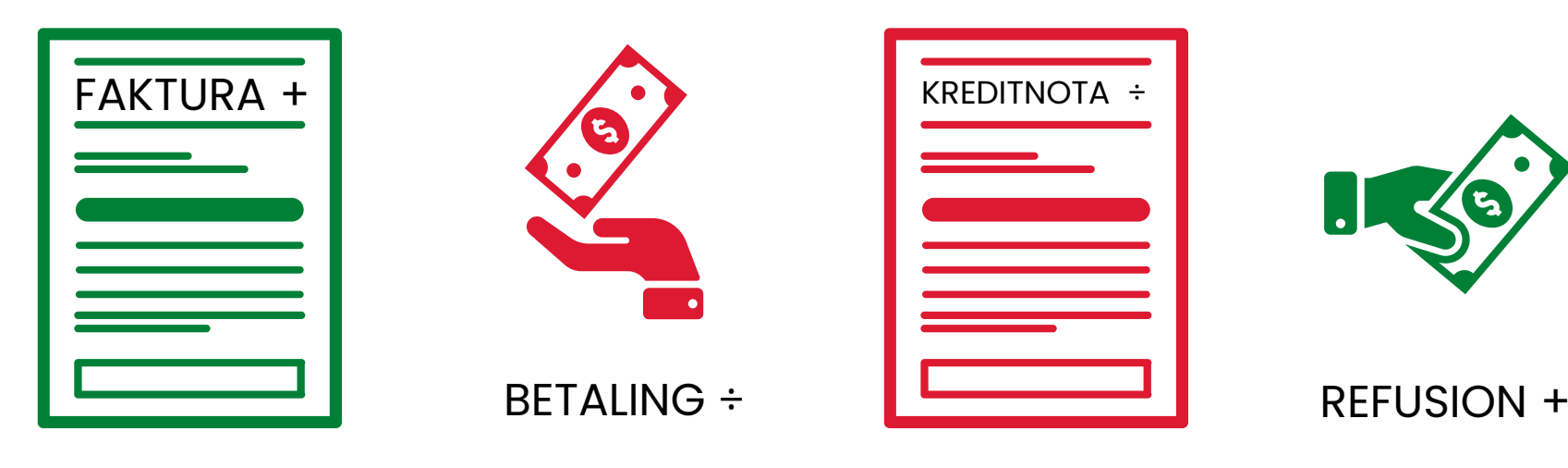

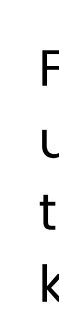

For at debitorsaldo skal være 0, udlignes faktura og betaling ved tilmelding og ved afbud udlignes kreditnota med refusion.

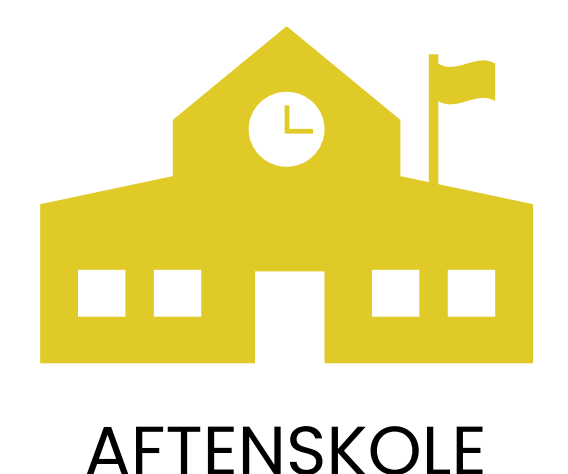

aftenskolens regnskab holdes styr på salg = vareflow ind og ud. En tilmelding er en solgt vare - et afbud er en tilbageført vare. Varens værdi (faktura- og kreditnotabeløb) er deltagerbetaling som bogføres og krediteres på driftkonti.

Det reelle pengeflow bogføres på skolens balancekonti. Konto for bank og kassebeholdning viser penge ind og ud.

Alle debitors poster samles på en samlekonto

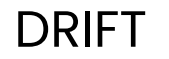

| DELTAGERBETALING<br>Hold |  |
|--------------------------|--|
|                          |  |
|                          |  |
|                          |  |
|                          |  |
|                          |  |

Faktura ÷ (skole afgiver vare)

Kreditnota + (skole får vare tilbage)

BANK (+KASSEBEHOLDNING)

Betaling + (skolen får penge ind) Refusion ÷ (skolen giver penge ud)

Ved regnskabsperiodes afslutning (hvis alle har betalt/blevet betalt tilbage) skal deltagerbetalingskontoens saldo og bankens saldo for periode stemme.

| BALANCE |                                   |
|---------|-----------------------------------|
|         | DEBITORER<br>samlekonto<br>(8201) |
|         | L <mark>I</mark> )                |

Faktura + (en debitor modtager vare) Betaling ÷ (en debitor giver penge ud) Kreditnota ÷ (en debitor giver vare tilbage) Refusion + (en debitor får penge ind)

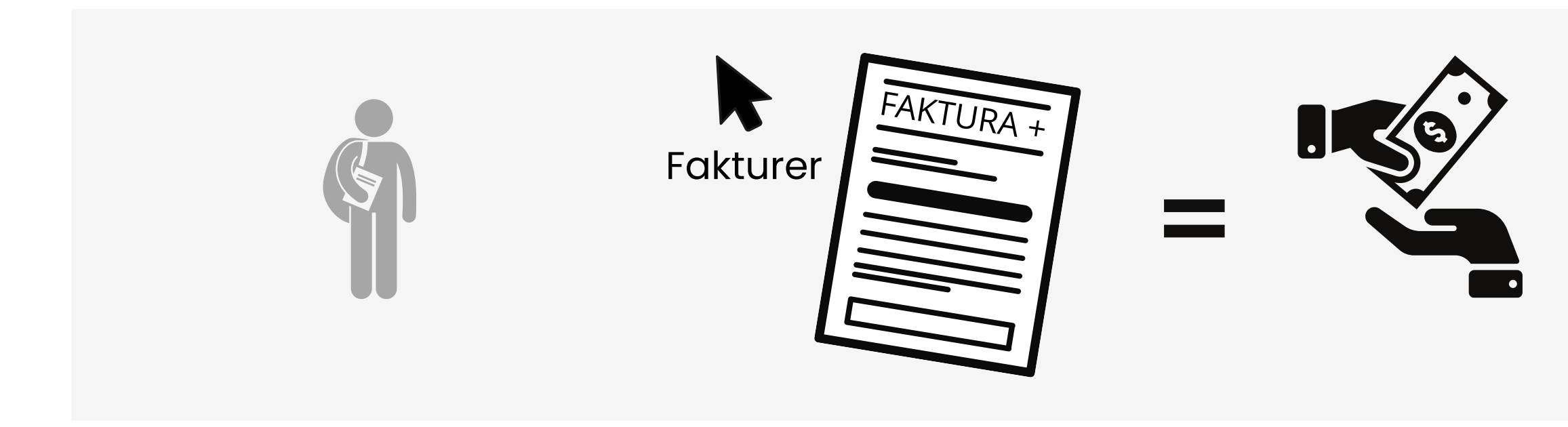

1. Reservation oprettes2. Tilmelding faktureres (til debitor)3. Betaling bogføres og udlignes med<br/>faktura

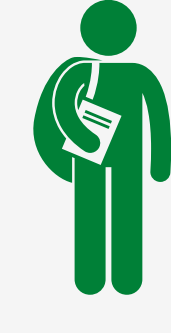

4. Tilmelding fuldendt

## Tilmeldingslinje

<u>Se også OFASA vejledning: Tilmeld kursister fra hold</u>

| Ti                                                                                                    | Imeldinger  |                     |            |              |                |               |            | _            |          |              |            |                      |           |                       |                |            |                     |               | ** ^             |
|----------------------------------------------------------------------------------------------------|-------------|---------------------|------------|--------------|----------------|---------------|------------|--------------|----------|--------------|------------|----------------------|-----------|-----------------------|----------------|------------|---------------------|---------------|------------------|
| 🗙 Slet 🦉 Rater 🦸 Opret indbetaling 🙇 Gendan udbetaling 💄 Personkort 🖳 Debitorposter 🔢 Linje 🝷 Udskrifter 🝷 🏙 Søg 🛛 Filter 茨 Ryd filter |             |                     |            |              |                |               |            |              |          |              |            |                      |           |                       |                |            |                     |               |                  |
|                                                                                                    | Deltagernr. | Deltagernavn        | Status     | Faktureret   | Åbent<br>beløb | Betalingsform | Pristype   | Deltagertype | Pris     | A Rabatkode  | Rabatbeløb | Netto Rater<br>Beløb | Bilagsnr. | Bilag<br>forfaldsdato | Posteringsdato | Debitornr. | Debitor Navn        | Reference nr. | T og L<br>påkræv |
|                                                                                                    | 1098        | Albert Poulsen      | Reserveret | $\checkmark$ | $\checkmark$   | LINK          | ALMEN      | ALMEN        | 1.800,00 | 1            | 0,00       | 1.800,00 Ja          |           |                       |                | 1098       | Albert Poulsen      |               | Nej              |
|                                                                                                    | 1061        | Alexander Mortensen | Reserveret | $\checkmark$ | $\checkmark$   | LINK          | ALMEN      | ALMEN        | 1.800,00 | 1 BESTYRELSE | 900,00     | 900,00 Nej           | 10045     | 21-11-2024            | 21-11-2024     | 1061       | Alexander Mortensen |               | Nej              |
|                                                                                                    | 1008        | Alma Rasmussen      | Tilmeldt   | $\checkmark$ |                | LINK          | ALMEN      | ALMEN        | 1.800,00 | 1            | 0,00       | 1.800,00 Nej         | 10033     | 11-11-2024            | 11-11-2024     | 1008       | Alma Rasmussen      | 380407660     | Nej              |
|                                                                                                    | 1091        | Adam Olsen          | Reserveret | $\checkmark$ | $\checkmark$   | LINK          | ALMEN      | ALMEN        | 1.500,00 | 1            | 0,00       | 1.500,00 Nej         | 10046     | 21-11-2024            | 21-11-2024     | 1088       | Oliver Nielsen      |               | Nej              |
|                                                                                                    | 1004        | Clara Jensen        | Tilmeldt   | $\checkmark$ |                | LINK          | ALMEN      | ALMEN        | 1.800,00 | 1            | 100,00     | 1.700,00 Nej         | 10044     | 21-11-2024            | 21-11-2024     | 1004       | Clara Jensen        |               | Nej              |
|                                                                                                    | 1002        | Freja Larsen        | Tilmeldt   |              |                | LINK          | PENSIONIST | PENSIONIST   | 1.700,00 | 1            | 0,00       | 1.700,00 Nej         | 10049     | 21-11-2024            | 21-11-2024     | 1002       | Freja Larsen        | 380880357     | Nej              |
|                                                                                                    |             |                     |            |              |                |               |            |              |          |              |            |                      |           |                       |                |            |                     |               |                  |

| Status                         | Skifter automatisk til Tilmeldt når faktura er helt/delvist udlignet/betalt            |
|--------------------------------|----------------------------------------------------------------------------------------|
| Faktureret:                    | Flueben = der er faktureret                                                            |
| Åbent beløb:                   | Flueben = faktura er ikke betalt/udlignet                                              |
| Betalingsform:                 | Se side 7                                                                              |
| Pristype + deltagertype:       | OFASA Vejledning: Pristyper                                                            |
| Pris:                          | Pristypens pris (kan overskrives)                                                      |
| Antal:                         | Flere pladser på samme tilmelding, hvis holdtypen tillader det (typisk brugt ved fored |
| Rabatkode + Rabatbeløb:        | <u>OFASA Vejledning: Rabatkoder</u>                                                    |
| Nettobeløb:                    | Pris efter rabat og antal                                                              |
| Rater:                         | OFASA Vejledning: Ratebetaling                                                         |
| Bilagsnr. + Bilagsforfaldsdato | = faktura                                                                              |
| Posteringsdato:                | Dato hvor tilmelding er faktureret                                                     |
| Debitornr. og debitornavn:     | Faktura udstedes/sendes til denne person                                               |
| Reference nr.                  | = referere til ePay ved onlinebetaling ved WEB og LINK                                 |

**OBS!** 

Bestem hvilke kolonner og i hvilken rækkefølge du vil se listen ved at højre-klippe på kolonneoverskrift og vælge 'Vælg kolonner'

drag)

## Debitorposter

| Rediger - De                                                | bitorpost        | er - 1002 · F            | reja Larsen                                                                                |                  |                         |                                |             |                |                           |        |          |             |                  |                |         |      | _                                                                                               |                                   | < |
|-------------------------------------------------------------|------------------|--------------------------|--------------------------------------------------------------------------------------------|------------------|-------------------------|--------------------------------|-------------|----------------|---------------------------|--------|----------|-------------|------------------|----------------|---------|------|-------------------------------------------------------------------------------------------------|-----------------------------------|---|
| ▼ START                                                     | HAND             | LINGER                   | NAVIGER                                                                                    |                  |                         |                                |             |                |                           |        |          |             |                  |                |         | DOF_ | CECILIE_TEST - Ofasa_DOF -                                                                      | ofasabc01                         | ? |
| Vis Rediger<br>liste liste<br>Administrer                   | Ek<br>beta       | sportér<br>inger til fil | <ul> <li>Udlign</li> <li>Annuller udlig</li> <li>Tilbagefør tra</li> <li>Proces</li> </ul> | ning<br>nsaktion | Vis som<br>liste<br>Vis | OneNote Noter<br>Vis tilknytte | Links O     | Dpdater  <br>f | Ryd Søg<br>filter<br>Side | )<br>1 |          |             |                  |                |         |      |                                                                                                 |                                   |   |
| Debitorpos                                                  | ter •            |                          |                                                                                            |                  |                         |                                |             |                |                           |        |          | Skriv f     | or at filtrere ( | Bogføringsdato | -   -   | ^    | Debitorpostdetaljer                                                                             | ^                                 | ^ |
| Vis resultater:<br>X Hvor De<br>Tilføj filter<br>Bogførings | bitornr.<br>Åben | ▼ er<br>Bilagstyp        | 1002<br>De Bilagsnr.                                                                       | Debitornr.       | Beskrivelse             |                                | Oprindeligt | t              | Beløb                     | Res    | tbeløb F | orfaldsdato | Betalingsfo      | Referencenr.   | Løbenr. | -    | Dokument:RefForfaldsdato:11-Kont.rabatdato:Rykker-/rentenotUdlignede poster:Detaljerede poster: | fusion<br>-12-2024<br>0<br>1<br>2 |   |
|                                                             |                  |                          |                                                                                            |                  |                         |                                | beløb       |                |                           |        |          |             | -                |                |         | ·    | Indgående bilagsfiler                                                                           | ^                                 |   |
| 11-12-2024                                                  |                  | Refusion                 | 23                                                                                         | 1002             | Yoga                    |                                | 1.700,00    | 0              | 1.700,00                  |        | 0,00 11  | 1-12-2024   | LINK             | 380880357      |         | 246  | Vedhæft fil                                                                                     | **                                |   |
| 21 11 2024                                                  |                  | Retaling                 | 22 22                                                                                      | 1002             | Ealdura 10040           |                                | -1.700,00   | 0 -<br>0       | 1.700,00                  |        | 0,00 1   | 1-12-2024   |                  | 200000257      |         | 244  | Navn                                                                                            | Туре                              |   |
| 21-11-2024                                                  |                  | Faktura                  | 10049                                                                                      | 1002             | Faktura 10049           |                                | 1 700,00    | - v<br>n       | 1 700 00                  |        | 0.00 2   | 1-11-2024   | LINK             | 300000337      |         | 226  |                                                                                                 |                                   |   |
|                                                             |                  |                          |                                                                                            |                  |                         |                                |             |                |                           |        |          |             |                  |                |         |      |                                                                                                 |                                   |   |
|                                                             |                  |                          |                                                                                            |                  |                         |                                |             |                |                           |        |          |             |                  |                |         |      | Debitoroplysninger<br><b>f</b> Handlinger -                                                     | ^                                 | * |
|                                                             |                  |                          |                                                                                            |                  |                         |                                |             |                |                           |        |          |             |                  |                |         |      | [                                                                                               | ОК                                |   |

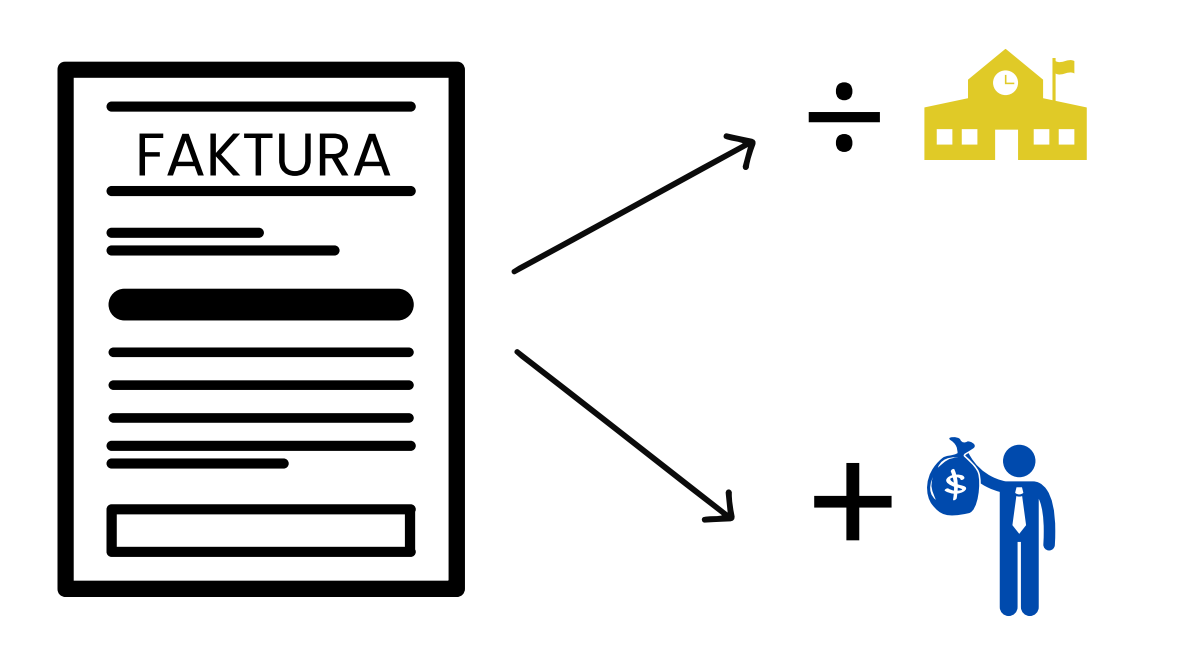

## 0

Ved tilmelding reserveres en plads til deltager og debitor faktureres = en faktura (regning) genereres og bogføres på:

- (kredit) da skolen har afgivet en vare)
- fået en vare)

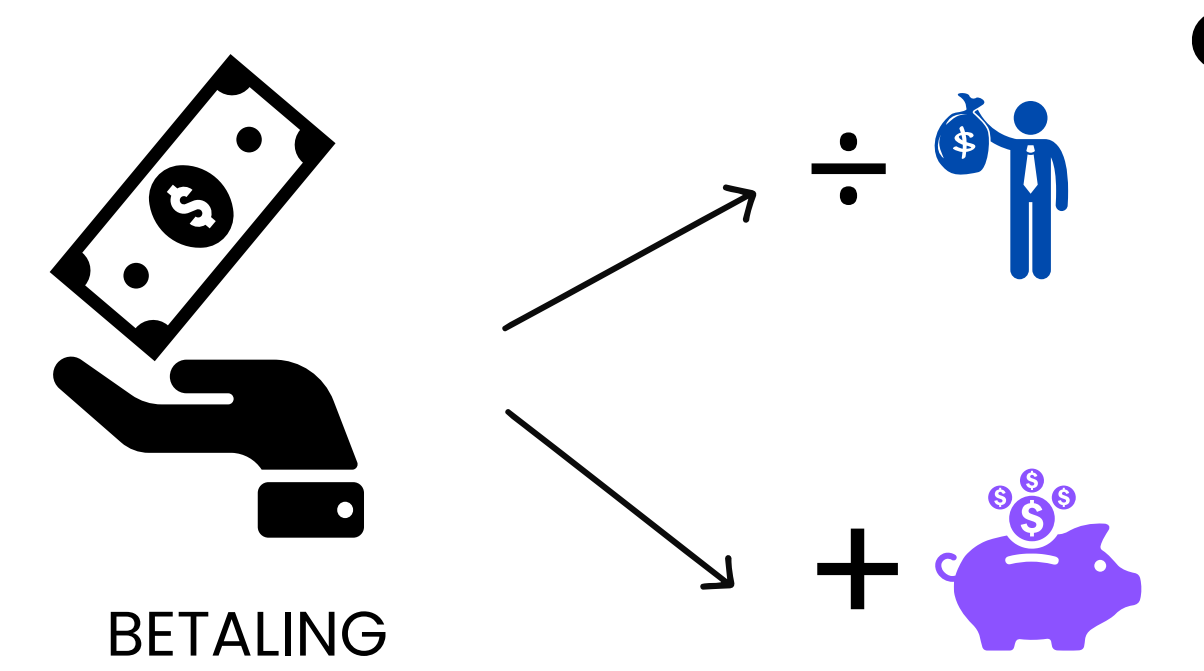

## 0

Debitor overfører betaling

- (kredit) da deltager har afgivet penge)
- med penge)
- Beløbet (varens værdi) modposteres (debiteres) på skolens balancekonto (bank eller kassebeholdning)

• Skolens driftkonto for deltagerbetaling (fakturabeløb skrives som minus

• Debitorkonto (fakturabeløb skrives som plus (debit), da debitoren har

• Betaling bogføres på debitorkonto (betalingsbeløb skrives som minus

• Faktura- og betalingspost udlignes på debitorkonto (vare udlignes

## Betalingsformer

Se også OFASA vejledning: Betalingsformer

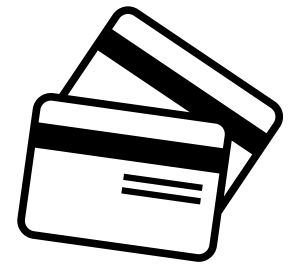

### WEB

(direkte fra online tilmelding til betaling med betalingskort/MobilePay Online)

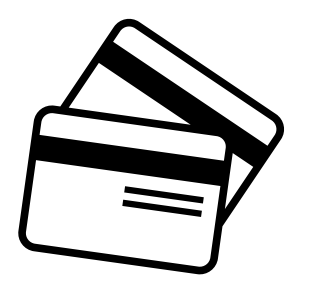

### LINK

(faktura med link til betaling med betalingskort/MobilePay Online)

+71 <000...

### FIK

(faktura med FI-kode til overførelse via netbank)

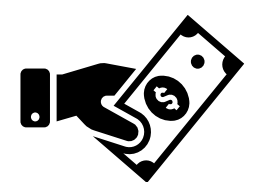

### KONTANT

(og Bankoverførsel, MobilePay MyShop)

### **OBS!**

Opret evt. betalingsform og balancekonti til bankoverførsel, MobilePay MyShop o.lign. Se side 10.

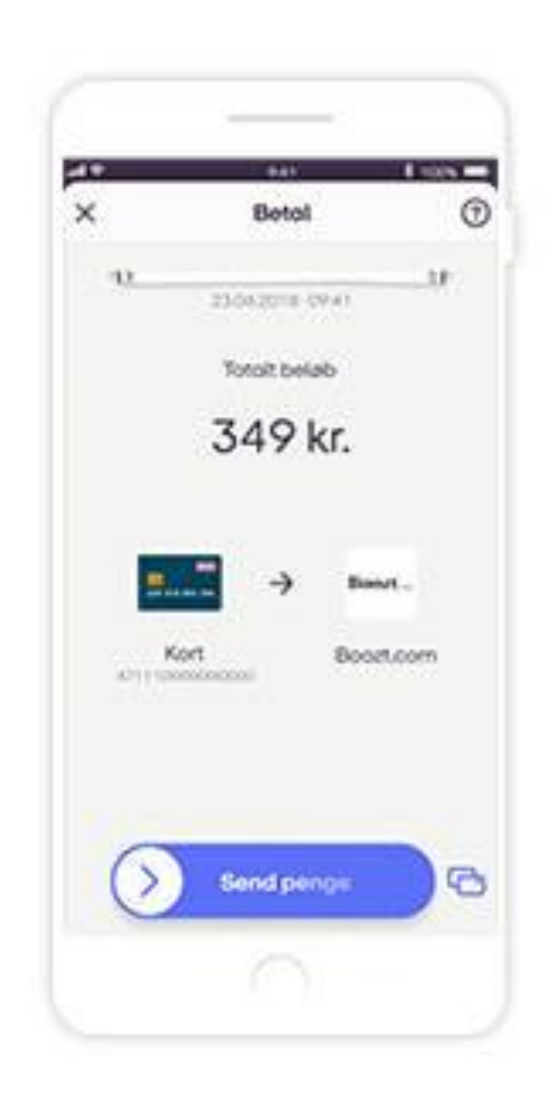

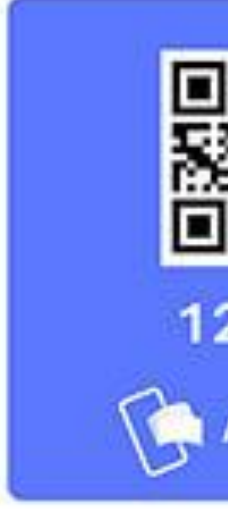

### **MobilePay Online** = genvej fra betalingskort til webshop

Betaler angiver sit EGET telefonnummer ved betaling ifm. online tilmelding  $\rightarrow$  notifikation fra MobilePay mobilapp hvor betaling kan godkendes.

= betalingsform WEB/LINK

Betaler taster/scanner kode og vælger beløb i MobilePay mobilapp. Fungerer på samme måde som overførelse mellem private telefonnummer. På kun bruges når betaler og modtager er fysisk sammen.

> = betalingsform KONTANT/ oprettet specielt til MobilePay MyShop

|           | ✓ Send penge       |
|-----------|--------------------|
|           | 9 <u>.</u>         |
| 縅         | 200,00 kr.         |
|           | <b>a</b>           |
| 2345      | Forever U<br>64321 |
| MobilePay | Sariv Desked       |
|           | Send penge         |
|           | $\cap$             |

### **MobilePay MyShop** = alternativ til kontanter

## Bogføring af betalinger

Ved bogføring af betalinger bliver beløbet modpostereret på balancekonti:

### For WEB, LINK, FIK: 8120 Bank

### For KONTANT: 8110 Kassebeholdning.

Hvis du har ændret ASA's standard kontoplan, kan det være anderledes.

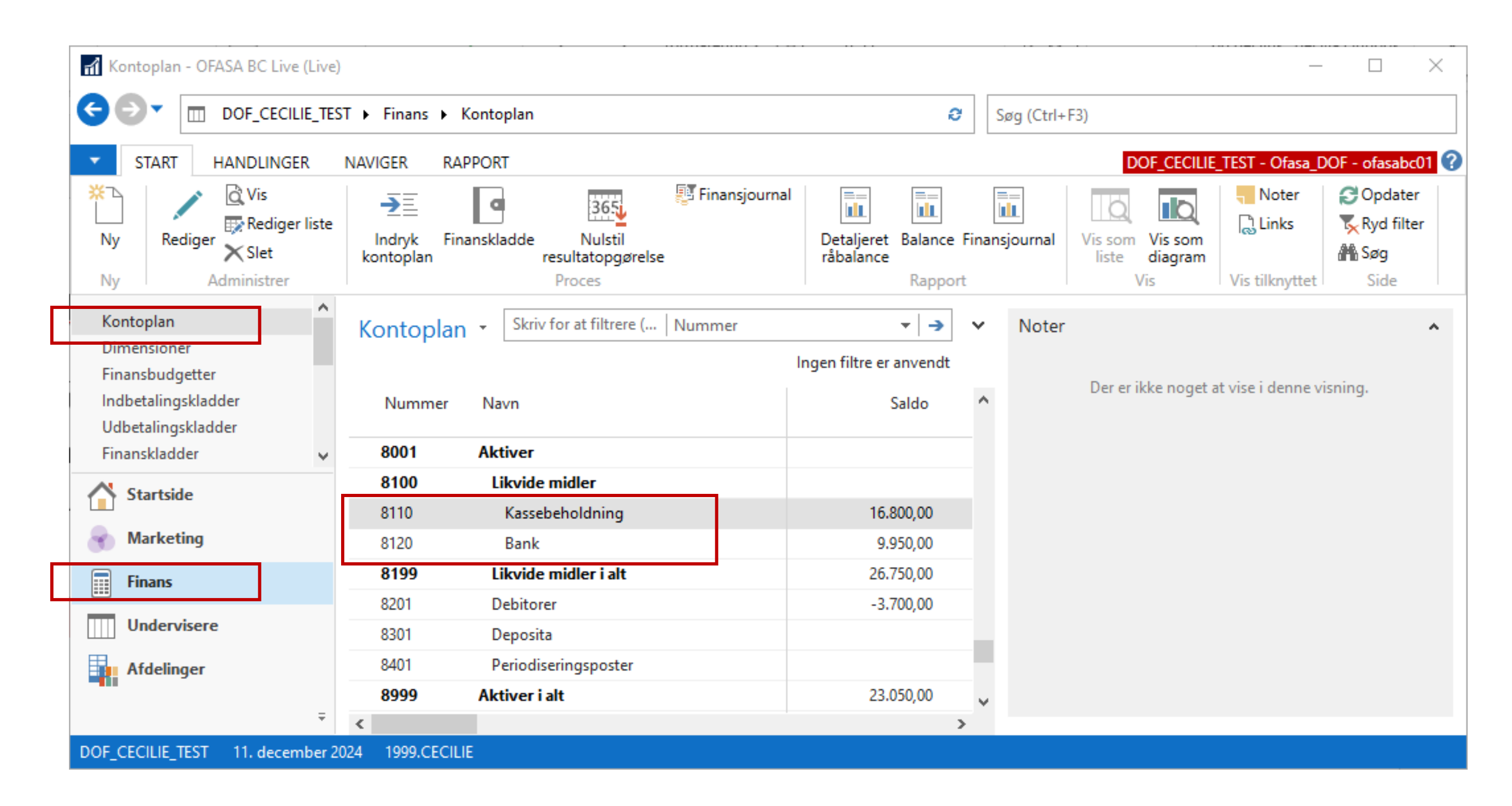

## **Opret betalingsform**

Der kan evt. oprettes yderligere betalingsformer, f.eks. til MobilePay MyShop og bankoverførsel.

De skal oprettes som betalingstype: Kontant, og vil fungere på samme måde.

Her er valgt bankkonto 1 = 8120 bank, som modkonto. Der kan evt. også oprettes særskilte konti til de ekstra betalingsformer.

| 📬 Vie Reta | lingsformer       |                                 |                        |                                  |                 |   |                               | $ \Box$ $\times$        |
|------------|-------------------|---------------------------------|------------------------|----------------------------------|-----------------|---|-------------------------------|-------------------------|
| ▼ STAR     | Т                 |                                 |                        |                                  |                 |   | DOF_CECILIE_TEST -            | Ofasa_DOF - ofasabc01 🕜 |
| <b>*</b> ~ |                   |                                 | - C   🔁 🏹 🕯            |                                  |                 |   |                               |                         |
| Ny R       | ediger Vis Slet   | Vis som Vis som OneNote Note    | r Links Opdater Ryd S  | jøg                              |                 |   |                               |                         |
| Ny         | Administrer       | liste diagram<br>Vis Vis tilkny | ttet Side              |                                  |                 |   |                               |                         |
| Patalings  | former            |                                 |                        |                                  |                 |   | Skriv for at filtrere ( Kode  |                         |
| Betalings  | arormer *         |                                 |                        |                                  |                 |   | Skill for de lindere (in Rode | Ingen filtre er anvendt |
| × 1        | Ny - Betalingsfo  | orm                             |                        | _                                |                 |   |                               | ingen nue el anvendi    |
| Kode       | ▼ START           |                                 |                        | DOF_CECILIE_TEST - Ofasa_DOF -   | ofasabc01 ?     |   |                               |                         |
| FIK        | Redige            |                                 | → Gå til               |                                  |                 |   |                               |                         |
| KONTANT    | Vis Ny            | OneNote Noter Links Opdate      | Rvd Forrige            |                                  |                 |   |                               |                         |
| LINK       | Slet              | Vic tilkovttot                  | filter Næste           |                                  |                 |   |                               |                         |
| MOBILEPA   | N Administrer     | vis unnyttet                    | 3146                   |                                  |                 |   |                               |                         |
|            | -                 |                                 |                        |                                  |                 |   |                               |                         |
|            | Generelt          |                                 |                        |                                  | ^ ^             |   |                               |                         |
|            | Kode:             | BANKOVERF.                      | Betalingstype:         | Kontant                          | ~               |   |                               |                         |
|            | Beskrivelse:      | Bankoverførsel                  | Standard betalingtype  | :                                |                 |   |                               |                         |
|            | Potolin game addr |                                 |                        |                                  |                 |   |                               |                         |
|            | betalingsmook     |                                 |                        |                                  | ^               |   |                               |                         |
|            | Modkontotype:     | Bankkonto                       | ~                      |                                  |                 |   |                               |                         |
|            | Modkonto:         | 1                               | ~                      |                                  | ~               |   |                               |                         |
|            | -                 |                                 |                        |                                  | 0K <del>-</del> |   |                               |                         |
|            | _                 |                                 |                        |                                  | UK              | _ |                               |                         |
|            | Nhy Patalingsf    | orm MORILEDAV Kontont           |                        |                                  |                 |   |                               |                         |
|            | M Ny - Betaingst  | orm - MOBILEPAY - Kontant       |                        |                                  |                 |   |                               |                         |
|            |                   |                                 | Să til                 | DOF_CECILIE_TEST - OTASA_DOF - O | ofasabcu I      |   |                               |                         |
|            | Ny                |                                 | Forrige                |                                  |                 |   |                               |                         |
|            | Vis 🗙 Slet        | OneNote Noter Links Opdater     | Ryd<br>filter Næste    |                                  |                 |   |                               |                         |
|            | Administrer       | Vis tilknyttet                  | Side                   |                                  |                 |   |                               |                         |
|            | MOBILEPAY         | - Kontant                       |                        |                                  |                 |   |                               |                         |
|            | Generelt          |                                 |                        |                                  | <u>^</u>        |   |                               |                         |
|            | Kode:             | MOBIL FPAY                      | Betalingstype:         | Kontant                          | ~               |   |                               |                         |
|            | Beskrivelse:      | MobilePay MyShop                | Standard betalingtype: |                                  |                 |   |                               |                         |
|            |                   |                                 |                        | _                                |                 |   |                               |                         |
|            | Betalingsmodk     | onto                            |                        |                                  | ^               | - |                               |                         |
|            | Modkontotype:     | Bankkonto                       | $\sim$                 |                                  |                 |   |                               |                         |
|            | Modkonto:         | 1                               | $\checkmark$           |                                  | ~               |   |                               | Luk                     |
|            |                   |                                 |                        |                                  | OK              |   | - 4                           |                         |
|            |                   |                                 |                        |                                  | UK +            |   | 12                            | 2                       |

## Online tilmelding og WEB betaling

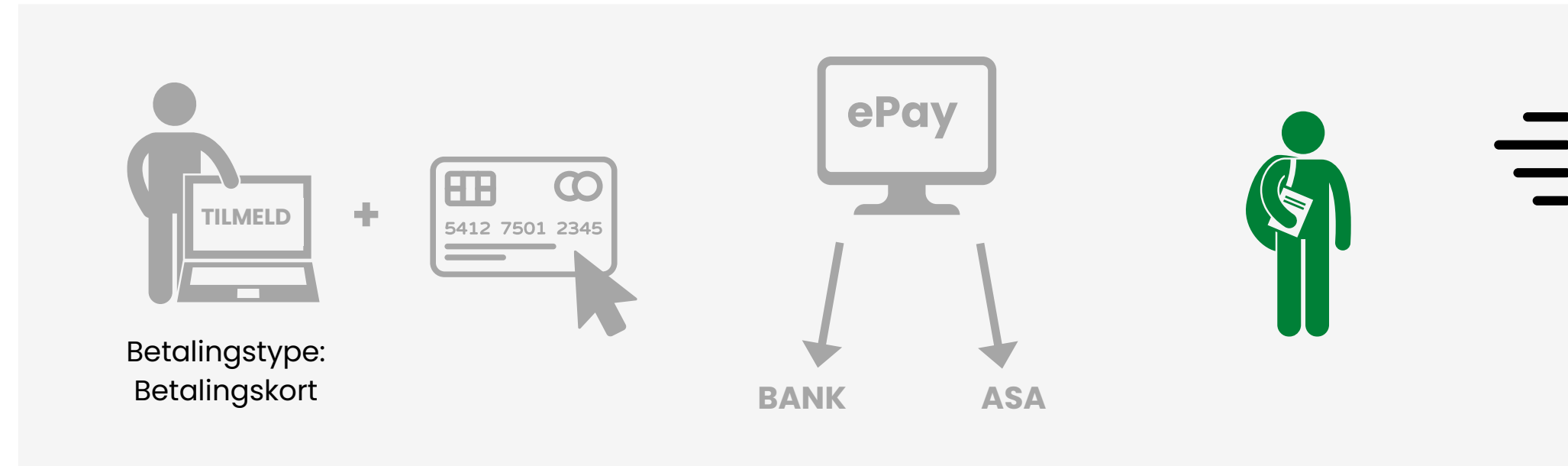

Deltager udfylder tilmelding og betaler.

Betaling registreres hos ePay og føres videre til bank og giver besked om bogføring i ASA

Deltagerstatus: Tilmeldt Tilmeldingsbekræftelse sendes til <u>deltager</u> Faktura/kvittering sendes til <u>betaler</u>

|    | TILMELDINGSBEKRÆFTELSE |  |
|----|------------------------|--|
|    |                        |  |
|    |                        |  |
|    |                        |  |
|    |                        |  |
|    |                        |  |
|    |                        |  |
|    | @                      |  |
|    | $\sim$                 |  |
| Ľ  |                        |  |
|    | FAKTURA                |  |
|    |                        |  |
|    | —                      |  |
|    |                        |  |
|    |                        |  |
|    | kr.                    |  |
|    |                        |  |
|    |                        |  |
| :Г | @                      |  |
|    |                        |  |

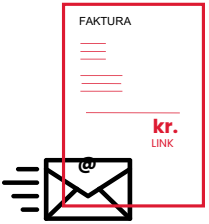

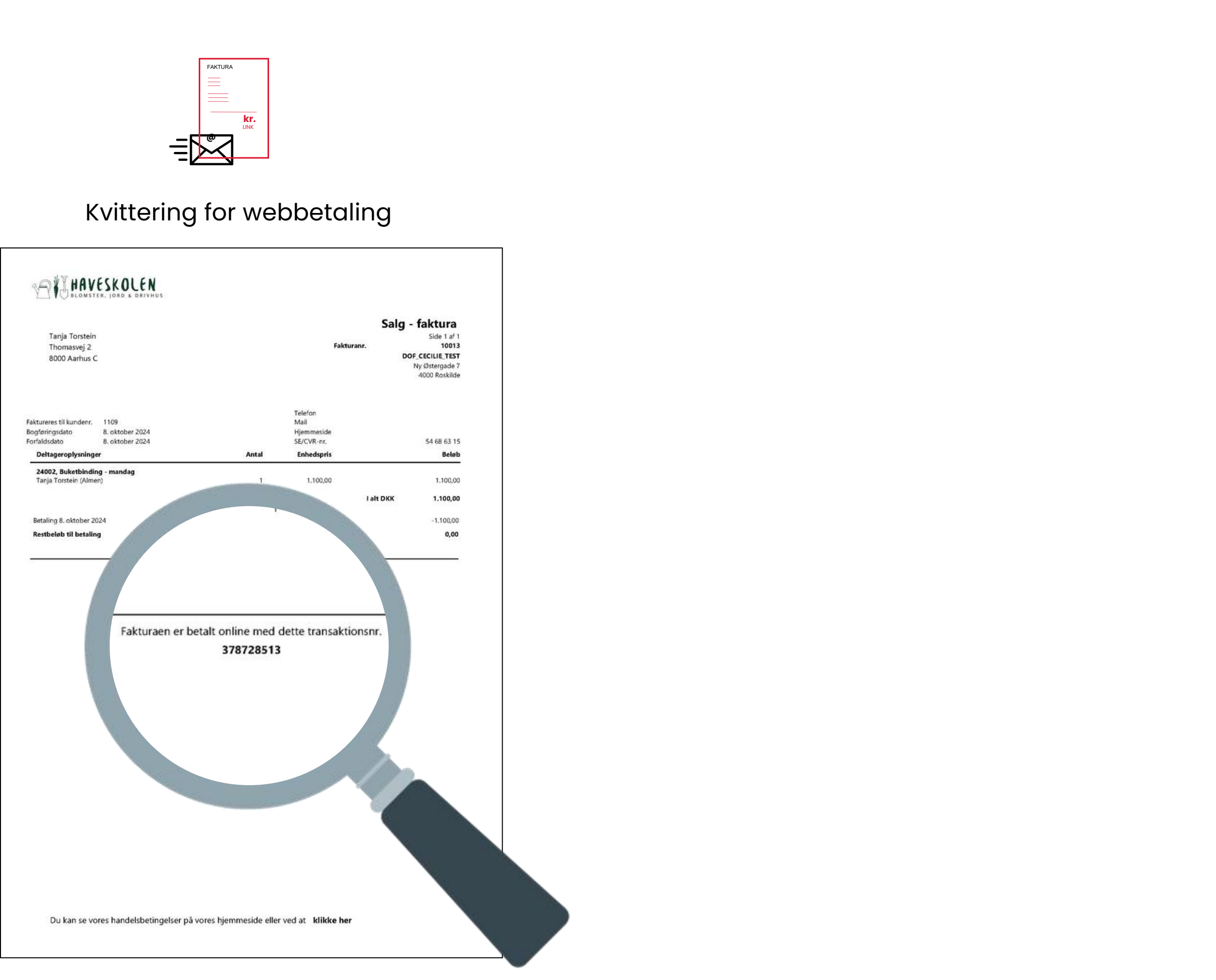

## Manuel tilmelding og LINK betaling

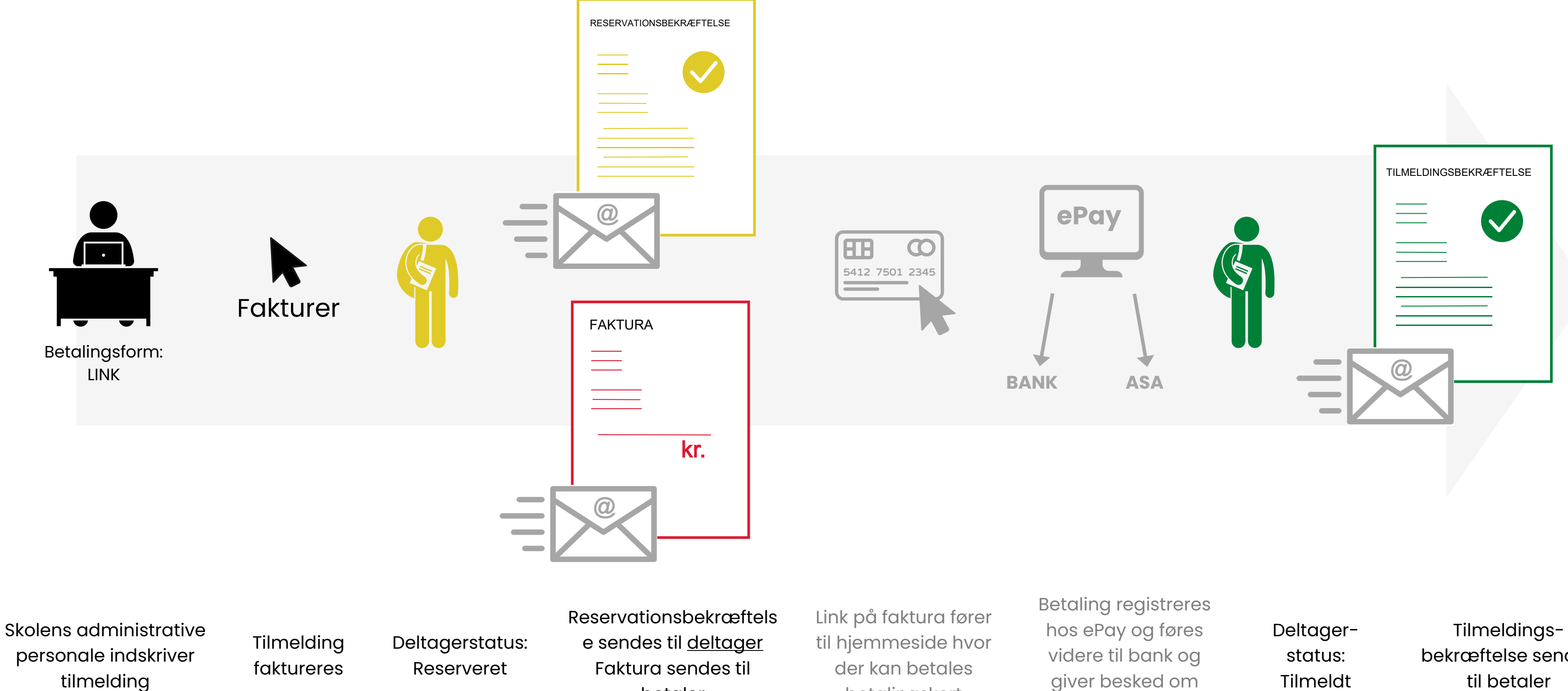

Reserveret

Faktura sendes til <u>betaler</u>

der kan betales betalingskort

giver besked om bogføring i ASA

Tilmeldt

bekræftelse sendes til betaler

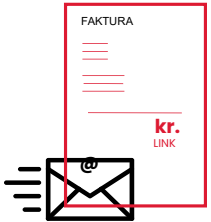

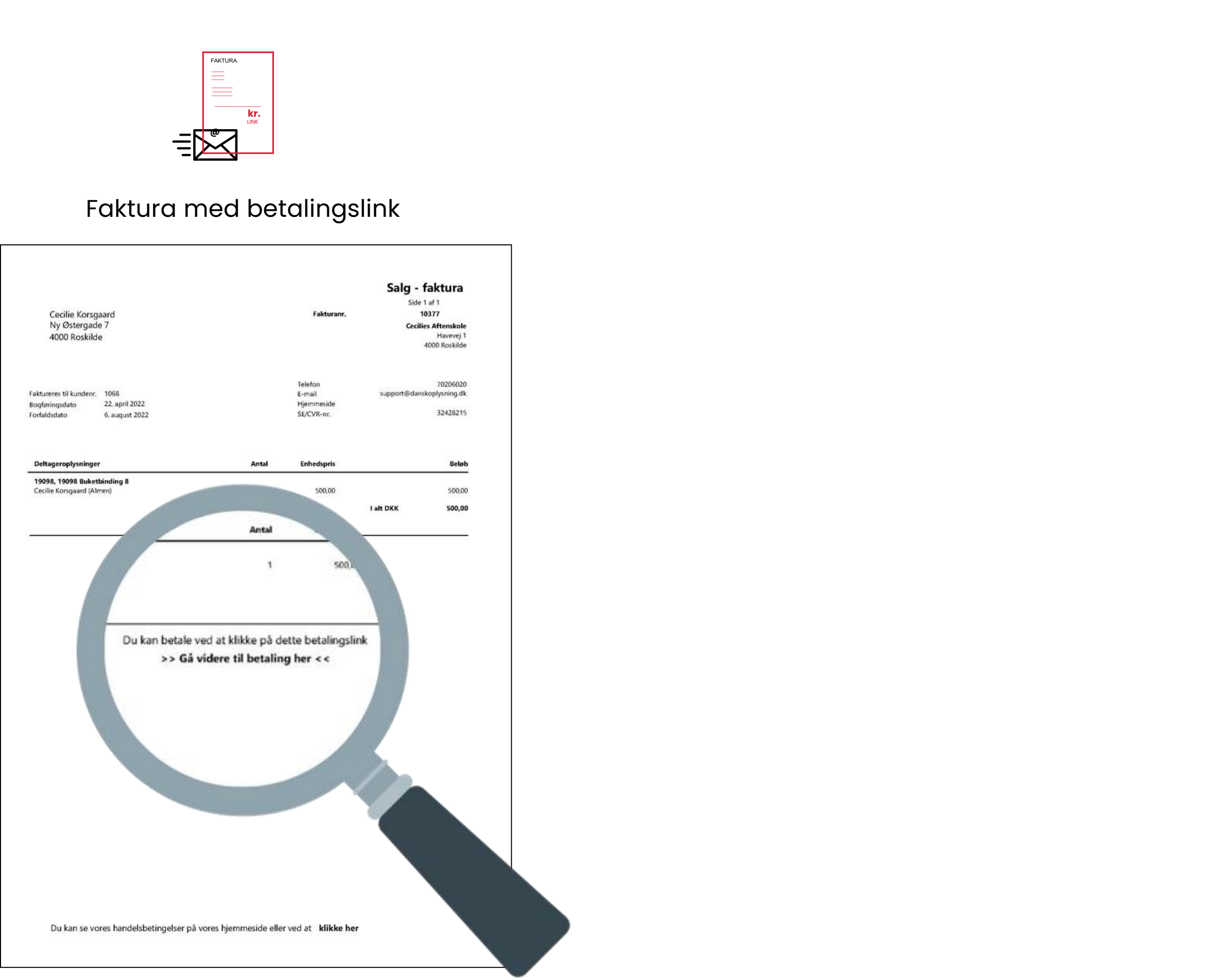

## **Betaling med betalingskort**

Når der fra ASA sendes faktura med link til betaling (betalingsform LINK) eller der laves en online tilmelding (betalingsform WEB) bliver betaleren sendt til betalingsvindue. Her indtastet kortoplysninger eller (hvis tilvalgt) betalingen kan gennemføres med MobilePay.

| 1. Valg af betalingsmetode                                          | 2. Gennemfør betaling                                                                        | 3. Kvittering |
|---------------------------------------------------------------------|----------------------------------------------------------------------------------------------|---------------|
| Betalingskort                                                       |                                                                                              | 3             |
| Mobilbetaling                                                       |                                                                                              | MebliaPay     |
| bambora<br>«WorldEnebrand Payment Soluti<br>foregår krypteret via e | ions er PCI certificeret af VISA / Mastercard, og al kommunikation<br>en sikker forbindelse. |               |

Betalingsvindue

| 1. Valg af betallr               | ngsmetode                                                       | 2. Gennem                                  | før betaling            | 3. Kvitteri    | ng         |
|----------------------------------|-----------------------------------------------------------------|--------------------------------------------|-------------------------|----------------|------------|
| Kortholder                       |                                                                 |                                            | Beløb                   |                | DKK 980,00 |
| Kortnummer                       |                                                                 |                                            |                         |                |            |
| Udløbsdato                       | /                                                               |                                            | Genn                    | emfør betaling | D          |
| Kontrolclfre                     |                                                                 | 243                                        | D                       |                |            |
| Dato: 04-10-20<br>Ordrenr.: meCs | 123<br>g30KiaNLrQKj2myp                                         |                                            |                         | Skift betaling | esmetode > |
| eP<br>ambora for                 | ay / Payment Solutions er PC<br>regår krypteret via en sikker i | I certificeret af VISA / M<br>forbindelse. | fastercard, og al kommu | inikation      | • 🕑        |

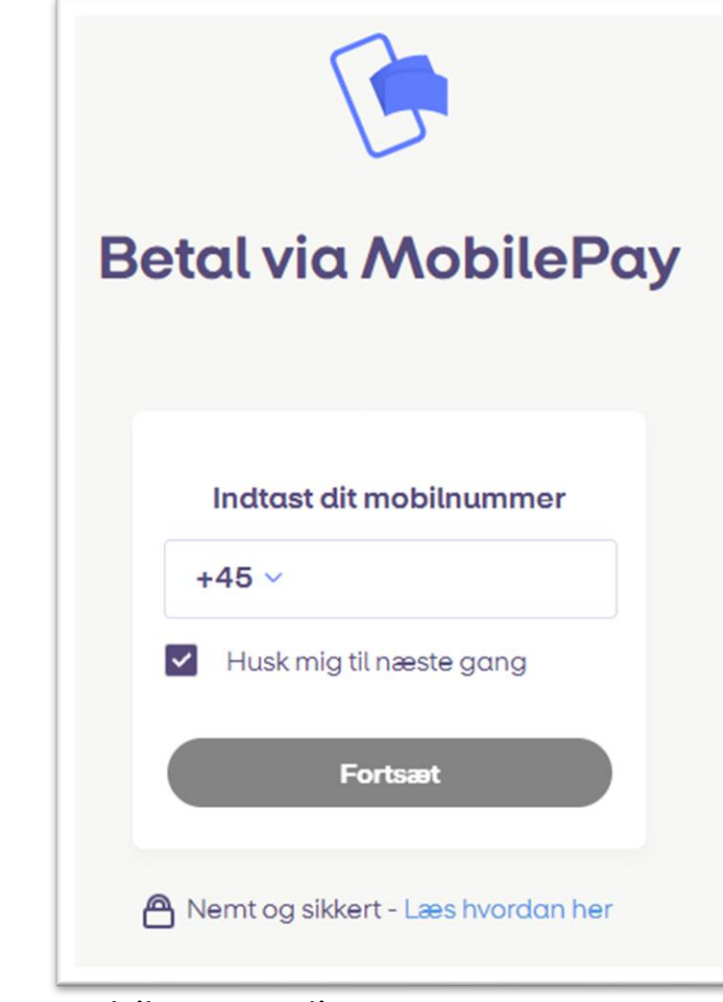

MobilePay Online.

## Betaling med betalingskort

Modtagelse af betaling med betalingskort kræver:

### 1) Indløsningsaftale med NETS

Ingen udgift til oprettelse eller årsabonnement. Dankort: 0,32% gebyr af købesummen. Andre gebyrbeløb for andre korttyper.

Skolen skal selv tage kontakt til NETS for at få oprettet deres indløsningsaftale. https://www.nets.eu/dk-da

### 2) Betalingsløsning hos ePay

ePay er dem som står for selve betalingsvinduet. DOF opretter skolen hos ePay. Prisen hos ePay er 120 kr. om måneden og 200 kr. i opstart. Hvis der ønskes mulighed for at betale med MobilePay online også, så koster det ekstra 49 kr. om måneden + et gebyr pr. transaktion.

Når indløsningsaftale er oprettet, så vil skolen modtage to forhandlernumre fra NETS. Et til Dankort og et til internationale kort. De videresendes til DOF, som derpå sørger for at skolen også bliver oprettet hos ePay og at det hele bliver sat op i ASA.

(Priser anno 2024)

## ePay https://admin.ditonlinebetalingssystem.dk/admin/login.asp

Trans-ID

### 

dof02 Administrator

[→

### Hævede betalinger (9)

### Eksportér til CSV

Hævet den

Vi har fjernet knappen 'Eksportér til CSV-fil'. Du kan i stedet bruge funktionen under 'Eksportér betalinger', som du finder i menuen til venstre.

Beløb hævet

Korttype

Gruppe

### Oversigt

| ^ | Betalinger                                  |      |                  |         |     |                      |          |          |    | <br> |
|---|---------------------------------------------|------|------------------|---------|-----|----------------------|----------|----------|----|------|
|   | Nye betalinger<br>Hævede betalinger         | Fra  | 06-09-2024<br>ØG |         | Til | 06-12-2024           | Ordre-ID | ~        |    |      |
|   | Slettede betalinger                         | _    |                  |         |     |                      |          |          |    |      |
|   | Afviste betalinger                          | 27.1 | 1.24 kl.15:16    | 3811654 | 483 | 7e9927112024151414   | DKK      | 100,00   | Ð  | Ne   |
|   | Statistik                                   |      |                  |         |     |                      |          |          |    |      |
|   | Eksporter betalinger                        | 21.1 | 1.24 kl.15:27    | 3808803 | 357 | 77bn21112024152700   | DKK      | 1.700,00 | 20 | Ne   |
|   | Oversigt over<br>eksporterede<br>betalinger | 11.1 | 1.24 kl.10:49    | 3804048 | 335 | 7Iax1JcQROYaEDAxaeqp | DKK      | 0,00     | Ð  | Ne   |
|   | Oversigt over<br>MobilePay<br>betalinger    | 11.1 | 1.24 kl.10:36    | 3804076 | 560 | 5yg611112024103449   | DKK      | 1.800,00 | Ð  | Ne   |
| Ŷ | Logs over<br>hændelser                      | 18.1 | 0.24 kl.13:33    | 3792002 | 262 | tzrNBbFXcOHCWPkEpnk9 | DKK      | 1.000,00 | Ð  | Ne   |
|   |                                             |      |                  |         |     |                      |          |          |    |      |

Ordre-ID

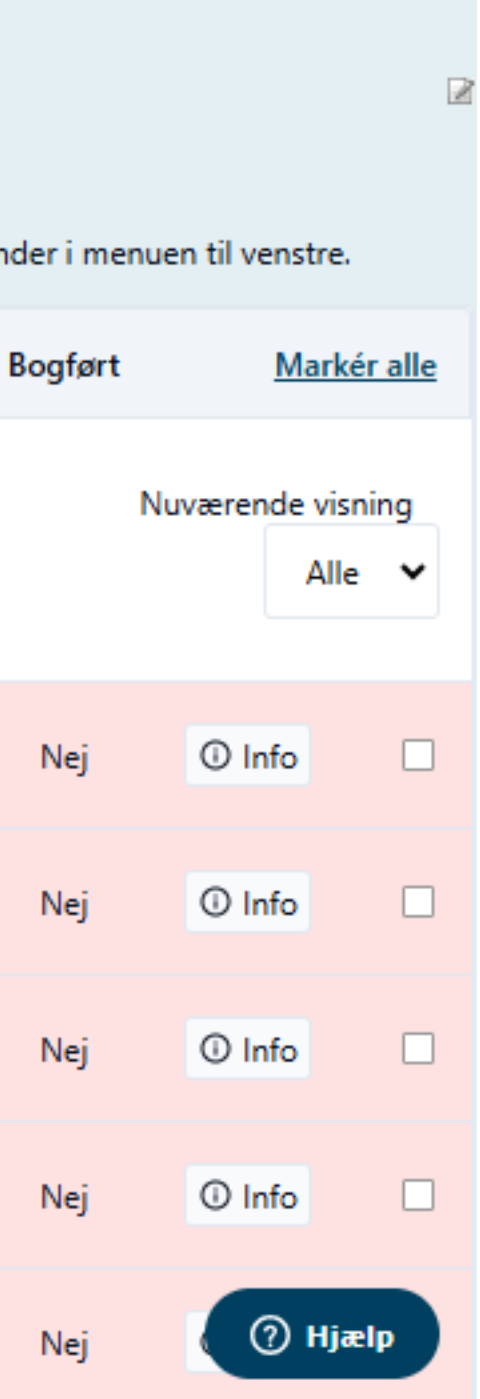

I ePay's administrationssystem findes listerne:

### Hævede betalinger

Log over alle ordre hvor beløbet er hævet fra betalernes kort. Tryk på Info for mere information.

### Nye betalinger

Betalinger som endnu ikke er hævet. Disse ordre ligger typisk i ASA 'Til behandling'. Se mere side 25.

OBS! Om udgangspunkt skal man IKKE manuelt hæve nye betalinger fra ePay.

## Info om betaling i ePay

Transaktions-ID = referencenr. i ASA

### **Beskrivelse:**

- Ved LINK = fakturanr.
- Ved WEB = holdnr., navn og e-mail

### Kreditér/refunder:

Det er muligt, fra ePay at sende hele eller del af beløbet tilbage til betalingskortets konto. Vi anbefaler at gøre det fra ASA's udbetalingskladde og samtidig bogføre. Når beløb er krediteret vil det fremgå af informationssiden i ePay for den oprindelige betaling.

### Transaktionslog:

Udført af Remote Interface = udført via ASA Udført af [brugernavn] = udført af dig Captured = hævet

| Information on betailingen         Nets/Teller           Indicater         Nets/Teller           Betailingen er hævet og findes under "Hævede betailinger"         Status           Tansaktions:/D         300800337 (test-transaktion)           Ordre:JD         77bn21112024152700           Forrethingenummer         888559           Autoriseret/Ogerettet         21.11.24 K. 1527           Betalingsform/korttype         20. Vis/Dankort           Betalingsform/korttype         20. Vis/Dankort           Betalingsform/korttype         20. Vis/Dankort           Betalingsform/korttype         20. Vis/Dankort           Betalingsform/korttype         20. Vis/Dankort           Betalingsform/korttype         20. Vis/Dankort           Betalingsform         Danki Krone (208)           Betalingsform         Danki Krone (208)           Betalingsform         Danki Krone (208)           Betalingsform         Danki Krone (208)           Betalingsform         Danki Krone (208)           Betalingsform         Danki Krone (208)           Betalingsform         Danki Krone (208)           Betalingsform         Danki Krone (208)           Betalingsform         Danki Krone (208)           Betalingsform         Danki Krone (208)                                                                                                    |                             |                                                                                                    |                                      |
|----------------------------------------------------------------------------------------------------|-----------------------------|----------------------------------------------------------------------------------------------------|--------------------------------------|
| Indices       Nets/Teller         Betalingen er hævet og findes under "Hævede betalinger"         States       Hævet: DKK 1.700,00       21.11.24 K.1.1927         Trensektions:/D       300880337 (test-transaktion)       Image: DKK 1.700,00       21.11.24 K.1.1927         Ordre:JD       77bn2111.2024152700       Forretningenummer       8088589         Autoriseret/operettet       21.11.24 K.1.1927       Image: DKK 1.700,00       Image: DKK 1.700,00         Betalingsform/korttype       2.20       Visa/Dankort       Image: DKK 1.700,00       Image: DKK 1.700,00         Netter       DKK 1.700,00       DKK 1.700,00       Image: DKK 1.700,00       Image: DKK 1.700,00         Hevet       DKK 1.700,00       Deri Ikke Uningetit Skindhedstjek af denne betalling, da Fraud Fighter ikke er af ikke Uningetit Skindhedstjek af denne betalling, da Fraud Fighter ikke er af ikke Uningetit Skindhedstjek af denne betalling, da Fraud Fighter ikke er af ikke Uningetit Skindhedstjek af denne betalling, da Fraud Fighter ikke er af ikke Uningetit Skindhedstjek af denne betalling, da Fraud Fighter ikke er af ikke Uningetit Skindhedstjek af denne betalling ikke er ikke Uningetit Skindhedstjek af denne betalling ikke er ikke Uningetit Skindhedstjek af denne betalling ikke er ikke uningetit Skindhedstjek af denne betalling ikke er ikke uningetit Skindhedstjek af denne betalling ikke er ikke er ikke uningetit Skindhedstjek af denne betalling ikke er ikke uningetit Skindhedstjek af denne betalling ikke er ikke uningetit Skindhedstjek af denne betallingetit Skindhedstjeker ikke er ikke uningetikker ikke er ikke unin | Information om betali       | ngen                                                                                                    |                                      |
| Betalingen er hævet og findes under "Hævede betalinger"         Skites         Hævet:       DKK 1.700,00       21.11.24 Kl. 1527         Torreskitions-ID       300900337 (test-transaktion)       0         Order-IQ       77bn21112024152700       0         Forretningsnummer:       6839599       0       0         Autoriseret/Operetiet       21.1124 kl. 1527       0       0         Betalingsform/korttype       22       Visi/Dankort       0       0         Betalingsform/korttype       22       Visi/Dankort       0       0       0         Betalingsform/korttype       22       Visi/Dankort       0       0       0       0       0       0       0       0       0       0       0       0       0       0       0       0       0       0       0       0       0       0       0       0       0       0       0       0       0       0       0       0       0       0       0       0       0       0       0       0       0       0       0       0       0       0       0       0       0       0       0       0       0       0       0       0       0                                                                                                    | Indløser                    | Nets/Teller                                                                                                    |                                      |
| Transaktions: ID       3608603357 (test-transaktion)         Ordre: ID       77bn21112024152700         Forrethingsnummer:       88685599         Autorisecet/oprettet:       21.11.24 kl. 1527         Betalingsform/korttype       => Visa/Dankort         Betalingsform/korttype       => Visa/Dankort         Betalingsform/korttype       => Visa/Dankort         Betalingsform/korttype       => Visa/Dankort         Betalingsform/korttype       => Visa/Dankort         Betalingsform/korttype       => Visa/Dankort         Betalingsform/korttype       => Visa/Dankort         Betalingsform/korttype       => Visa/Dankort         Betalingsform/korttype       => Visa/Dankort         Betalingsform/korttype       Danish Krone (208)         Betalingsform/korttype       Danish Krone (208)         Betalingstort       DKK 1.700,00         Hereet       DKK 1.700,00         Betalingsvinduet inder ling tilleder dip her         Scruppe       Ikke tilknyttet en gruppe - du kan ouerette dine gruppe rike er aktiveret.         Beskrivetee       10049         Korttotder       Ikke angivet. Du kan styre, om kunden skal angive sit navn. I indstillingerne til betalingsvinduet i menuen til venstre.         Gennemført vis       Payment Window v2         3D-Secure                                                                                                    | Status                      | Betalingen er hævet og findes under "Hævede betalinger"<br>Hævet: DKK 1.700,00 21.11.24 kl. 15:27                                                           |                                      |
| Ordre-ID       77bn21112024152700         Forrethingsnummer       86885599         Autoriseret/Operettet       21.11.24 kJ. 1527         Betalingsform/korttype       Image: Visa/Dankort         Betalingsform/korttype       Image: Visa/Dankort         Betalingsform/korttype       Image: Visa/Dankort         Betalingsform/korttype       Image: Visa/Dankort         Betalingsform/korttype       Image: Visa/Dankort         Betalingsform/korttype       Image: Visa/Dankort         Betalingsform/korttype       Image: Visa/Dankort         Betalingsform/korttype       Image: Visa/Dankort         Betalingsform/korttype       Image: Visa/Dankort         Betalingsform/korttype       Image: Visa/Dankort         Betalingsform/korttype       Dankin Krone (208)         Betalingsform/korttype       Disk 1.700,00         Hewet       Disk 1.700,00         Betalingsvinduet inder indstillinger - se, hvordan du tilmeider dio her         Gruppe       Ikke angivet. Du kan styre, om kunden skal angive sit navn, lindstillingerne til betalingsvinduet i meruen til venstre.         Geneenfeett vis       Payment Window v2         3D-Secure       Nej / No ()         Domene       rediret.api.epay.eu/         Krediter/refunder beløb       Image: Visa/Teller over flere omgange. Max. DKX 1700,00                                                                                                    | Transaktions-ID             | 380880357 (test-transaktion)                                                                                                    |                                      |
| Forretringsnummer       8885599         Autoriseret/oprettet       21.11.24 ki. 1527         Betalingsform/korttype       22         Betalingsform/korttype       22         Betalingsform/korttype       22         Betalingsform/korttype       22         Visit/Dankort       8444 4400X 000X 4000         Visit/a       Danish Krone (208)         Beleft       DKK 1.700,00         Hevet       DKK 1.700,00         Hevet       DKK 1.700,00         Pare rike udført sikkerhedstjek af denne betaling, da Fraud Fighter ikke er aktiveret.         > Dut er ikke udført sikkerhedstjek af denne betaling, da Fraud Fighter ikke er aktiveret.         > Dut er ikke udført sikkerhedstjek af denne betaling, da Fraud Fighter ikke er aktiveret.         > Dut er ikke udført sikkerhedstjek af denne betaling, da Fraud Fighter ikke er aktiveret.         Scruppe       Ikke tilknyttet en gruppe - du kan oprette dine grupper her         Beskrivelse       10049         Kortholder       Beke angivet. Du kan styre, gom kunden skal angive sit navn. I indstillingerene til betalingsvinduet under indstillinger -> Betalingsvinduet i menuen til venstre.         Gennemført via       Payment Window v2         3D-Secure       Nej / No 0         Du kan kreditere betalingsregenem Nets/Teller over flere omgange. Max. DIKx 1700,00         Kreditfer/refu                                                                                                    | Ordre-ID                    | 77bn21112024152700                                                                                                    |                                      |
| Autoriseret/oprettet       21.11.24 kl. 1527         Betalingstorm/korttype       Image: Visa/Dankort         Retaingstorm       4444 440X X00X 4000         Valuta       Danish Krone (208)         Beleb       DKK 1.700.00         Hevet       DKK 1.700.00         Hevet       DKK 1.700.00         Hevet       DKK 1.700.00         Hevet       DKK 1.700.00         Per er ikke udført sikkerhedstjek af denne betaling, da Fraud Fighter ikke er afvilveret.         * Duer ikke tilmeldt Fraud Fighter - se, hvordan du tilmelder dig ber         Gruppe       Ikke tilmeldt Fraud Fighter - se, hvordan du tilmelder dig ber         Beskrivetse       10049         Kortholder       Ikke angivet. Du kan styre, om kunden skal angive sit navn, i indstillingerne til betalingsvinduet under Indstillinger -> Betalingsvinduet i menuen til venstre.         Gennemført via       Payment Window v2         3D-Secure       Nej / No ()         Domæne       redirectapiepay.eu/         Kreditier/refunder beløb       Du kan kreditere betalinger gennem Nets/Teiler over flere omgange. Max. DKK 1700,00         Belob       Dikk 1700,00       Krediter det af         Dato       Hændelse       Udført af         21.11.24 kl. 1527       Payment authorized with amount 1.700,00       Remote Interface                                                                                                    | Forretningsnummer           | 8888589                                                                                                    |                                      |
| Betalingsform/korttype       Image: Visa/Dankort         Betalingskort       4444 440X X000 4000         Valuta       Danish Krone (208)         Beteb       DKK 1.700,00         Hereet       DKK 1.700,00         Hereet       DKK 1.700,00         Fraud Fighter       Der er ikke udført sikkerhedstjek af denne betaling, da Fraud Fighter ikke er aktiveret.         - Du er ikke tilmeldt Fraud Fighter - se. hvordan du tilmelder dig her         Gruppe       Ikke tilmeldt Fraud Fighter - se. hvordan du tilmelder dig her         Kortholder       Ikke angivet. Du kan styre, om kunden skal angive sit navn, i indstillingerne til betalingsvinduet under indstillinger -> Betalingsvinduet I menuen til venstre.         Gemeenført via       Payment Window v2         3D-Secure       Nej / No 0         Domæne       redirect.api.epay.eu/         Kreditér/refundér beløb       Image: gennem Nets/Teiler over flere omgange. Max. DKK 1700,00         Beløb       Dix krediter betalinger gennem Nets/Teiler over flere omgange. Max. DKK 1700,00         Tarsasktionslog       Image: gennem Nets/Teiler over flere omgange. Max. DKK 1700,00         Cato       Hændelse       Udført af         21.11.24 ki. 1527       Payment authorized with amount 1.700,00 and currency code 208       System                                                                                                    | Autoriseret/oprettet        | 21.11.24 kl. 15:27                                                                                                    |                                      |
| Betalingskort       4444 44XX XXXX 4000         Valuta       Danish Krone (208)         Beleb       DKK 1.700,00         Hevet       DKK 1.700,00         Hevet       DKK 1.700,00         Parent Fighter       DKK 1.700,00         Frand Fighter       Der er ikke utført sikkerhedstjek af denne betaling, da Fraud Fighter ikke er aktiveret.         - Du er ikke tilmeldt Fraud Fighter - se, hvordan du tilmelder dig her         Sruppe       Ikke tilknyttet en gruppe - du kan oprette dine grupper her         Beskrivelse       10049         Kortholder       Ikke angivet. Du kan styre, om kunden skal angive sit navn, i indstillingerne til betalingsvinduet under Indstillinger -> Betalingsvinduet i menuen til venstre.         Gennemført via       Payment Window v2         3D-Secure       Nej / No ()         Domæne       redirect.api.epay.eu/         Kreditér/refundér beløb       Du kan kreditere betalinger gennem Nets/Teller over flere omgange. Max. DKK 1700,00         Transaktionslog       Du kan kreditere betalinger gennem Nets/Teller over flere omgange. Max. DKK 1700,00         Transaktionslog       Lufført af         21.11.24 kk. 15:27       Payment authorized with amount 1.700,00 and currency code 208       System                                                                                                    | Betalingsform/kortty        | pe 🖸 Visa/Dankort                                                                                                    |                                      |
| Weitzie       Danish Krone (208)         Beleb       DKK 1.700,00         Heevet       DKK 1.700,00         Praud Fighter       Der er ikke udført sikkerhedstjek af denne betaling, da Fraud Fighter ikke er aktiveret.         * Du er ikke tilmeldt Fraud Fighter - se, hvordan du tilmelder dig her         Scuppe       Ikke tilknyttet en gruppe - du kan oprette dine grupper her         Beskrivetse       10049         Korthelder       Ikke anglvet. Du Kan styre, om kunden skal anglve sit navn, 1 indstillinger et li betalingsvinduet under Indstillinger -> Betalingsvinduet i menuen til venstre.         Scennenført via       Payment Window v2         3D-Secure       Nej / No 0         Domæne       redirect-api.epay.eu/         Kreditér/refundér beløb       Du kan kreditere betalinger gennem Nets/Teller over flere omgange. Max. DKK 1700,00         Renote interface       Udført af         21.11.24 kk. 15:27       Payment authorized with amount 1.700,00 and currency code 208       System                                                                                                    | Betalingskort               | 4444 44XX XXXX 4000                                                                                                    |                                      |
| Belefe       DKK 1.700,00         Hervet       DKK 1.700,00         Fraud Fighter       Der er ikke udført sikkerhedstjek af denne betaling, da Fraud Fighter ikke er aktiveret.         * Du er ikke tilmeldt Fraud Fighter - se, hvordan du tilmelder dig her         Gruppe       Ikke tilmeldt Fraud Fighter - se, hvordan du tilmelder dig her         Beskrivetse       10049         Kortholder       Ikke angivet. Du kan styre, om kunden skal angive sit navn, i indstillinger et il betalingsvinduet under Indstillinger -> Betalingsvinduet i menuen til venstre.         Gennemført via       Payment Window v2         3D-Secure       Nej / No ()         Domæne       redirectapi.epay.eu/         Kreditér/refundér beløb       Du kan kreditere betalinger gennem Nets/Teiler over flere omgange. Max. DKK 1700,00         Beløb       DKK 1700,00       Kreditér beløb         Du kan kreditere betalinger gennem Nets/Teiler over flere omgange. Max. DKK 1700,00       Remote Interface         Z1.11.24 kl. 1527       Payment captured with amount 1.700,00 and currency code 208       System Comparison                                                                                                    | Valuta                      | Danish Krone (208)                                                                                                    |                                      |
| Hereet       DKK 1.700,00         Fraud Fighter       De er ikke udført sikkerhedstjek af denne betaling, da Fraud Fighter ikke er aktiveret.         * Du er ikke tilmeldt Fraud Fighter - se, hvordan du tilmelder dig her         Sruppe       Ikke tilknyttet en gruppe - du kan oprette dine grupper her         Beskrivelse       10049         Kortholder       Ikke angivet. Du kan styre, om kunden skal angive sit navn, i indstillinger et il betalingsvinduet under indstillinger -> Betalingsvinduet i menuen til venstre.         Gennemført via       Payment Window v2         3D-Secure       Nej / No 0         Domæne       redirect.api.epay.eu/         Kreditér/refundér beløb       Dit kan kreditere betalinger gennem Nets/Teller over flere omgange. Max. DKK 1700,00         Pato       Hændelse       Udført af         21.11.24 kl. 15:27       Payment authorized with amount 1.700,00 and currency code 208       System Circle if user flere                                                                                                    | Beløb                       | DKK 1.700,00                                                                                                    |                                      |
| Fraud Fighter       Der er ikke udført sikkerhedstjek af denne betaling, da Fraud Fighter ikke er aktiveret.         • Du er ikke tilmeldt Fraud Fighter - se, hvordan du tilmelder dig her         Scuppe       Ikke tilknyttet en gruppe - du kan oprette dine grupper her         Reskrivetse       10049         Kortholder       Ikke angivet. Du kan styre, om kunden skal angive sit navn, i indstillingerne til betalingsvinduet under indstillinger -> Betalingsvinduet i menuen til venstre.         Gennemført via       Payment Window v2         3D-Secure       Nej / No 0         Domæne       redirect.api.epay.eu/         Kreditér/refundér beløb       UKK 1700,00         Krediter beløb       Dikk 1700,00         Krediter beløb       Dikk 1700,00         Krediter betalinger gennem Nets/Teller over flere omgange. Max. DKK 1700,00         Fransaktionslog       Udført af         21.11.24 kl. 1527       Payment authorized with amount 1.700,00 and currency code 208                                                                                                    | Hævet                       | DKK 1.700,00                                                                                                    |                                      |
| Sruppe       Ikke tilknyttet en gruppe - du kan oprette dine grupper her         Beskrivelse       10049         Kortholder       Ikke angivet. Du kan styre, om kunden skal angive sit navn, i indstillingerne til betalingsvinduet under Indstillinger -> Betalingsvinduet i menuen til venstre.         Gennemført via       Payment Window v2         3D-Secure       Nej / No 0         Domæne       redirect.api.epay.eu/         Kreditér/refundér beløb       Utført af         Du kan kreditere betalinger gennem Nets/Teller over flere omgange. Max. DKK 1700,00       I         Transaktionslog       Udført af         21.11.24 kl. 15:27       Payment authorized with amount 1.700,00 and currency code 208       System (************************************                                                                                                    | Fraud Fighter               | Der er ikke udført sikkerhedstjek af denne betaling, da Fraud Fig<br>aktiveret.<br>» <u>Du er ikke tilmeldt Fraud Fighter - se, hvordan du tilmelder di</u> | ghter ikke er<br><u>g her</u>        |
| Beskrivelse       10049         Kortholder       Ikke angivet. Du kan styre, om kunden skal angive sit navn, i indstillingerne til betalingsvinduet under Indstillinger -> Betalingsvinduet i menuen til venstre.         Gennemført via       Payment Window v2         3D-Secure       Nej / No ()         Domæne       redirect.api.epay.eu/         Kreditér/refundér beløb       DKK 1700,00         Kreditér beløb       Dkk 1700,00         Kreditér beløb       Du kan kreditere betalinger gennem Nets/Teller over flere omgange. Max. DKK 1700,00         Transaktionslog       Hændelse         Dato       Hændelse       Udført af         21.11.24 kl. 15:27       Payment captured with amount 1.700,00 and currency code 208       System                                                                                                    | Gruppe                      | lkke tilknyttet en gruppe - <u>du kan oprette dine grupper her</u>                                                                                          |                                      |
| Kortholder       Ikke angivet. Du kan styre, om kunden skal angive sit navn, i indstillingerne til betalingsvinduet under Indstillinger -> Betalingsvinduet i menuen til venstre.         Gennemført via       Payment Window v2         3D-Secure       Nej / No ()         Domæne       redirect.api.epay.eu/         Kreditér/refundér beløb          DKK       1700,00         Kreditér beløb          Du kan kreditere betalinger gennem Nets/Teller over flere omgange. Max. DKK 1700,00         Transaktionslog       Udført af         21.11.24 kl. 15:27       Payment captured with amount 1.700,00 and currency code 208                                                                                                    | Beskrivelse                 | 10049                                                                                                    |                                      |
| Gennemført via       Payment Window v2         3D-Secure       Nej / No ()         Domæne       redirect.api.epay.eu/         Kreditér/refunder beløb       Kreditér beløb         Beløb       DKX 1700,00 Kreditér beløb         Du kan kreditere betalinger gennem Nets/Teller over flere omgange. Max. DKK 1700,00       Image: Comparison of the teller of the teller over flere omgange. Max. DKK 1700,00         Transaktionslog       Udført af         Dato       Hændelse       Udført af         21.11.24 kl. 15:27       Payment captured with amount 1.700,00 and currency code 208       System of teller                                                                                                    | Kortholder                  | lkke angivet. Du kan styre, om kunden skal angive sit navn, i ind<br>betalingsvinduet under Indstillinger -> Betalingsvinduet i menu                        | istillingerne til<br>en til venstre. |
| 3D-Secure       Nej / No ()         Domæne       redirect.api.epay.eu/         Kreditér/refundér beløb       Kreditér beløb         Beløb       DKK 1700,00 Kreditér beløb         Du kan kreditere betalinger gennem Nets/Teller over flere omgange. Max. DKK 1700,00       I         Transaktionslog       Udført af         Dato       Hændelse       Udført af         21.11.24 kl. 15:27       Payment captured with amount 1.700,00       Remote Interface         21.11.24 kl. 15:27       Payment authorized with amount 1.700,00 and currency code 208       System () Hjæl                                                                                                    | Gennemført via              | Payment Window v2                                                                                                    |                                      |
| Domæne       redirect.api.epay.eu/         Kreditér/refundér beløb       Kreditér beløb         Beløb       DKK 1700,00       Kreditér beløb         Du kan kreditere betalinger gennem Nets/Teller over flere omgange. Max. DKK 1700,00       Remote Interface         Dato       Hændelse       Udført af         21.11.24 kl. 15:27       Payment captured with amount 1.700,00 and currency code 208       System (*) Hjær                                                                                                    | 3D-Secure                   | Nej / No ()                                                                                                    |                                      |
| Kreditér/refundér beløb         Beløb       DKK 1700,00 Kreditér beløb         Du kan kreditere betalinger gennem Nets/Teiler over flere omgange. Max. DKK 1700,00         Transaktionslog         Dato       Hændelse         Dato       Hændelse         21.11.24 kl. 15:27       Payment captured with amount 1.700,00         Remote Interface         21.11.24 kl. 15:27       Payment authorized with amount 1.700,00 and currency code 208                                                                                                    | Domæne                      | redirect.api.epay.eu/                                                                                                    |                                      |
| Beløb       DKK 1700,00 Kreditér beløb         Du kan kreditere betalinger gennem Nets/Teller over flere omgange. Max. DKK 1700,00         Transaktionslog         Dato       Hændelse         21.11.24 kl. 15:27       Payment captured with amount 1.700,00         Remote Interface         21.11.24 kl. 15:27       Payment authorized with amount 1.700,00 and currency code 208         System         Ør Hjæl                                                                                                    | Kreditér/refundér belø      | lo                                                                                                    |                                      |
| Transaktionslog         Dato       Hændelse       Udført af         21.11.24 kl. 15:27       Payment captured with amount 1.700,00       Remote Interface         21.11.24 kl. 15:27       Payment authorized with amount 1.700,00 and currency code 208       System () Hjæt                                                                                                    | DKK<br><b>Beløb</b><br>Du k | 1700,00 <b>Kreditér beløb</b><br>an kreditere betalinger gennem Nets/Teller over flere omgange. Max.                                                        | 1<br>DKK 1700,00                     |
| Dato       Hændelse       Udført af         21.11.24 kl. 15:27       Payment captured with amount 1.700,00       Remote Interface         21.11.24 kl. 15:27       Payment authorized with amount 1.700,00 and currency code 208       System <b>O Hjæ</b>                                                                                                    | Transaktionslog             |                                                                                                    |                                      |
| 21.11.24 kl. 15:27       Payment captured with amount 1.700,00       Remote Interface         21.11.24 kl. 15:27       Payment authorized with amount 1.700,00 and currency code 208       System         ⑦ Hjæl                                                                                                    | Dato                        | Hændelse                                                                                                    | Udført af                            |
| 21.11.24 kl. 15:27 Payment authorized with amount 1.700,00 and currency code 208 System 🕥 Hjæt                                                                                                    | 21.11.24 kl. 15:27          | Payment captured with amount 1.700,00                                                                                                    | Remote Interface                     |
|                                                                                                    | 21.11.24 kl. 15:27          | Payment authorized with amount 1.700,00 and currency code 208                                                                                               | System<br>⑦ Hjæl                     |

| peta | ling | er" |
|------|------|-----|
|      |      |     |

| Information om betalinger                    |                                                                                                    |                                                                    |  |  |  |  |  |  |  |  |
|----------------------------------------------|----------------------------------------------------------------------------------------------------|--------------------------------------------------------------------|--|--|--|--|--|--|--|--|
| Indløser                                     | Nets/Teller                                                                                           |                                                                    |  |  |  |  |  |  |  |  |
|                                              | Betalingen er hævet og findes under "Hævede betalinger"                                               |                                                                    |  |  |  |  |  |  |  |  |
| Status                                       | Hævet: DKK 1.800,00 11.11.24 kl.                                                                      | 10:49                                                              |  |  |  |  |  |  |  |  |
|                                              | Krediteret: DKK 1.800,00 11.11.24 kl.                                                                 | 11:13                                                              |  |  |  |  |  |  |  |  |
| Transaktions-ID 380404835 (test-transaktion) |                                                                                                    |                                                                    |  |  |  |  |  |  |  |  |
| Ordre-ID                                     | 7lax1JcQROYaEDAxaeqp                                                                                  |                                                                    |  |  |  |  |  |  |  |  |
| Forretningsnummer                            | 8888589                                                                                               |                                                                    |  |  |  |  |  |  |  |  |
| Autoriseret/oprettet                         | 11.11.24 kl. 09:41                                                                                    |                                                                    |  |  |  |  |  |  |  |  |
| Betalingsform/korttype                       | 🔹 Visa/Dankort                                                                                        |                                                                    |  |  |  |  |  |  |  |  |
| Betalingskort                                | 4444 44XX XXXX 4000                                                                                   |                                                                    |  |  |  |  |  |  |  |  |
| Valuta                                       | Danish Krone (208)                                                                                    |                                                                    |  |  |  |  |  |  |  |  |
| Beløb                                        | DKK 1.800,00                                                                                          |                                                                    |  |  |  |  |  |  |  |  |
| Hævet                                        | Hævet DKK 0,00                                                                                        |                                                                    |  |  |  |  |  |  |  |  |
| Fraud Fighter                                | Der er ikke udført sikkerhedstjek af denne betaling, da Fraud Fighter ikke er<br>aktiveret.           |                                                                    |  |  |  |  |  |  |  |  |
|                                              | » Du er ikke tilmeldt Fraud Fighter - se, hvordan du tilmelder dig her                                |                                                                    |  |  |  |  |  |  |  |  |
| Gruppe                                       | lkke tilknyttet en gruppe - <u>du kan oprette dine g</u>                                              | rupper her                                                         |  |  |  |  |  |  |  |  |
| Beskrivelse                                  | 24008, Adam Olsen, adam.olsen@mail.dk                                                                 |                                                                    |  |  |  |  |  |  |  |  |
| Kortholder                                   | lkke angivet. Du kan styre, om kunden skal angiv<br>betalingsvinduet under Indstillinger -> Betalings | e sit navn, i indstillingerne til<br>vinduet i menuen til venstre. |  |  |  |  |  |  |  |  |
| Gennemført via                               | Payment Window v2                                                                                     |                                                                    |  |  |  |  |  |  |  |  |
| 3D-Secure                                    | Nej / No ()                                                                                           |                                                                    |  |  |  |  |  |  |  |  |
| Domæne                                       | betaling.danskoplysning.dk/                                                                           |                                                                    |  |  |  |  |  |  |  |  |
|                                              |                                                                                                    |                                                                    |  |  |  |  |  |  |  |  |
| Kreditér/refundér beløb                      |                                                                                                    | 1                                                                  |  |  |  |  |  |  |  |  |
| Beløb Du har de                              | en 11.11.24 kl. 11:13 krediteret DKK 1.800,00                                                         | 1                                                                  |  |  |  |  |  |  |  |  |
| Transaktionslog                              |                                                                                                    | -                                                                  |  |  |  |  |  |  |  |  |
| Dato Hænd                                    | else                                                                                                  | Udført af                                                          |  |  |  |  |  |  |  |  |
| 11.11.24 Payme<br>kl. 11:13                  | ent credited with amount 1.800,00                                                                     | Remote<br>Interface                                                |  |  |  |  |  |  |  |  |
| 11.11.24 Payme<br>kl. 10:49                  | ent captured with amount 1.800,00                                                                     | Remote<br>Interface                                                |  |  |  |  |  |  |  |  |
| 11.11.24 Payme                               | ayment authorized with amount 1.800,00 and currency code System                                       |                                                                    |  |  |  |  |  |  |  |  |

## Transaktions-ID = Reference Nr.

### Transaktions-ID hedder i ASA 'Reference nr.'.

Søg efter det for at finde tilmelding/debitorpost der passer til betalingen.

| Rollecenter                                                                                                    | Tilmeldinger •                                                              | 380880357 Reference nr.                     | - 🔀 🔺 | Hold Faktaboks                                                    |
|----------------------------------------------------------------------------------------------------|-----------------------------------------------------------------------------|---------------------------------------------|-------|-------------------------------------------------------------------|
| <ul> <li>Personer</li> <li>Undervisere</li> <li>Undervisningssteder</li> <li>Alle hold</li> <li>Tilmeldinger</li> </ul> | Vis resultater:<br>★ Hvor Deltagernr. ▼ er Angiv en værd<br>∔ Tilføj filter | ii.                                         |       | Nummer:<br>Holdnavn:<br>Fra Dato:<br>Til Dato:<br>Max. deltagere: |
| Fakturering mangler<br>Nye webtilmeldinger*<br>Hold, pristype, pris (tilmeldir<br>Nye tilmeldte                         | Begræns totaler til:<br>+ Tilføj filter                                     |                                             |       | Min. deltagere:<br>Reserverede:<br>Tilmeldte:                     |
| Antal reserverede                                                                                                    | Deltagernr. Deltagern 🛕 CPR Nr. 🛛 Fød                                       | iselsda Deltager e-mail Status Holdnr.      | Navn  | Venteliste:                                                       |
| Antal venteliste Mødegange Debitorer                                                                                    | 1002 Freja Larsen 230985-2674 23-0                                          | 19-1985 freja.larsen@mail.dk Tilmeldt 24008 | Yoga  | Portal til behandling:<br>Portal i kurv:                          |
| Restancer pr. faktura<br>Indlæs bankfiler<br>Udbetalingskladder                                                         |                                                                             |                                             |       | Ledige pladser:<br>Antal mødegange:                               |
| Periodetal                                                                                                    |                                                                             |                                             |       | Tilmeldingslinje detaljer                                         |
| Deltagerliste                                                                                                    |                                                                             |                                             |       | Deltagernr.:                                                      |
| Hensat deltagerbetaling*<br>Løn tidsarter                                                                               |                                                                             |                                             |       | Deltagernavn:                                                     |
| lkke udlignede betalinger                                                                                               |                                                                             |                                             |       | Debitornr.:                                                       |
| Alternativ udenbys - 2023 - Til.                                                                                        |                                                                             |                                             |       | Debitor Navn:                                                     |
| Deltager i periode                                                                                                    |                                                                             |                                             |       | Faktureringsmetode:                                               |
| Startside                                                                                                    |                                                                             |                                             |       | Pristype Navn:                                                    |
| 😽 Marketing                                                                                                    |                                                                             |                                             |       | Antal:                                                            |
| Finans                                                                                                    |                                                                             |                                             |       | Pris:<br>Rabat Procent:                                           |
|                                                                                                    |                                                                             |                                             |       | Netto Beløb:                                                      |
| Undervisere                                                                                                    |                                                                             |                                             |       | Faktureret:                                                       |
| Afdelinger                                                                                                    |                                                                             |                                             |       | Bilagsnr.:<br>Bilag forfaldedate:                                 |
|                                                                                                    |                                                                             |                                             |       | Status:                                                           |
|                                                                                                    |                                                                             |                                             |       |                                                                   |

^ 24008 Yoga 01-10-2024 17-12-2024 12 0 5,00 12,00 • 1002 Freja Larsen PENSIONIST 1002 Freja Larsen Bilag pr. deltager PENSIONIST Pensionist 1 1.700,00 0,00 1.700,00 La 10049 21-11-2024 Tilmeldt

| Information om betalinger | 1                                                                                                    |  |  |  |  |  |  |  |  |
|---------------------------|----------------------------------------------------------------------------------------------------|--|--|--|--|--|--|--|--|
| Indløser                  | Nets/Teller                                                                                                    |  |  |  |  |  |  |  |  |
|                           | Betalingen er hævet og findes under "Hævede betalinger"                                                                                                    |  |  |  |  |  |  |  |  |
| Status                    | Hævet: DKK 1.700,00 21.11.24 kl. 15:27                                                                                                    |  |  |  |  |  |  |  |  |
| Transaktions-ID           | 380880357 (test-transaktion)                                                                                                    |  |  |  |  |  |  |  |  |
| Ordre-ID                  | 77bn21112024152700                                                                                                    |  |  |  |  |  |  |  |  |
| Forretningsnummer         | 8888589                                                                                                    |  |  |  |  |  |  |  |  |
| Autoriseret/oprettet      | 21.11.24 kl. 15:27                                                                                                    |  |  |  |  |  |  |  |  |
| Betalingsform/korttype    | 🔁 Visa/Dankort                                                                                                    |  |  |  |  |  |  |  |  |
| Betalingskort             | ort 4444 44XX XXXX 4000                                                                                                    |  |  |  |  |  |  |  |  |
| Valuta                    | Danish Krone (208)                                                                                                    |  |  |  |  |  |  |  |  |
| Beløb                     | DKK 1.700,00                                                                                                    |  |  |  |  |  |  |  |  |
| Hævet                     | DKK 1.700,00                                                                                                    |  |  |  |  |  |  |  |  |
| Fraud Fighter             | Der er ikke udført sikkerhedstjek af denne betaling, da Fraud Fighter ikke er<br>aktiveret.                                                                      |  |  |  |  |  |  |  |  |
|                           | » <u>Du er ikke tilmeldt Fraud Fighter - se, hvordan du tilmelder dig her</u>                                                                                    |  |  |  |  |  |  |  |  |
| Gruppe                    | Ikke tilknyttet en gruppe - <u>du kan oprette dine grupper her</u>                                                                                               |  |  |  |  |  |  |  |  |
| Beskrivelse               | 10049                                                                                                    |  |  |  |  |  |  |  |  |
| Kortholder                | Ikke angivet. Du kan styre, om kunden skal angive sit navn, i indstillingerne til betalingsvinduet under Indstillinger -> Betalingsvinduet i menuen til venstre. |  |  |  |  |  |  |  |  |
| Gennemført via            | Payment Window v2                                                                                                    |  |  |  |  |  |  |  |  |

## Transaktions-ID = Reference Nr.

Der kan også søges på transaktions-ID (reference nr. i ASA) i ePay. Husk at datointerval skal være periode hvor den oprindelige betaling er modtaget.

| De                          | bitorpost                                       | er •    |          |                |             |                               |                           |                     |                   |                 | Skriv for a | t filtrere (   Bogfø | ringsda |
|-----------------------------|-------------------------------------------------|---------|----------|----------------|-------------|-------------------------------|---------------------------|---------------------|-------------------|-----------------|-------------|----------------------|---------|
| Vis<br>×<br>+               | <b>resultater:</b><br>Hvor Deb<br>Tilføj filter | itornr. | ▼ er     | 1091           |             |                               |                           |                     |                   |                 |             |                      |         |
| I                           | Bogførings                                      | Åben    | Bilagsty | /pe Bilagsnr.  | . Debitor   | nr. Beskrivelse               | Oprindeligt<br>beløb      | Beløb               | Restbeløb         | Forfaldsdato    | Betalingsfo | Referencenr.         | Løber   |
| 1                           | 1-11-2024                                       |         | Refusior | n 15           | 1091        | Yoga                          | 1.800,00                  | 1.800,00            | 0,00              | 11-11-2024      | WEB         | 380404835            |         |
| 1                           | 1-11-2024                                       |         | Kreditno | ota K1016      | 1091        | Kreditnota K1016              | -1.800,00                 | -1.800,00           | 0,00              | 11-11-2024      |             |                      |         |
| 1                           | 1-11-2024                                       |         | Betaling | 10034          | 1091        | Faktura 10034 38040483        | 5 -1.800,00               | -1.800,00           | 0,00              | 11-11-2024      | WEB         | 380404835            |         |
| 1                           | 1-11-2024                                       |         | Faktura  | 10034          | 1091        | Faktura 10034 38040483        | 5 1.800,00                | 1.800,00            | 0,00              | 11-11-2024      | WEB         |                      |         |
|                             |                                                 |         |          |                |             |                               |                           |                     |                   |                 |             |                      |         |
|                             |                                                 |         | vi ridi  | іјетнескларреп | exsporter u | CSV-III. Du kan i stedet bruj | ge runktionen under Ekspo | nter betalinger , : | som au ninder i m | ienuen ui vensi | re.         |                      |         |
| • Oversi                    | gt                                              |         |          |                |             |                               |                           |                     |                   |                 |             |                      |         |
| <ul> <li>Retalin</li> </ul> | der                                             |         | Hæ       | vet den        | Trans-ID    | Ordre-ID                      |                           | Beløb hævet         | Korttype          | Gruppe          | Bogf        | ørt                  |         |
| Nye be                      | etalinger                                       |         | Fra      | 09-09-2024     | D Ti        | 09-12-2024                    | Transaktions-ID 🗸         | 380404835           | SØG               |                 |             | Nuværende            | visning |
| Hæved                       | de betalinger                                   |         |          |                |             |                               |                           |                     | •                 |                 |             |                      |         |
| Sletted                     | le betalinger                                   |         | 11.1     | 11.24 kl.10:49 | 380404835   | 7lax1JcQROYaEDA               | Axaeqp                    | DKK 0,00            |                   |                 |             | Nej                  | 0       |
| Afviste                     | ebetalinger                                     |         |          |                |             |                               |                           |                     |                   |                 |             |                      |         |

ato 👻

enr. 🖕

| 164 |  |
|-----|--|
| 162 |  |
| 160 |  |
| 158 |  |
|     |  |

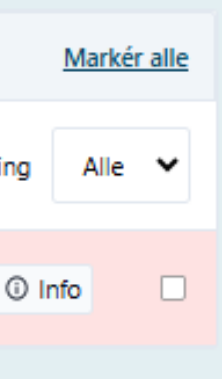

| Information om betalinger | 1                                                                                                    |  |  |  |  |  |  |  |  |
|---------------------------|----------------------------------------------------------------------------------------------------|--|--|--|--|--|--|--|--|
| Indløser                  | Nets/Teller                                                                                                    |  |  |  |  |  |  |  |  |
|                           | Betalingen er hævet og findes under "Hævede betalinger"                                                                                                    |  |  |  |  |  |  |  |  |
| Status                    | Hævet: DKK 1.800,00 11.11.24 kl. 10:49                                                                                                    |  |  |  |  |  |  |  |  |
|                           | Krediteret: DKK 1.800,00 11.11.24 kl. 11:13                                                                                                    |  |  |  |  |  |  |  |  |
| Transaktions-ID           | 380404835 (test-transaktion)                                                                                                    |  |  |  |  |  |  |  |  |
| Ordre-ID                  | 7iax1JcQROYaEDAxaeqp                                                                                                    |  |  |  |  |  |  |  |  |
| Forretningsnummer         | 8888589                                                                                                    |  |  |  |  |  |  |  |  |
| Autoriseret/oprettet      | 11.11.24 kl. 09:41                                                                                                    |  |  |  |  |  |  |  |  |
| Betalingsform/korttype    | 🖸 Visa/Dankort                                                                                                    |  |  |  |  |  |  |  |  |
| Betalingskort             | 4444 44XX XXXX 4000                                                                                                    |  |  |  |  |  |  |  |  |
| Valuta                    | Danish Krone (208)                                                                                                    |  |  |  |  |  |  |  |  |
| Beløb                     | DKK 1.800,00                                                                                                    |  |  |  |  |  |  |  |  |
| Hævet                     | DKK 0,00                                                                                                    |  |  |  |  |  |  |  |  |
| Fraud Fighter             | Der er ikke udført sikkerhedstjek af denne betaling, da Fraud Fighter ikke er<br>aktiveret.                                                                         |  |  |  |  |  |  |  |  |
|                           | » <u>Du er ikke tilmeldt Fraud Fighter - se, hvordan du tilmelder dig her</u>                                                                                       |  |  |  |  |  |  |  |  |
| Gruppe                    | Ikke tilknyttet en gruppe - <u>du kan oprette dine grupper her</u>                                                                                                  |  |  |  |  |  |  |  |  |
| Beskrivelse               | 24008, Adam Olsen, adam.olsen@mail.dk                                                                                                    |  |  |  |  |  |  |  |  |
| Kortholder                | Ikke angivet. Du kan styre, om kunden skal angive sit navn, i indstillingerne til<br>betalingsvinduet under Indstillinger -> Betalingsvinduet i menuen til venstre. |  |  |  |  |  |  |  |  |

## ePay poster på bankkonto

Trans-ID

## 

dof02 Administrator

ſ→

### Oversigt

### ^ Betalinger

| ~ betainiger                                |    |                |        |         |     |              |          |          |          |    |    |
|---------------------------------------------|----|----------------|--------|---------|-----|--------------|----------|----------|----------|----|----|
| Nye betalinger<br>Hævede betalinger         | Fr | a 06-09<br>SØG | 9-2024 |         | Til | 06-12-2024   |          | Ordre-ID | ~        |    |    |
| Slettede betalinger                         |    |                |        |         |     |              |          |          |          |    |    |
| Afviste betalinger                          | 27 | 7.11.24 kl.1   | 15:16  | 3811654 | 483 | 7e992711202  | 4151414  | DKK      | 100,00   | Ð  | Ne |
| Statistik                                   |    |                |        |         |     |              |          |          |          |    |    |
| Eksporter betalinger                        | 21 | .11.24 kl.1    | 15:27  | 3808803 | 357 | 77bn2111202  | 4152700  | DKK      | 1.700,00 | 30 | Ne |
| Oversigt over<br>eksporterede<br>betalinger | 11 | .11.24 kl.1    | 10:49  | 3804048 | 335 | 7Iax1JcQROYa | EDAxaeqp | DKK      | 0,00     | Ð  | Ne |
| Oversigt over<br>MobilePay<br>betalinger    | 11 | l.11.24 kl.1   | 10:36  | 3804076 | 560 | 5yg61111202  | 4103449  | DKK      | 1.800,00 | Ð  | Ne |
| Logs over<br>hændelser                      | 18 | 3.10.24 kl.1   | 13:33  | 3792002 | 262 | tzrNBbFXcOH  | CWPkEpnk | 9 DKK    | 1.000,00 | Ð  | Ne |

Ordre-ID

### Hævede betalinger (9)

### Eksportér til CSV

Hævet den

Vi har fjernet knappen 'Eksportér til CSV-fil'. Du kan i stedet bruge funktionen under 'Eksportér betalinger', som du finder i menuen til venstre.

Beløb hævet

Gruppe

Korttype

2 Bogført Markér alle Nuværende visning Alle 🗸 ① Info ① Info ① Info ① Info ⑦ Hjælp

På bankkonto vil øverste betaling fremgå med kode: (format afhænger af bank)

DK <mark>XXXXXX 12024151414</mark> DK 2711 XXXXXX 12024151414

XXXXXX = ePay-kontoens forretningsnr.

12024151414 = de sidste 11 cifre i ePays Ordre-ID

2711 = dato

HUSK! Betalingen kan først ses på bankkonto en bankdag efter modtagelse i ePay.

## ePay og ASA

- Når en betaling lander fra hjemmesiden, bliver det hos ePay registreret under "Nye betalinger". •
- I ASA kører der en opgavekø, som med jævne mellemrum tjekker ePay for disse nye betalinger. Behandlingstid fra betalingen har fundet sted til det bliver registreret i ASA svinger mellem ca. 10-60 sekunder.
- Når opgavekø så rammer en betaling der kan spores tilbage til en tilmelding i ASA, hæves betalingen og overføres i "Hævede betalinger" i ePay.
- En tilmelding der er indtastet på hjemmesiden bliver med det samme registreret i ASA og kan kobles til betalingen der kommer i forlængelse deraf.
- Anvendes link-betalingsform, er tilmeldingen oprettet da der blev faktureres og kan kobles med betalingen når denne modtages i ePay.

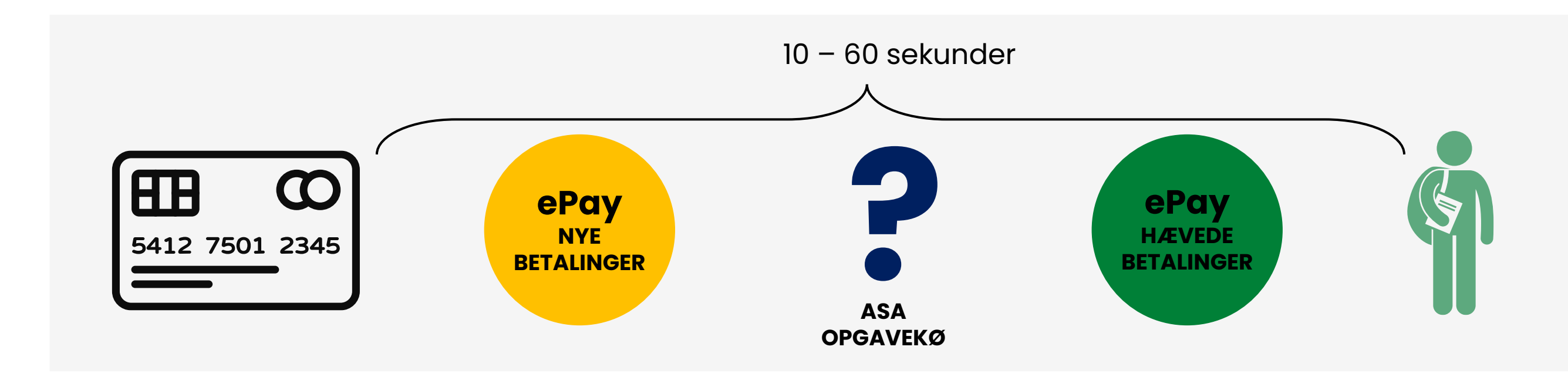

## **Til behandling**

Der kan opstå situationer hvor online tilmeldinger ikke kan registreres automatisk. De vil lande i listen Til behandling. Her skal der for hver ordre tages stilling til om den kan godkendes (evt. med forudgående fejlrettelser) eller afvises.

Listen over ordre, som kræver behandling, tilgås fra Rollecenter under Portalaktiviteter Web.

Alle online ordre lander i Log – både dem som automatisk registreres og dem som godkendes/afvises fra Til behandling.

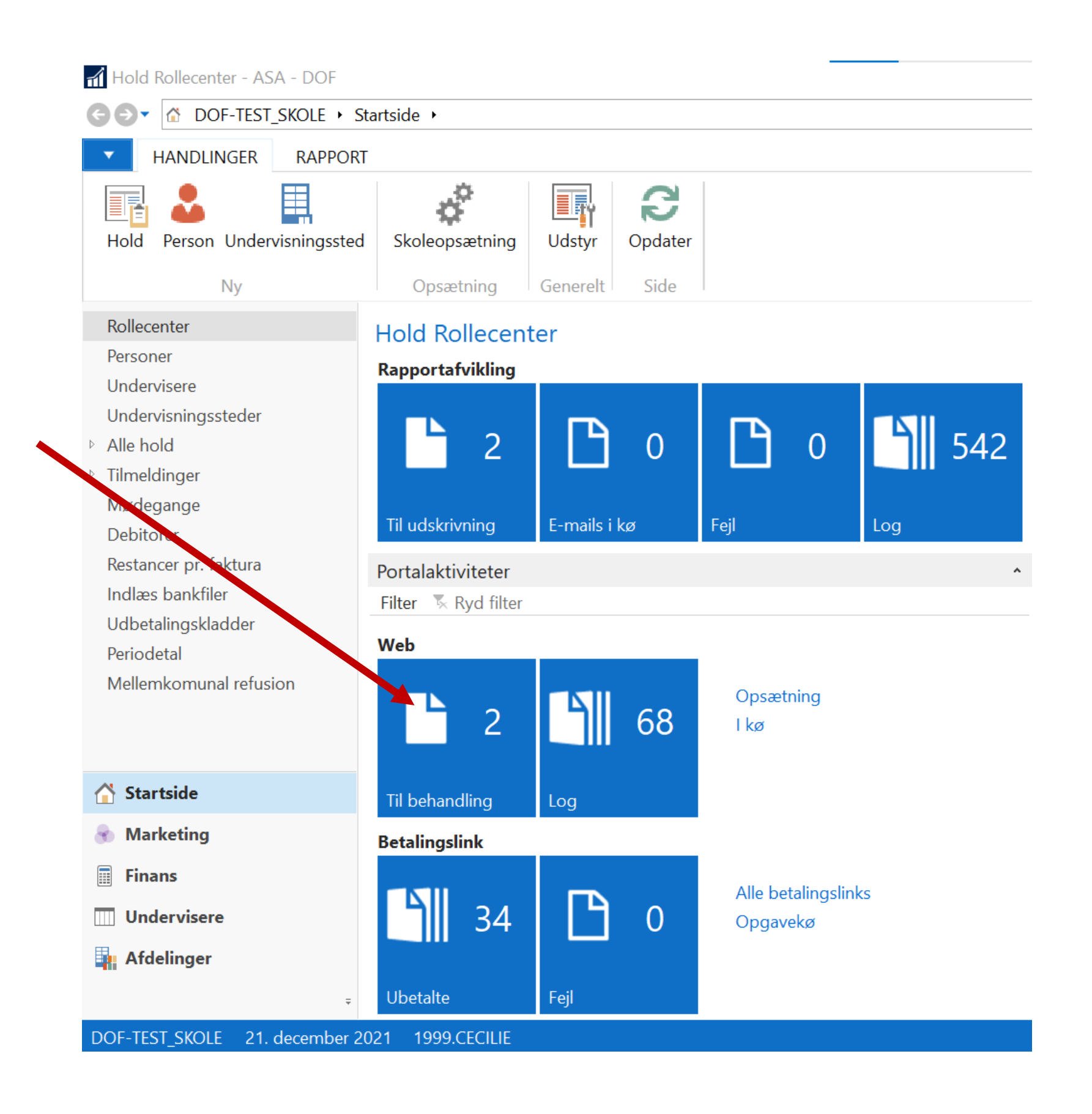

## **Til behandling**

Her ses to ordre til behandling. De skal behandles enkeltvis – åbn ordre ved at

📶 Vis - Til behandling

| •     | STA    | ART       |                  |                    |                     |           |       |                     |               |     |
|-------|--------|-----------|------------------|--------------------|---------------------|-----------|-------|---------------------|---------------|-----|
| Redig | ger    | Q.<br>Vis | Vis som<br>liste | Vis som<br>diagram | <b>S</b><br>OneNote | Noter     | Links | <b>C</b><br>Opdater | Ryd<br>filter | Søg |
| Ad    | lminis | trer      | ١                | Vis                | Vis                 | tilknytte | et    |                     | Side          |     |

### Til behandling

Administre

|   | Portal kilde | Status    | NAV Deltage<br>ordreid | ernr. Navn       | E-Mail                | Holdnr. Betalings |
|---|--------------|-----------|------------------------|------------------|-----------------------|-------------------|
| 1 | Betaler      | Opdateret | WEB00000 1101          | DOF Test Cecilie | clk@danskoplysning.dk | 3149625           |
| 2 | Betaler      | Opdateret | WEB00000 1101          | DOF Test Cecilie | clk@danskoplysning.dk |                   |

Der åbnes et nyt vindue som indeholder fire områder, som kan åbnes/lukkes på de grå bjælkers pil yderst til højre. (Område 1 og 4 indeholder blot systeminfo)

Øverst i ordre-vinduet findes knapperne til godkendelse (Godkend og opdatér) og afvisning (Afvis og overfør til log) af ordren.

HANDLINGER START NAVIGER → Gå til à \_\_\_\_\_ 2 N Forrige OneNote Noter Links Vis Rediger Godkend og Afvis og lent hos Opdater Ryd Næste opdatér verfør til loa DIBS

Vis tilknyttet

Portal ordre: I3HIPV45UX9YH1YPMG9Z

| Betaler      |  |  |
|--------------|--|--|
| Tilmeldinger |  |  |

Side

| : klik | ke 'Red    | dig   | er'.                 | _            |
|--------|------------|-------|----------------------|--------------|
|        |            |       |                      |              |
|        |            |       |                      |              |
|        |            |       |                      |              |
|        |            | Skriv | for at filtrere (F3) | Portal kilde |
| gsre   | Ordrebeløb | (RV)  | Fejlbesked           |              |
| 591    | 50         | 00,00 |                      |              |
|        | 50         | 00,00 |                      |              |

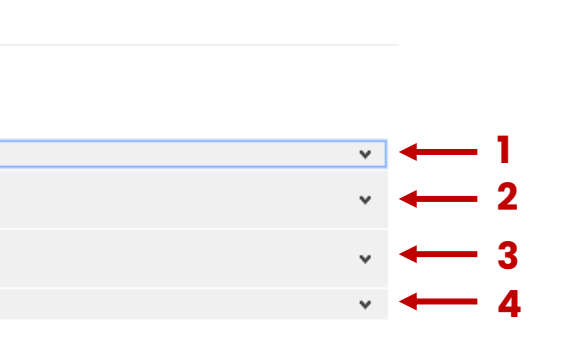

0

OBS! Fejlbesked kan være angivet i (2) Betaler eller (3) Tilmeldinger

## Til behandling - Betaler

Området 'Betaler' indeholder de oplysninger som kunden har angivet for betaleren i tilmeldingsmodullet på hjemmesiden. OBS! Det vil oftest være det samme som oplysninger i Tilmelding, med mindre der vælges 'Anden betaler' eller tilmeldes flere på samme ordre.

| Portal | ordre: | <b>I3HIPV</b> | 45UX9 | H1YPN | IG9Z |
|--------|--------|---------------|-------|-------|------|
|        |        |               |       |       |      |

| Betaler              |                       |                               |                  |        |  |
|----------------------|-----------------------|-------------------------------|------------------|--------|--|
| Status:              | Opdateret ~           | Fejlbesked:                   |                  |        |  |
| Deltagernr.:         | 1101 ×                | Debitornr.:                   | 1101             | ~      |  |
| Navn:                | DOF Test Cecilie      | Debitor navn:                 | DOF Test Cecilie |        |  |
| Navn 2:              |                       | Betalingsmåde:                | Online direkte   | ~      |  |
| Adresse:             | Ny Østergade 4        | Betalingsreference:           | 314962591        |        |  |
| Postnr.:             | 4000                  | Ordrebeløb (RV):              |                  | 500,00 |  |
| Ву:                  | Roskilde              | Online anmodet beløb (RV):    |                  | 0,00   |  |
| Kommunekode:         | 0265 ~                | Online orig. beløb (RV):      |                  | 500,00 |  |
| Kommune beskrivelse: | Roskilde              | Online refunderet beløb (RV): |                  | 0,00   |  |
| E-Mail:              | clk@danskoplysning.dk | Bilagsnr.:                    |                  |        |  |
| Telefonnr.:          | 70206020              |                               |                  |        |  |

Her angives det også hvilken *betalingsmåde* der er valgt for ordren.

Indbetalingskort = faktura med FI-kode sendes når ordre godkendes

**Online direkte** = betaling med betalingskort/mobilepay online

Er ordren forsøgt betalt online direkte, vil betalingen kunne ses i 'Nye betalinger' i ePay. Betalingsreference = transaktions ID i ePay.

Når ordren godkendes i ASA, vil den samtidig hæves automatisk i ePay. *Afvises ordren skal betalingen evt. manuelt slettes i ePay/Bambora.* 

## Til behandling – Betaler

Rediger - Holdportal ordre - Portal ordre: I3HIPV45UX9YH1YPMG9Z

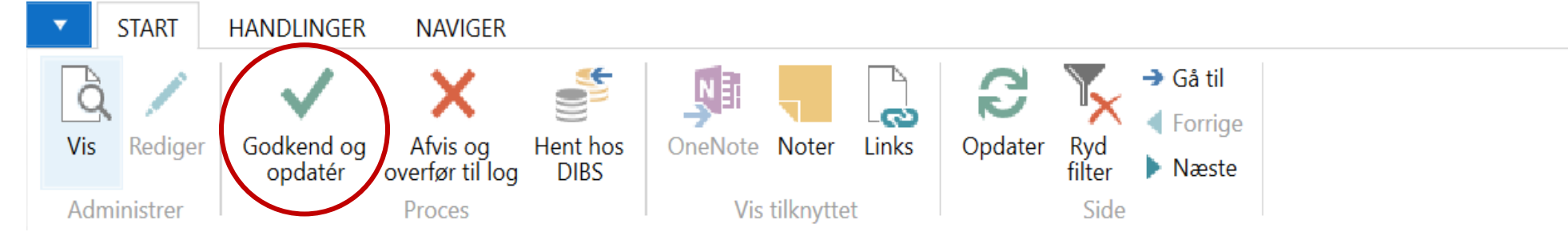

### Portal ordre: I3HIPV45UX9YH1YPMG9Z

| Betaler      |                  |        |               |                     |
|--------------|------------------|--------|---------------|---------------------|
| Status:      | Opdateret        | $\sim$ | Fejlbesked:   | Fejl hos ePay: Uker |
| Deltagernr.: | 1101             | ~      | Debitornr.:   | 1101                |
| Navn:        | DOF Test Cecilie |        | Debitor navn: | DOF Test Cecilie    |

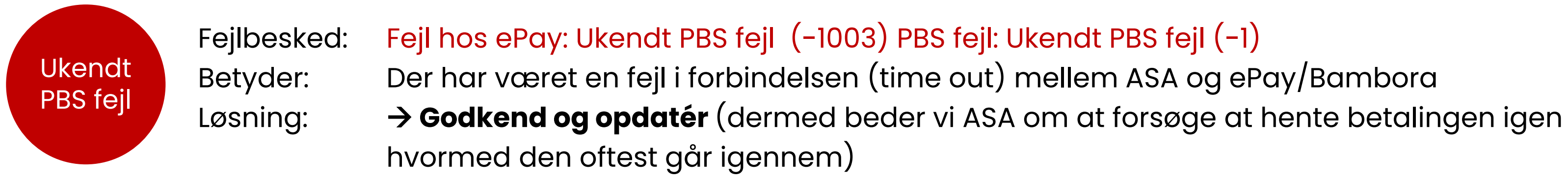

| $ \Box$ $\times$                                     |
|------------------------------------------------------|
| 0                                                    |
|                                                      |
|                                                      |
|                                                      |
|                                                      |
|                                                      |
| ~                                                    |
|                                                      |
| endt PBS fejl (-1003) PBS fejl: Ukendt PBS fejl (-1) |
| ×.                                                   |
|                                                      |
|                                                      |

## Til behandling – Tilmeldinger

Området 'Tilmeldinger' indeholder deltagerinfo og angiver hvilket hold tilmeldingen er til.

Fejlbesked er angivet her, hvis det er noget specifikt for deltageren, der blokerer for tilmelding.

Tilmeldes der flere på samme ordre, vil der være flere listet - evt. med forskellig fejlbesked.

| Betaler        |                           |                                |                         |                     |                       |
|----------------|---------------------------|--------------------------------|-------------------------|---------------------|-----------------------|
| Tilmeldinger   |                           |                                |                         |                     |                       |
| Debitor Persor | Hold Redigér deltager     | Filter 📡 Ryd filter            |                         |                     |                       |
| Status         | Deltagernr. Navn          |                                | Navn 2                  | Holdnr.             | Holdnavn              |
| Fejl           | 1101 DOF Test Ce          | ecilie                         |                         | 19056               | Buketbinding 3        |
|                |                           |                                |                         |                     |                       |
| <              |                           |                                |                         |                     |                       |
| Deltager       |                           |                                |                         |                     |                       |
| Portal kilde:  | Tilmelding                |                                | ~                       | CPR-nr.:            | 200202-9998           |
| Status:        | Fejl                      |                                | ~                       | Fødselsdato:        | 20-02-2002            |
| Fejlbesked:    | Person 1101 DOF Test Ceci | ilie er allerede deltager på l | hold 19056 Buketbinding | Mobilnr.:           |                       |
| Deltagernr.:   | 1101                      |                                |                         | Arbejdstelefon:     |                       |
| Navn:          | DOF Test Cecilie          |                                |                         | Telefonnr.:         | 70206020              |
| Navn 2:        |                           |                                |                         | E-Mail:             | clk@danskoplysning.dk |
| Adresse:       | Ny Østergade 4            |                                |                         | Tilsagn til SMS:    |                       |
| Postnr.:       | 4000                      |                                |                         | Tilsagn til E-mail: |                       |

### Portal ordre: I3HIPV45UX9YH1YPMG9Z

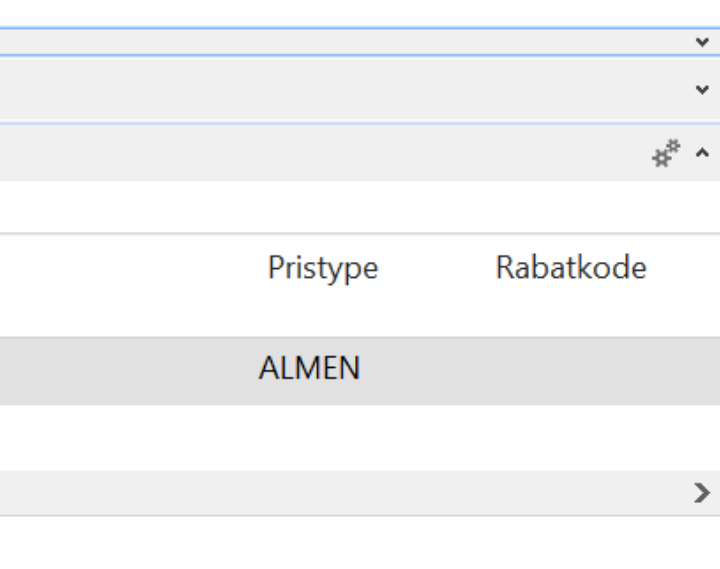

## Til behandling – Tilmeldinger

| Status:      | Fejl                         | ~                                                                                                    | Fødselsdato:    | 20-02-2002                |                         |
|--------------|------------------------------|----------------------------------------------------------------------------------------------------|-----------------|---------------------------|-------------------------|
| Fejlbesked:  | Person 1101 DOF Test Cecilie | er allerede deltager på hold 19056 Buketbinding.<br>Person 1101 DOE Test Cecilie er allerede deltage | Mobilnr.:       | inding 3 Holdtypenr ALMEN | tillader ikke ekstrakøb |
| Deltagernr.: | 1101                         |                                                                                                    | Arbejdsteleton: |                           |                         |

Tip! Kan du ikke se hele beskeden? Hold musen henover teksten hvormed en boks vil vise hele beskeden

### Typiske fejlbeskeder for tilmelding

| tillader<br>ikke<br>ekstrakøb | Fejlbesked:<br>Fejlbesked:        | Person XXXX Fornavn Efternavn er allerede deltager på hold. Holdtype<br>Holdtypenr. XXXXX tillader ikke ekstrakøb på holdet. Deltager XXXX For |
|-------------------------------|-----------------------------------|----------------------------------------------------------------------------------------------------|
|                               | Betyder: Deltag<br>Løsning: Åbn h | geren optager allerede en plads på holdet.<br>Ioldkort og find deltageres tilmeldingslinje.                                                    |

1. Deltager har status *tilmeldt* – dvs. har betalt (= ikke flueben i Åbent beløb) → Afvis ordre i Til behandling

(informer evt. deltager om at skolen har modtaget forsøg på tilmelding, men at vedkommende allerede har plads på holdet)

### 2. Deltager har status reserveret

- a) Deltager <u>er ikke</u> faktureret (= ikke flueben i Faktureret)
- → Skift status til Afbud → Højre-klik på tilmeldingslinje → Slet linje
- $\rightarrow$  Godkend ordre i Til behandling (= online betaling hæves/faktura sendes)

b) Deltager <u>er</u> faktureret (= flueben i Faktureret = har modtaget faktura med FIkode/betalingslink)

- → Afvis ordre i Til Behandling
- → Kontakt deltager. Evt. vha. listen Restancer pr. faktura, hvor der kan sendes e-mail med faktura vedhæftet. Se vejledning her: https://ofasa.helpjuice.com/116318tilmeldinger-og-betalinger/genudsendelse-afdokumenter?from search=169108931

### 3. Deltager har status venteliste

evt. ledig plads venteliste)

enr. XXXXX tillader ikke ekstrakøb. rnavn Efternavn optræder flere gange på hold XXXX

a) Der er ledige pladser på holdet og deltageren står først for  $\rightarrow$  Skift status til Afbud  $\rightarrow$  Højre-klik på tilmeldingslinje  $\rightarrow$  Slet linje → Godkend ordre i Til behandling (= online betaling hæves/faktura sendes)

b) Der er IKKE ledige pladser på holdet/deltageren er ikke første på venteliste til

→ Afvis ordre i Til behandling (informer evt. deltager om at skolen har modtaget forsøg på tilmelding, men at vedkommende allerede står på

## Til behandling - Tilmeldinger

### Portal ordre: CJD5DVU6N57ANHI6TPJM

| Debitor Person | n Hold Redi     | gér deltager 🛛 Filter 🏾 🗏 Ryd filter |        |              |             |          |
|----------------|-----------------|--------------------------------------|--------|--------------|-------------|----------|
| Status         | Deltagernr.     | Navn                                 | Navn 2 | Holdnr.      | Holdnavn    | Pristype |
| Fejl           | 1111            | Ulla Hansen                          |        | 19043        | Forårsløg   | ALMEN    |
| Godkendt       | 1112            | Gorm Hansen                          |        | 19043        | Forårsløg   | ALMEN    |
| <              |                 |                                      |        |              |             |          |
| Deltager       |                 |                                      |        |              |             |          |
| Portal kilde:  | Tilmelding      |                                      | ~      | CPR-nr.:     | 011250-0006 |          |
| Status:        | Fejl            |                                      | ~      | Fødselsdato: | 01-12-1950  |          |
| Fejlbesked:    | Der er ikke fle | ere pladser på holdet.               |        | Mobilnr.:    |             |          |
|                |                 |                                      |        |              |             |          |

### Typiske fejlbeskeder for tilmelding

| ikke flere | Fejlbesked: | Der er ikke flere pladser på holdet                                                                              |
|------------|-------------|----------------------------------------------------------------------------------------------------|
| pladser    | Betyder:    | Typisk hvis der tilmeldes flere og der ikke er plads til c                                                       |
|            | Løsning:    | Kontakt ordre-giver for aftale om, om kun nogle af de<br>Måske kan der findes et alternativt hold eller det ønsk |

### $\rightarrow$ Afvis ordre i Til behandling

→ Indskriv og fakturer tilmeldinger manuelt efter aftale med deltagere.

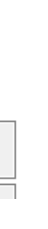

alle. Eller ved mange tilmeldinger på samme tid.

e forsøgt tilmeldte vil have plads. kede hold kan åbnes for flere deltagere.

## Til behandling – Andre fejlbeskeder?

Andre fejl kan også opstå – f.eks. fejl i e-mail adresse, tastefejl i postnr. – det kan umiddelbart rettes i Til behandling ordre-vinduet hvorefter ordren kan godkendes.

Oplever du andre fejl er DOF's IT-support klar til at hjælpe! https://support.danskoplysning.dk/kontakt/

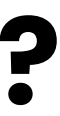

## Manuel tilmelding og FIK betaling

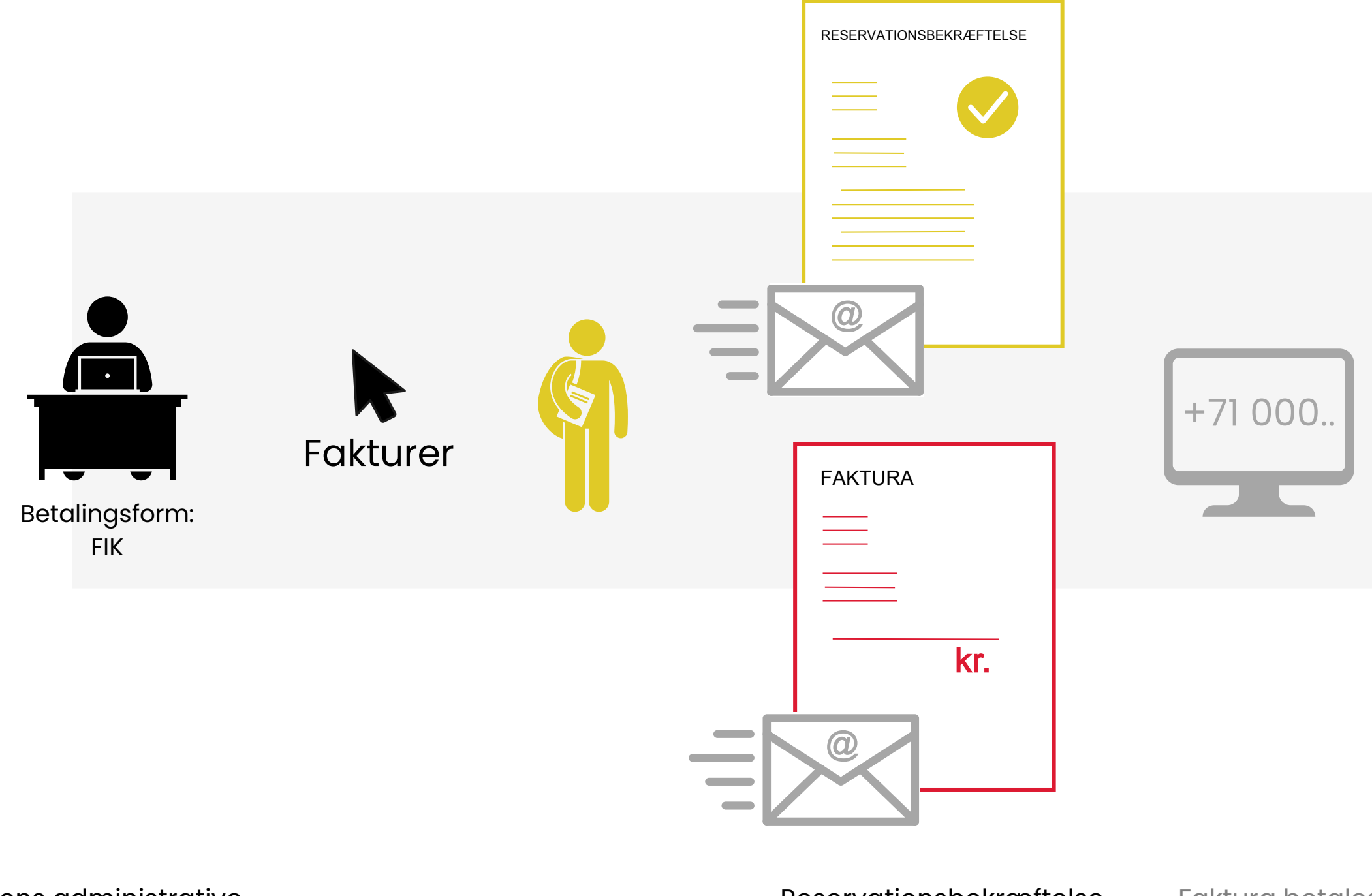

Skolens administrative personale indskriver tilmelding

Tilmelding faktureres Deltagerstatus: Reserveret Reservationsbekræftelse sendes til <u>deltager</u> Faktura sendes til <u>betaler</u> Faktura betales med kodelinje i netbank

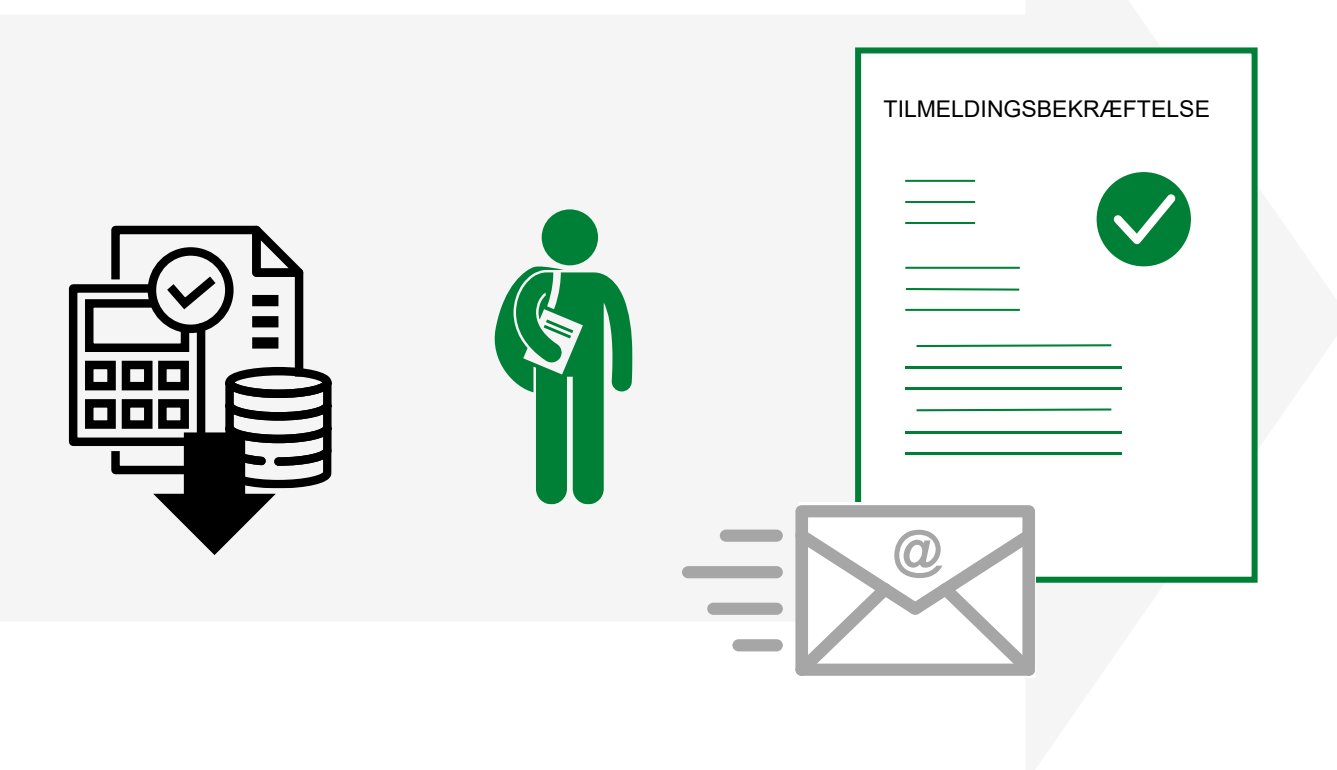

Betalinger downloades fra bank og indlæses og bogføres i ASA

Deltagerstatus: Tilmeldt Tilmeldingsbekræftelse sendes til betaler

## Online tilmelding og FIK betaling

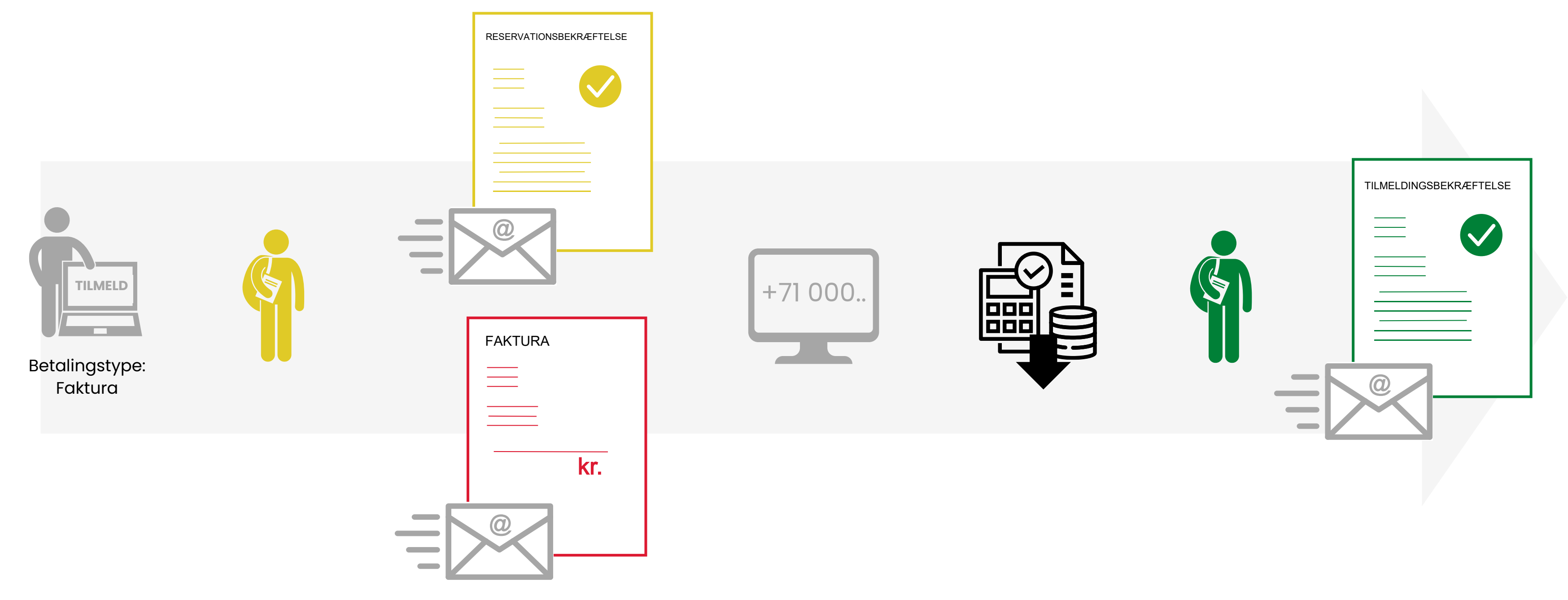

Deltager udfylder tilmelding og vælger 'Faktura' som betalingstype

Deltagerstatus: Reserveret Reservationsbekræftelse sendes til <u>deltager</u> Faktura sendes til <u>betaler</u> Faktura betales med kodelinje i netbank Betalinger downloades fra bank og indlæses og bogføres i ASA

Deltagerstatus: Tilmeldt Tilmeldingsbekræftelse sendes til betaler

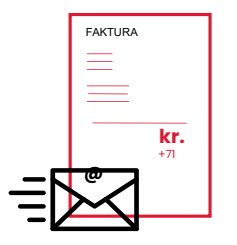

### Faktura med +71 FIK-kode

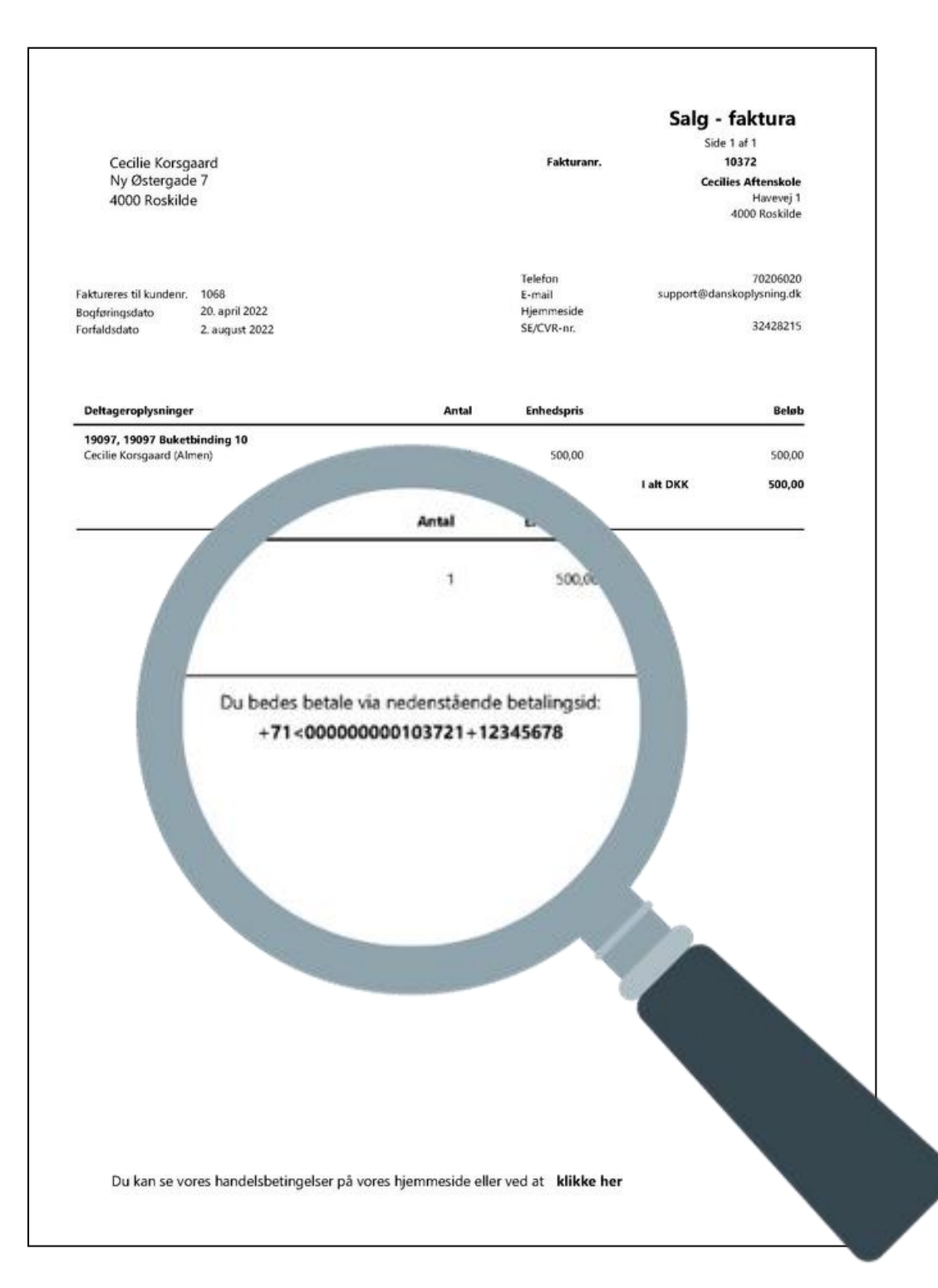

## Fælles indbetalingskort

FIK er forkortelsen for 'fælles indbetalingskort' - før kendt som girokort. Det kræver en speciel aftale/konto i banken med tilhørende bankkreditornummer, at kunne modtage FIK-betalinger.

Søg efter 'Virksomhedsoplysninger' i søgefeltet øverst til højre i Rollecenter.

Under 'Betalinger' skal bankkreditornr. indtastes. Det indgår i FIK-koden som ASA generer til faktura.

FIK kan fravælges på VuptiWeb hjemmeside, se vejledning her: https://support.danskoplysning.dk/vuptiweb/tilmeld ingsvindue/

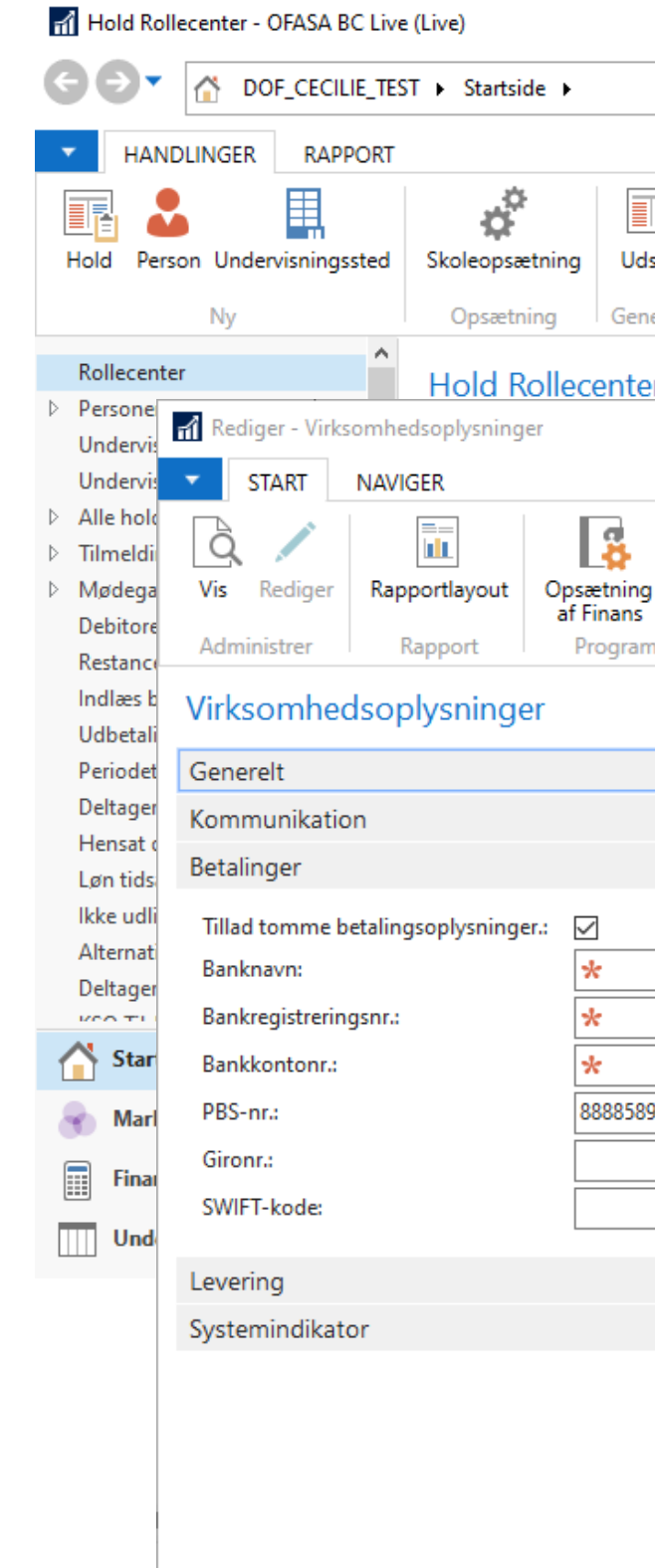

|               |                   |                |                |                        |                                              |                                       |              | × |
|---------------|-------------------|----------------|----------------|------------------------|----------------------------------------------|---------------------------------------|--------------|---|
|               |                   |                | e              | virksomhedsop          |                                              |                                       |              |   |
|               |                   | 🖄 Virks        | omhedsoplysnin | <b>ger</b> Opsætning/P | Programopsætnir                              | ng/Generelt                           |              |   |
| tyr Opdater   |                   |                |                |                        |                                              |                                       |              |   |
|               |                   |                |                |                        |                                              |                                       | _            |   |
|               |                   |                |                |                        | _                                            |                                       |              |   |
|               |                   |                |                | DOF_CECILIE_           | TEST - Ofasa_DC                              | )F - ofasabc01 🤇                      |              |   |
| Nummerserie   | Brugere           | Valutaer       | Sprog Pos      | stnumre                | 🔊 OneNote<br><mark>–</mark> Noter<br>🌄 Links | ⊖ Opdater<br>▼ Ryd filter<br>→ Gå til |              |   |
| indstillinger | Systemindstilling | er Valutaer    | Koder Reg      | ionale indstillinger   | Vis tilknyttet                               | Side                                  |              | _ |
|               |                   |                |                |                        |                                              |                                       | Britt        | • |
|               |                   |                |                |                        |                                              | v                                     | Han          |   |
|               |                   |                |                |                        |                                              | ~                                     | Britt.       |   |
|               |                   |                |                |                        |                                              | ^                                     | Britt        |   |
|               | IBAN:             |                | 5              | k                      |                                              |                                       | Han          | • |
|               | Bankk             | creditornr.:   | 8              | 7654321                |                                              |                                       | Han<br>Britt |   |
|               | SE Nr             |                |                |                        |                                              |                                       |              |   |
|               | FIK N             | r.:            |                |                        |                                              |                                       |              |   |
|               | Bankk             | contobogføring | sgruppe:       |                        |                                              | ~                                     |              |   |
|               | TS Bru            | ugernr.:       |                |                        |                                              |                                       |              |   |
|               | ~                 |                |                |                        |                                              |                                       | ^            |   |
|               |                   |                |                |                        |                                              | *                                     | ,            | » |
|               |                   |                |                |                        |                                              | *                                     |              |   |
|               |                   |                |                |                        |                                              |                                       |              |   |
|               |                   |                |                |                        |                                              | ~                                     |              |   |
|               |                   |                |                |                        |                                              | OK                                    |              |   |

## Fælles indbetalingskort

Vælges betalingsform FIK for en tilmelding, generes faktura med kode bestående af:

+71<000000000<mark>XXXXXY</mark>+<mark>AAAAAAAA</mark>

XXXXX = fakturanr. = kontrolciffer AAAAAAAA = bankkreditornr.

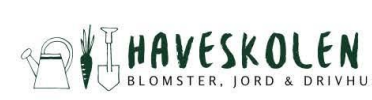

Anders Sørensen Fyrrestien 42 5210 Odense NV

Faktureres til kundenr. 1065 Bogføringsdato 9. okto 9. oktol Forfaldsdato

Deltageroplysninger

24002, Buketbinding - man Anders Sørensen (Almen)

Du kan se vores handelsbetingelser på vores hjemmeside eller ved at klikke her

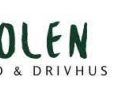

### Salg - faktura

Fakturanr.

10015 DOF\_CECILIE\_TEST Ny Østergade 7 4000 Roskilde

Side 1 af 1

| dag      | 1     | 1.100,00   | 1.100,00    |
|----------|-------|------------|-------------|
|          | Antal | Enhedspris | Beløb       |
| ber 2024 |       | SE/CVR-nr. | 54 68 63 15 |
| ber 2024 |       | Hjemmeside |             |
|          |       | Mail       |             |
|          |       | Telefon    |             |

Du bedes betale via nedenstående betalingsid: +71<00000000100156+87654321

## FIK-indbetalinger i banken

Eksempel på kontoudtog

| Bogføringsdato | Art | Betalingsident                | Indb. dato |
|----------------|-----|-------------------------------|------------|
| 08.12.2021     | 71  | 00000000 <mark>10080</mark> 0 | 07.12.2021 |
| 08.12.2021     | 71  | 00000000101113                | 07.12.2021 |
| 08.12.2021     | 71  | 00000000100958                | 07.12.2021 |
| 09.12.2021     | 71  | 00000000100578                | 08.12.2021 |
| 09.12.2021     | 71  | 00000000101089                | 08.12.2021 |
| 09.12.2021     | 71  | 00000000100909                | 08.12.2021 |
| 09.12.2021     | 71  | 00000000101576                | 08.12.2021 |
| 09.12.2021     | 71  | 00000000101253                | 08.12.2021 |
| 09.12.2021     | 71  | 00000000101709                | 08.12.2021 |
|                |     |                               |            |

Betalinger kan bogføres én af gangen – se side 39

Eller information om flere betalinger kan downloades fra banken og indlæses sammen – se side 42

| Valør      | Beløb  |
|------------|--------|
| 08.12.2021 | 950,00 |
| 08.12.2021 | 950,00 |
| 08.12.2021 | 950,00 |
| 09.12.2021 | 950,00 |
| 09.12.2021 | 950,00 |
| 09.12.2021 | 475,00 |
| 09.12.2021 | 950,00 |
| 09.12.2021 | 950,00 |
| 09.12.2021 | 950,00 |

## **Find fakturas tilmelding**

Åbn listen Tilmeldinger i ASA

Her kan der søges efter fakturanr.

|   | ▼ START                                    | HANDLINGE                      | R |                                       |      |         |           |
|---|--------------------------------------------|--------------------------------|---|---------------------------------------|------|---------|-----------|
|   | Hold Person                                | Microsoft<br>Excel<br>Send til | O | pdater Ryd<br>filter<br>Side          |      |         |           |
|   | Rollecenter<br>Personer<br>Undervisere     |                                | ^ | Tilmeldinger •<br>Vis resultater:     |      |         |           |
| ▷ | Undervisnings<br>Alle hold<br>Tilmeldinger | steder                         |   | × Hvor Deltagernavn<br>➡Tilføj filter | ▼ er | Angiv e | en værdi. |
| Ì | Fakturering m                              | nangler                        |   | Begræns totaler til:                  |      |         |           |
|   | Nye tilmeldte<br>Antal reserve             | eidinger<br>e<br>rede          |   | ➡ Inføj Inter<br>Deltagernavn         |      | Holdnr. | _ Navr    |
|   | Antal ventelis                             | ste                            |   | Ketty Larsen                          |      | 2022-11 | Varm      |
|   | Nødegange<br>Debitorer                     |                                |   | Bente Jespersens                      |      | 2022-11 | Varm      |
|   | Restancer pr. f                            | aktura                         |   | Kjestine Pedersen                     |      | 2022-11 | Varm      |
|   | Indlæs bankfil                             | er                             | ~ | Pia Christensen                       |      | 2022-11 | Varm      |
| - | 🐴 Startside                                |                                |   | helle capion-damgaard                 |      | 2022-11 | Varm      |
|   | Maukating                                  |                                |   | Birgit Kinze                          |      | 2022-11 | Varm      |
|   |                                            |                                |   | Anne Marie Lund                       |      | 2022-11 | Varm      |
|   | Finans                                     |                                |   | Annette Bang-Jensen                   |      | 2022-11 | Varm      |
|   | Underviser                                 | e                              |   | Ulla Lund                             |      | 2022-11 | Varm      |
|   | Afdelinger                                 |                                |   | Tove Düvel                            |      | 2022-11 | Varm      |
|   |                                            |                                | Ŧ | N::::                                 |      | 2022 44 | \/        |
|   |                                            |                                |   | -                                     |      |         |           |

Skriv for at filtrere (F3)

FakturaNr.

Betalingsfo... Netto Beløb Fakt... Åbent Hold fra ^ 'n beløb dato FIK  $\checkmark$ ntvandsundervisning 950,00  $\checkmark$ 12-01-20  $\checkmark$  $\checkmark$ ntvandsundervisning FIK 950,00 12-01-20  $\checkmark$ ntvandsundervisning FIK 950,00  $\checkmark$ 12-01-20  $\checkmark$  $\checkmark$ ntvandsundervisning FIK 950,00 12-01-20 ntvandsundervisning FIK 950,00  $\checkmark$  $\checkmark$ 12-01-20  $\checkmark$  $\checkmark$ ntvandsundervisning FIK 950,00 12-01-20  $\checkmark$  $\checkmark$ ntvandsundervisning FIK 950,00 12-01-20  $\checkmark$ ntvandsundervisning FIK 475,00  $\checkmark$ 12-01-20 950,00 🗸  $\checkmark$ ntvandsundervisning FIK 12-01-20  $\checkmark$ ntvandsundervisning FIK 950,00  $\checkmark$ 12-01-20 10 01 00 **—**.1 يدعك وتعاليا والعارية الاعترار فالعارية EUZ. - >

- - ×

## **Find fakturas tilmelding**

Søges der på fakturanr. 10170 findes det at denne hører til Christine Thomsen der betaler 950 kr. for hold 2022-07 Åbn holdkortet ved at klikke på holdnummer i fakta boks øverst til højre.

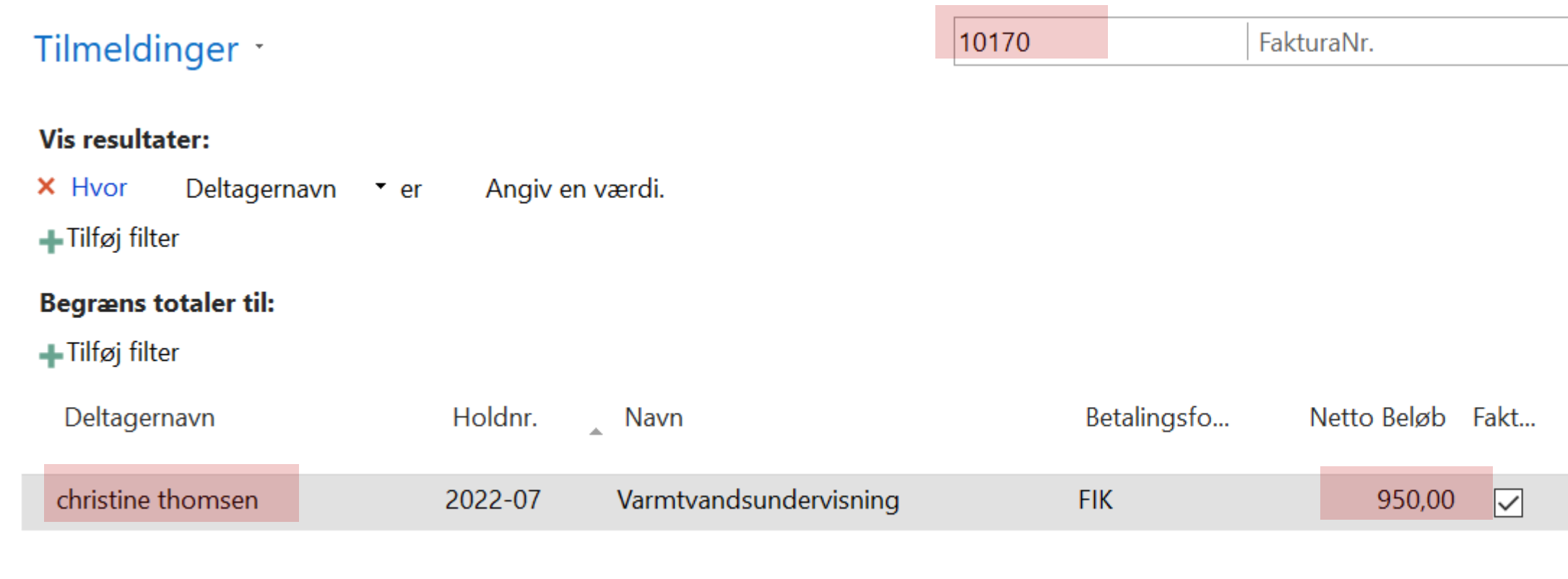

|              | - 🖌 🔨      | Hold Faktaboks         | ^            |
|--------------|------------|------------------------|--------------|
|              |            | Nummer:                | 2022-07      |
|              |            | Holdnavn:              | Varmtvandsun |
|              |            | Max. deltagere:        | 13           |
|              |            | Min. deltagere:        | 9            |
|              |            | Reserverede:           | 13           |
|              |            | Tilmeldte:             | 0            |
|              |            | Venteliste:            | 0            |
| Åbent        | Hold fra   | Portal i kø:           | 0            |
| beløb        | dato       | Portal til behandling: | 0            |
| $\checkmark$ | 11-01-2022 | Portal i kurv:         | 0            |
|              |            | Ledige pladser:        | 0,00         |
|              |            | Antal mødegange:       | 19,00        |

## **Opret indbetaling fra holdkort**

- → Find deltager på holdkortets Tilmeldinger-liste
- → Markér linjen (Her Christine Thomsen)
- $\rightarrow$  Vælg Opret indbetaling

Nyt vindue åbner

→ Her vælges det hvilken betalingsform der er anvendt for betaling

→ Markér linjen med FIK – Fik indbetaling

OBS! Flyt ikke flueben, markér blot linjen

- →Tryk OK
- → Sig ja til bogføring

(Hvis indbetalingsbeløbet ikke passer med fakturabeløb, kan der trykkes nej og beløbet kan ændres i indbetalingskladde. Der kan også ændres bogføringsdato – den bliver som standard dagsdato)

| Beskrivelser    |               |
|-----------------|---------------|
| Tilmeldinger    |               |
| 🗙 Slet  🗳 Rater | 🕼 Opret ind   |
| Deltagernr.     | Deltagernav   |
|                 |               |
|                 |               |
|                 |               |
|                 |               |
|                 |               |
|                 |               |
|                 |               |
| 1052            | christine tho |
| 10,0000         |               |

| betaling | g 🗟 Geno       | lan ud      | betali | ng 🔒        | Person          | kort             | 🗏 Linje           | - I       |
|----------|----------------|-------------|--------|-------------|-----------------|------------------|-------------------|-----------|
| 'n       |                |             | State  | us          | Fa              | ktur             | Åbent             | t         |
|          | Betalingsfor   | mer -       |        | Skriv for a | t filtrere (F3) | Kode             |                   | • →       |
|          |                |             |        |             |                 |                  | Ingen filtre e    | r anvendt |
|          | Kode           | Beskrivels  | se     |             | Betali          | ingstype         | Standa<br>þeta/in |           |
|          | FIK            | Fik indbet  | aling  |             | Indbe           | talingsk         |                   |           |
|          | KONTANT        | Betalt kon  | tant   |             | Konta           | int              | λ                 |           |
|          | LINK           | Betalingsli | slink  |             | Online          | Online Indirek / |                   |           |
|          | WEB Betalt via |             |        | iden        | Online          | e Direkte        |                   |           |
|          |                |             |        |             |                 |                  | / \               |           |
|          |                |             |        |             |                 |                  | <u> </u>          | J         |
| msen     |                |             | Rese   | rveret      |                 | $\checkmark$     | $\checkmark$      | .]        |
|          |                |             | -      |             |                 | _                |                   | 7         |

## 1) Hent fil i netbank

For at lave en FIK indbetaling, skal der først hentes en FIK indbetalingsfil fra banken.

Der skal du logge ind på bankens administrations side og hente en fil i banksektorens fælles indbetalings format version 2. (kaldes SEK2)

Det kan f.eks. se sådan her ud som her.

OBS! Brug evt. datointerval til at sikre du ikke downloader betalinger som allerede er bogført i ASA.

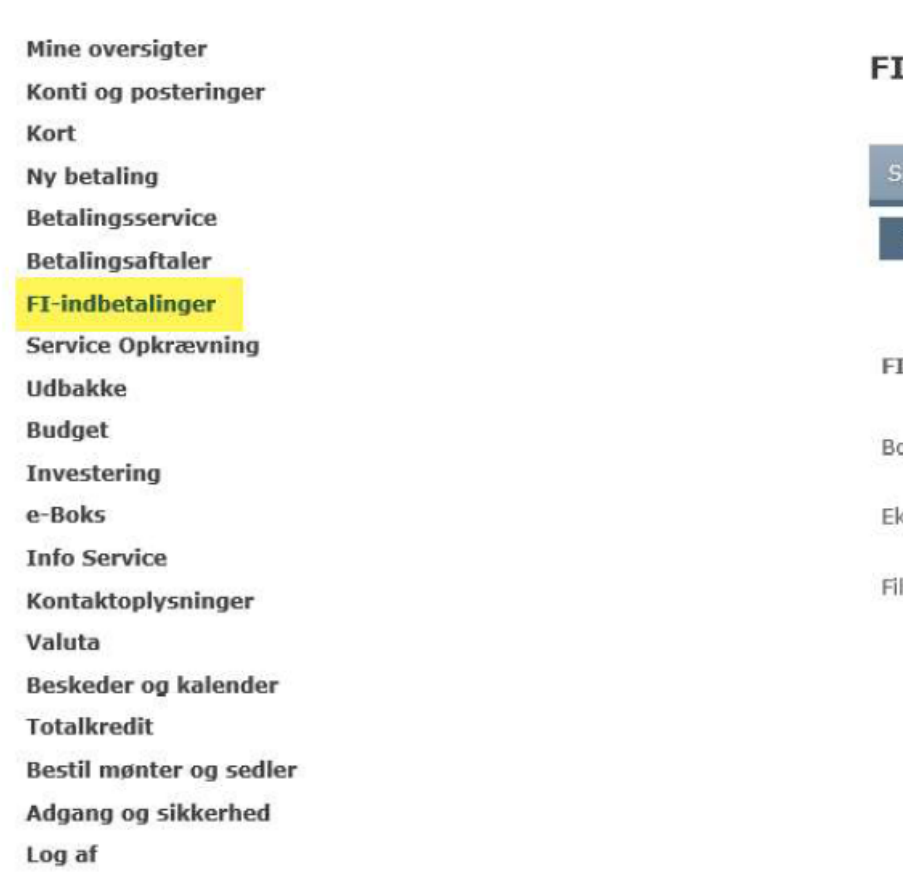

Arbejdernes Landsbank

| I-indbetaling          | jer                                                        |                                                                  |                                             |  |
|------------------------|------------------------------------------------------------|------------------------------------------------------------------|---------------------------------------------|--|
| Søg FI-indbetalinger   | Gem FI-indbetalinger som f                                 | 1                                                                |                                             |  |
| 1. Udvælg FI-indbetali | nger 2. Hent FI-indbetalingsfil                            | 3. Markér som eksporteret                                        |                                             |  |
| I-kreditor             | 0082329374 AL ORG                                          |                                                                  |                                             |  |
| ogføringsdato fra      |                                                            | 📋 til                                                            | Ë                                           |  |
| ksportformat           | SEK2 - Sektorformat med lin<br>SEK - Sektorformat uden lin | jeskrift (CR/LF) inkl. eksport<br>jeskrift (CR/LF) inkl. eksport | af adviseringer                             |  |
| ilnavn                 | PTG - Postgiroformat uden 1<br>PTG 2 - Postgiroformat med  | injeskrift (CR/LF) ekskl. eksp<br>linjeskrift (CR/LF) ekskl. eks | ort af adviseringer<br>port af adviseringer |  |

## 2) Omdøb filen

### OBS! Åbn ikke filen

Filen skal omdøbes så endelsen er .txt

| ★     Klip       astgør til<br>tig adgang     Image: Saet ind       Kopiér sti     Image: Saet ind       Image: Saet ind     Image: Saet ind       Image: Saet ind     Image: Saet ind                                                                                   | Slet Omdøb Ny mappe                                                                                                    | Abn • Harkér a |
|----------------------------------------------------------------------------------------------------|----------------------------------------------------------------------------------------------------|----------------|
| → ~ ↑ ↓ > Denne pc > Overførsler >                                                                                                    | Abn     Ny     Udskriv     I dag (1)     S Del med Skype     Flyt til OneDrive                                                                                                    | >              |
| <ul> <li>Creative Cloud Files.</li> <li>Dropbox</li> <li>OneDrive - Dansk Oplysnings Forbund</li> </ul>                                                                                                    | Image: Send med Overfar                                                                                                    | DF<br>DF<br>at |
| Occopies Danch Ochamican Endured (5)                                                                                                    |                                                                                                    |                |
| <ul> <li>Denne pc</li> <li>3D-objekter</li> <li>Billeder</li> <li>Dokumenter</li> </ul>                                                                                                    | ✓ I går (2) 1) Højre- Scan med Microsoft D PDF Abn med                                                                                                    | klik på filen  |
| <ul> <li>Denne pc</li> <li>3D-objekter</li> <li>Billeder</li> <li>Dokumenter</li> <li>Musik</li> <li>Overførsler</li> </ul>                                                                                                    | Y I går (2)     1) Højre-     1) Højre-     1) Højre | vefender       |
| <ul> <li>OneDrive - Dansk Oplysnings Forbund (1)</li> <li>Denne pc</li> <li>3D-objekter</li> <li>Billeder</li> <li>Dokumenter</li> <li>Musik</li> <li>Overførsler</li> <li>Skrivebord</li> <li>Videoer</li> <li>Windows (C:)</li> <li>DOF-alle (\server) (Z:)</li> </ul> | <ul> <li>✓ I går (2)</li> <li>✓ I går (2)</li> <li>✓ I går (2)</li> <li>✓ I går (2)</li> <li>✓ I går (2)</li> <li>✓ Scan med Microsoft D</li> <li>☑ Del</li> <li>△ Abn med</li> <li>Giv adgang til</li> <li>Gendan tidligere version</li> <li>Send til</li> <li>Klip</li> <li>Kopiér</li> </ul>                                                                                                    | efender        |

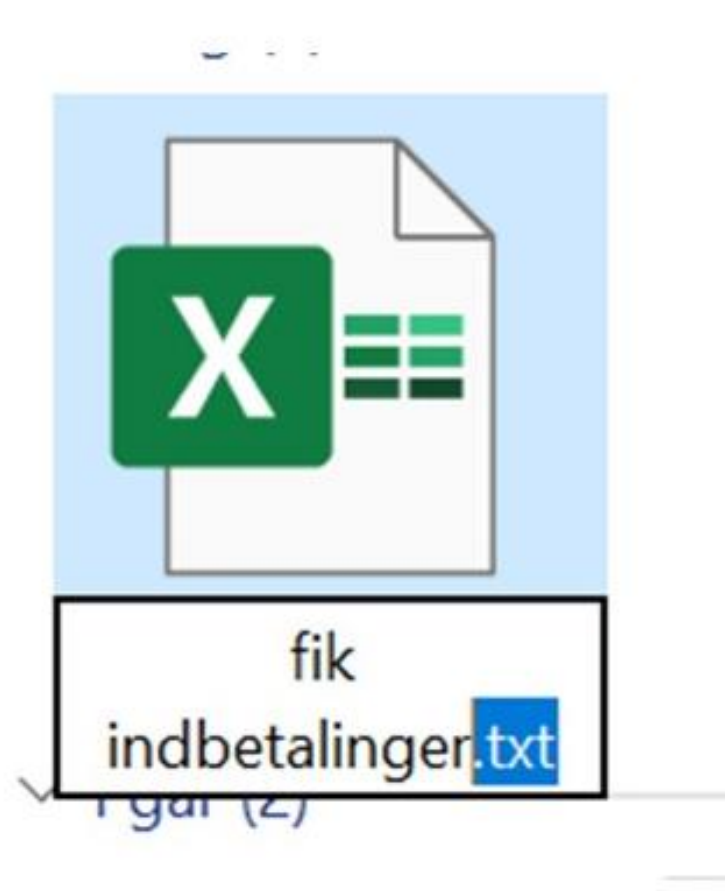

3) Tilføj endelse **.txt** (husk punktum)

## 3) Importer til ASA

- Find 'Indlæs bankfiler' i listemenuen til venstre. ●
- Tryk på 'Importér FIK-kontoudtog...' •
- Stiffinder åbner vælg filen der skal indlæses. •

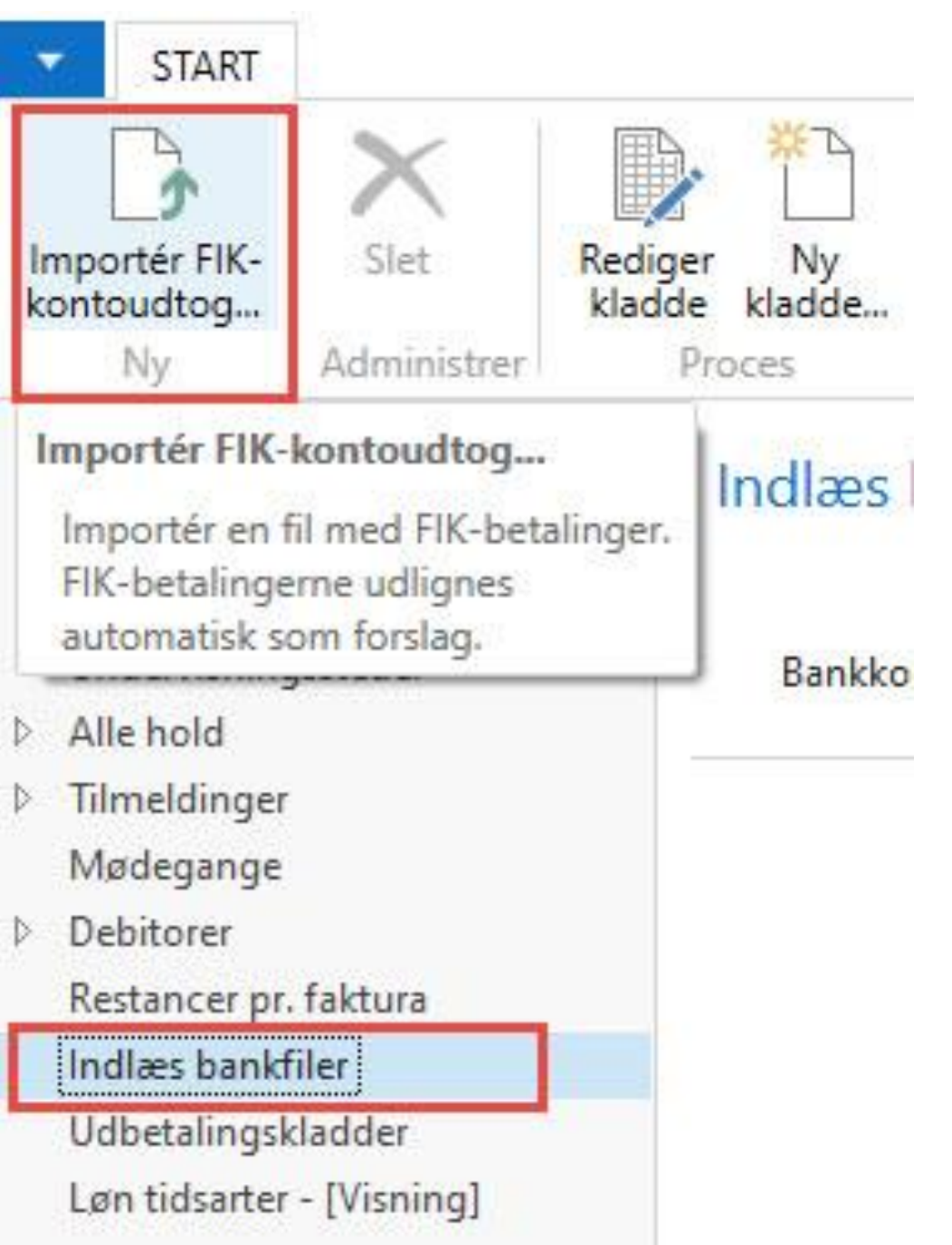

## 3) Betalingsudligningskladde

Betalingerne indlæses i en betalingsudligningskladde, hvor ASA forsøger at udligne betalingerne med tilhørende åbne faktura.

Hvis alle betalinger kan udlignes vil 'Matchtillid' være høj og difference 0.

Hvis alle betalinger på listen kan udlignes, kan der trykkes 'Bogfør betalinger og afstem bankkonti…'

Fejlløsning se næste sider.

| START                    | HANDLINGER                  | NAVIGER                                                              |                                                        |                                        |
|--------------------------|-----------------------------|----------------------------------------------------------------------|--------------------------------------------------------|----------------------------------------|
| K                        | 5                           |                                                                      | क्ष रि                                                 | 90                                     |
| let bar<br>ninistrer     | Importér<br>hktransaktioner | Importér FIK- Udlign Bogfø<br>kontoudtog automatist afste<br>Behandl | or betalinger og Hogfør kun<br>em bankkonti petalinger | Overfør<br>. difference til kon<br>Man |
| Matchtillid              | Transaktion                 | Transaktionstekst                                                    | Transaktionsbel                                        | Udligningsbeløb                        |
| Ingen                    | 13-06-2018                  | Ingen matchende FIK-kode - FIK (                                     | 0000 1.900,00                                          |                                        |
| Ingen                    | 12-06-2018                  | FIK 000029920029245                                                  | 2.375,00                                               |                                        |
| Ingen                    | 12-06-2018                  | FIK 000029920029401                                                  | 1.200,00                                               |                                        |
| Ingen                    | 11-06-2018                  | FIK 000029920029286                                                  | 1.900,00                                               |                                        |
| Ingen                    | 08-06-2018                  | FIK 000029920028429                                                  | 1.850,00                                               |                                        |
| Ingen                    | 08-06-2018                  | FIK 000029920028981                                                  | 1.200,00                                               |                                        |
| Ingen                    | 08-06-2018                  | FIK 000029920029179                                                  | 5.200,00                                               |                                        |
| Ingen                    | 08- <mark>0</mark> 6-2018   | FIK 000029920029187                                                  | 4.200,00                                               |                                        |
| Ingen                    | 08-06-2018                  | FIK 000029920029385                                                  | 3.200,00                                               |                                        |
|                          |                             |                                                                      |                                                        |                                        |
|                          |                             |                                                                      |                                                        |                                        |
|                          |                             |                                                                      |                                                        |                                        |
| do nå hankko             | nto:                        |                                                                      | 97,000,00                                              | Udestående tran                        |
|                          | (hialt:                     |                                                                      | 23.025.00                                              | Udestående beta                        |
| and and a second so cite |                             |                                                                      | 25.025,00                                              | Kontoudtoos slut                       |

|                                      |                   |                                 |                               |              |               |                                    |          |                            | 1000 |   | ×   |
|--------------------------------------|-------------------|---------------------------------|-------------------------------|--------------|---------------|------------------------------------|----------|----------------------------|------|---|-----|
|                                      |                   |                                 |                               |              |               |                                    |          |                            |      |   | 0   |
| Knyt tekst<br>til konto<br>udligning | Udlign<br>manuelt | Acceptér<br>udligninger<br>Genr | Fjern<br>udligninger<br>nemse | Banktransakt | tionsdetaljer | Vis ikke-<br>afstemte linje<br>Vis | er 🕇     | 😭 Opdater<br>🎢 Søg<br>Side |      |   |     |
| Differen                             | ce Bilagsn        | r.                              |                               | Beskrivel    | se            | Fo                                 | orfaldsd | ato Kontonav               | n    |   | Kc  |
| 1 000 /                              | 10                |                                 |                               |              |               |                                    |          |                            |      |   | Fir |
| 2.375 (                              | 0                 |                                 |                               |              |               |                                    |          |                            |      |   | Fir |
| 1,200 (                              | 00                |                                 |                               |              |               |                                    |          |                            |      |   | Fir |
| 1.900.0                              | 00                |                                 |                               |              |               |                                    |          |                            |      |   | Fir |
| 1.850.0                              | 00                |                                 |                               |              |               |                                    |          |                            |      |   | Fir |
| 1.200,0                              | 00                |                                 |                               |              |               |                                    |          |                            |      |   | Fir |
| 5.200,0                              | 00                |                                 |                               |              |               |                                    |          |                            |      |   | Fir |
| 4.200,0                              | 00                |                                 |                               |              |               |                                    |          |                            |      |   | Fir |
| 3.200,0                              | 00                |                                 |                               |              |               |                                    |          |                            |      |   | Fir |
|                                      |                   |                                 |                               |              |               |                                    |          |                            |      |   |     |
|                                      |                   |                                 |                               |              |               |                                    |          |                            |      |   |     |
|                                      |                   |                                 |                               |              |               |                                    |          |                            |      |   |     |
|                                      |                   |                                 |                               |              |               |                                    |          |                            |      |   |     |
|                                      |                   |                                 |                               |              |               |                                    |          |                            |      |   |     |
|                                      |                   |                                 |                               |              |               |                                    |          |                            |      |   |     |
|                                      |                   |                                 |                               |              |               |                                    |          |                            |      |   |     |
|                                      |                   |                                 |                               |              |               |                                    |          |                            |      |   |     |
|                                      |                   |                                 |                               |              |               |                                    |          |                            |      |   |     |
|                                      |                   |                                 |                               |              |               |                                    |          |                            |      |   | >   |
| ner:                                 |                   |                                 | 97.000,0                      | 00           |               |                                    |          |                            |      |   |     |
| r:                                   |                   |                                 | 0,0                           | 00           |               |                                    |          |                            |      |   |     |
| :                                    |                   |                                 |                               | 0,00         |               |                                    |          |                            |      |   |     |
|                                      |                   |                                 |                               |              |               |                                    |          |                            |      |   |     |
|                                      |                   |                                 |                               |              |               |                                    |          |                            |      | 0 | К   |

### Fejlløsning

Transkationstekst: 'Fakturaen er allerede betalt' betyder at fakturaen allerede er udlignet fordi:

- 1) Denne betaling er allerede bogført.
- 2) Der er betalt for denne faktura flere gange.
- 3) Fakturaen er i mellemtiden blevet krediteret.

Tjek debitorposter. Lad betalingerne blive bogført, men sørg for at få vedkommendens kontonr., tilbagebetale og manuelt bogføre refusion.

**Transaktionstekst: 'Overskydende beløb'** betyder som regel at der bliver betalt for flere tilmeldinger på samme FIK-nr. Hvis du ved hvem (anden debitor) det overskydende beløb er betaling for, kan der anvendes 'Overfør difference til konto' Vælg den anden debitor i feltet kontonr.

Når betalingsudligningskladden er bogført skal du huske at udligne den ny-bogførte betaling og den åbne faktura på den anden debitors poster.

### Der findes også flere andre fejl, kontakt DOF's IT-support hvis vi skal hjælpe dig.

https://support.danskoplysning.dk/kontakt/

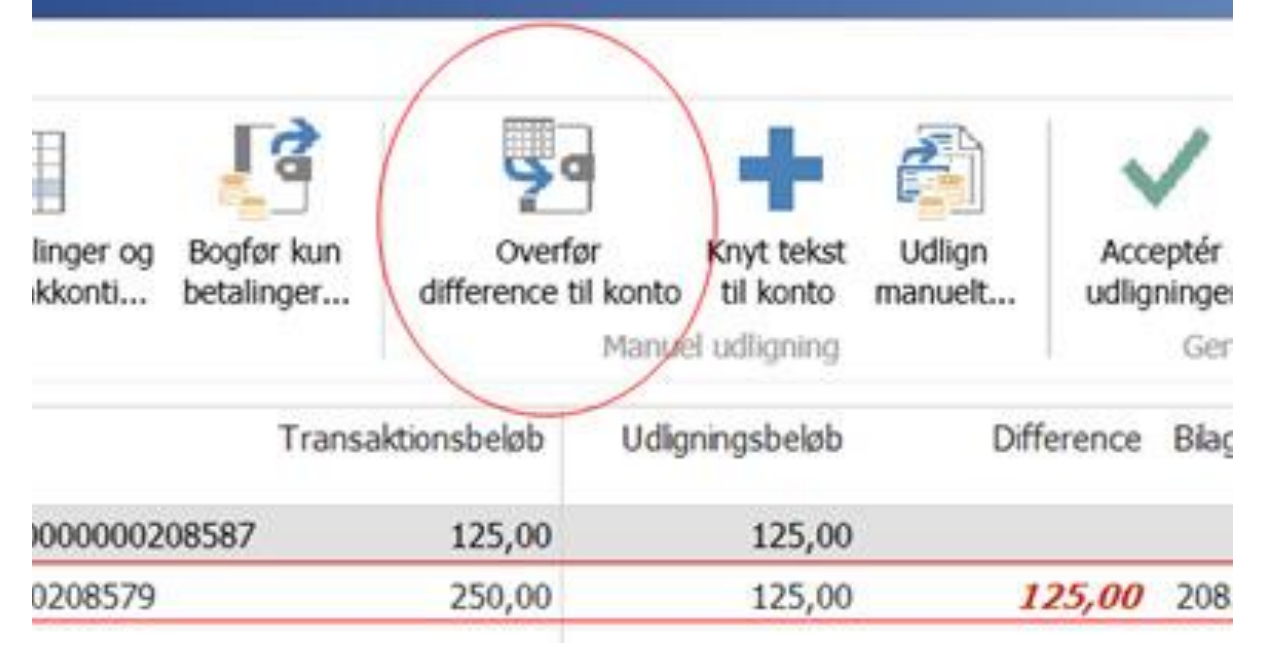

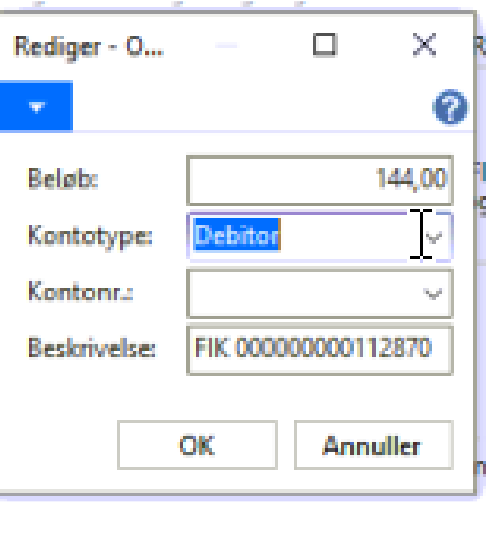

## Manuel tilmelding og kontant betaling

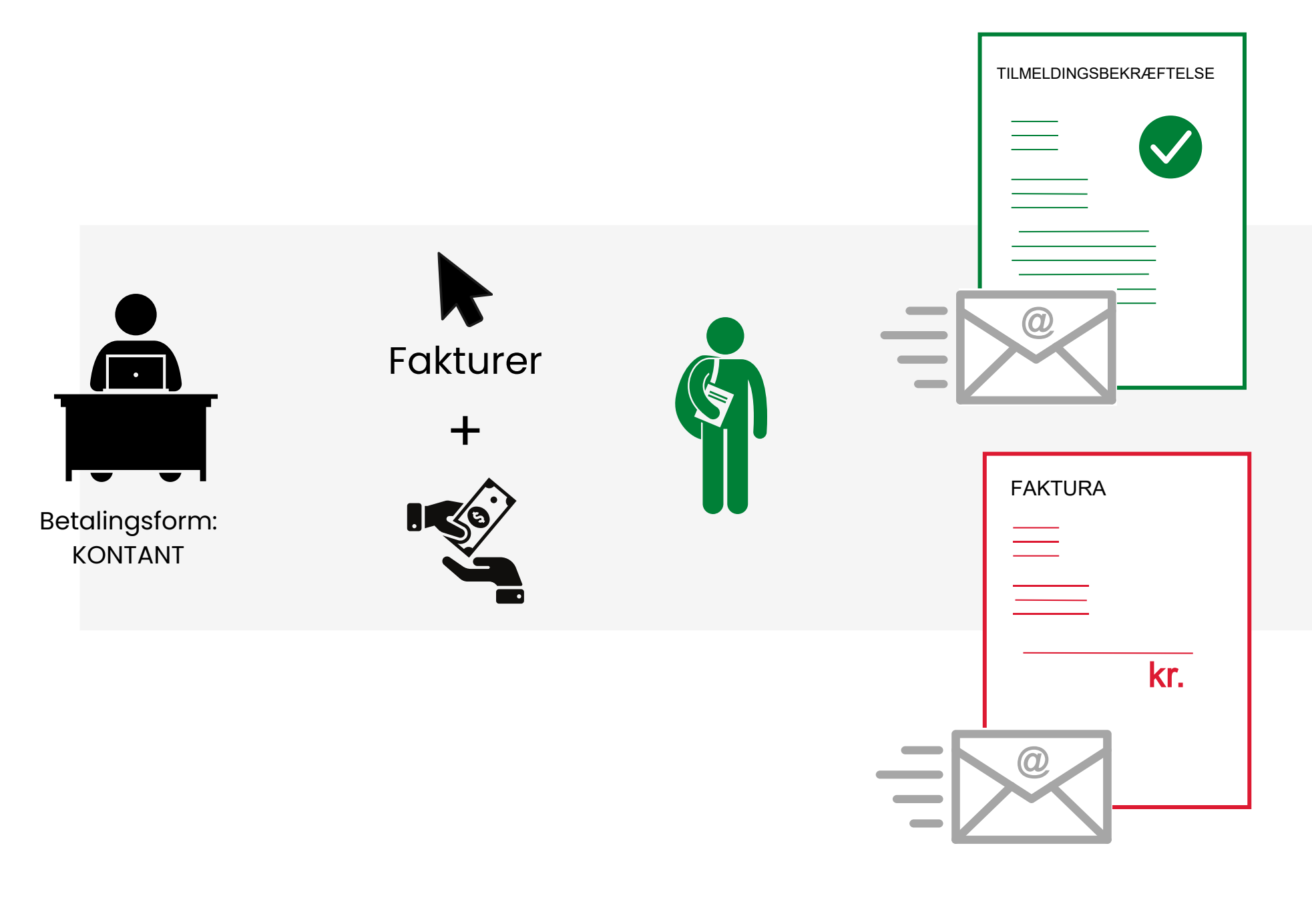

Skolens administrative personale indskriver tilmelding Tilmelding faktureres og bogføres i samme arbejdsgang

Deltagerstatus: Tilmelding Tilmeldingssbekræftelse sendes til <u>deltager</u> Faktura sendes til <u>betaler</u>

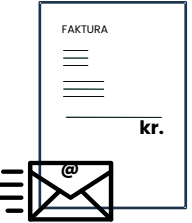

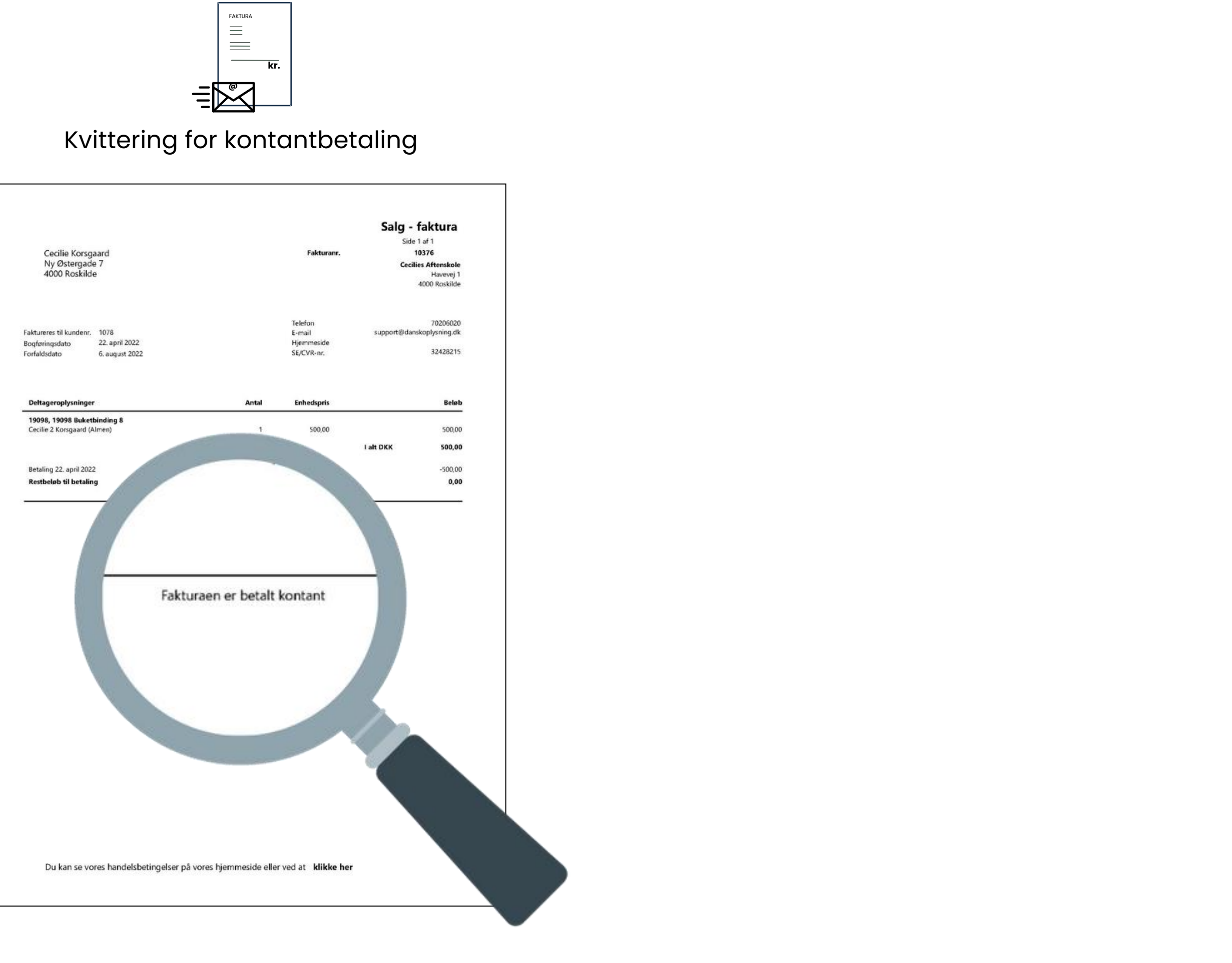

## **Kontant betaling**

Der kan ikke udstedes en faktura til kontant betaling. Når en tilmelding med KONTANT som betalingsform faktureres bliver der i samme proces bogført at betaling er modtaget.

## **Skift betalingsform**

Der kan skiftes betalingsform (til FIK eller LINK for allerede fakturerede tilmeldinger med 'Prisændring og holdflyt'. Se side 50.

### Skift til KONTANT betalingsform

- 1) På tilmeldingslinjen skiftes betalingsform til KONTANT
- 2) Vælg funktionen Opret indbetaling
- 3) Vælg linjen KONTANT (Flyt ikke flueben, marker blot linjen)
- 4) Sig ja til at bogføre det anførte beløb
- 5) Status vil ændre sig til tilmeldt og flueben forsvinder i Åbent beløb (= er betalt)
- 6) Der sendes automatisk tilmeldingsbekræftelse til deltagerens mail.
- 7) Ønsker deltagerens en kvittering kan denne udskrives vha. funktionen udskrifter. Vælg faktura. På denne vil det fremgå at fakturaen er betalt kontant.

| Tilmeldinger (Filt | reret)               |        |                |              |                |            |            |               |        |              |               |
|--------------------|----------------------|--------|----------------|--------------|----------------|------------|------------|---------------|--------|--------------|---------------|
| 🗙 Slet   🗳 Rater   | [] Opret indbetaling | 🧞 Geno | lan udbetaling | 🚨 Pers       | onkort         | 🎹 Linje 🝷  | Udskrifter | • 🏦 Søg       | Filter | 🍢 Ryd filter |               |
| Deltag 🔺           | Deltagernavn         |        | Status         | Fakt         | Åbent<br>beløb | Fødselsda  | Deltager   | e-mail        |        | Pristype     | Pristype Navn |
| 1043               | Cecilie Korsgaard    |        | Reserveret     | $\checkmark$ | $\checkmark$   | 20-02-2002 | clk@dans   | koplysning.dk | :      | ALMEN        | Almen         |

| Betalingsfo |   |  |  |  |  |  |  |
|-------------|---|--|--|--|--|--|--|
| LINK        | ~ |  |  |  |  |  |  |
|             | - |  |  |  |  |  |  |

## Prisændring og holdflyt

På holdkort findes funktionen 'Prisændring og holdflyt'

Den kan bruges til: Flyt deltager(e) til andet hold med samme eller højere pris Flyt deltager(e) til andet hold med lavere pris Opdatering af tilmeldinger uden flytning (f.eks. ændre pris)

Se vejledning her: <u>https://ofasa.helpjuice.com/116318-</u> tilmeldinger-og-betalinger/pris%C3%A6ndring-og-holdflyt

| Tilmelding ændringswizard - Prisa                                                                                                    | endring og holdflyt |                                                                                                    | — 🗆 X                    |
|----------------------------------------------------------------------------------------------------|---------------------|----------------------------------------------------------------------------------------------------|--------------------------|
| ▼ START                                                                                                    |                     | DOF_CE                                                                                                    | CILIE_TEST - Ofasa_DOF ? |
| Vis Rediger Vis<br>Processer<br>Administrer Proces                                                                                         | OneNote Noter Links | Opdater Ryd Gå<br>Side                                                                                                    |                          |
| Prisændring og holdf                                                                                                    | lyt                 |                                                                                                    |                          |
| Hold                                                                                                    |                     |                                                                                                    | · ^                      |
| Holdnr.:                                                                                                    | 24008               | Navn:                                                                                                    | Yoga                     |
| Indstillinger                                                                                                    |                     |                                                                                                    | ^                        |
| Undlad dokumenter:<br>Send e-mail til deltager:<br>Print dokument til deltager:<br>Send e-mail til betaler:<br>Print dokument til betaler: |                     | Dan udbetalingskladde, hvis delta                                                                                                    | ger s 🗹                  |
| Ændringer                                                                                                    |                     |                                                                                                    | ^                        |
| Flyt til nyt hold<br>Holdnr:<br>Holdnavn:<br>Anvend deltagers pristype me                                                                  |                     | Nye prisinformationer<br>Pristype:<br>Nulstil pris:<br>Pris:<br>Nulstil rabat:<br>Rabatkode:<br>Rabat Procent:<br>Rabatbeløb:<br>Øvrige<br>Ny betalingsform:<br>Nyt antal: | <pre></pre>              |
| Tilmeldinger                                                                                                    |                     |                                                                                                    | ^                        |
| Beltagernr Deltagernau                                                                                                    | n                   | helgh Nutnettohelgh D                                                                                                    | ifference Debitor        |
| Deltagenn. Deltagenav                                                                                                    |                     |                                                                                                    |                          |
| 1098 Albert Poulse                                                                                                    | n                   | 0,00 1.700,00                                                                                                    | -100,00 1098             |
| <                                                                                                    |                     |                                                                                                    | >                        |
| Rater                                                                                                    |                     |                                                                                                    | ** ^ v                   |
|                                                                                                    |                     |                                                                                                    | OK Annuller              |

| a١ |
|----|
| ls |
|    |
|    |
|    |
|    |
| a  |

## Ratebetaling

Det er muligt at fakturere tilmeldinger i rater. Raterne skal oprettes inden der faktureres

Se vejledning her: <u>https://ofasa.helpjuice.com/116318-tilmeldinger-og-betalinger/ratebetaling?from\_search=168871549</u>

## Rabatkoder

Der kan oprettes rabatkoder til faste rabatprocenter-/beløb.

Se vejledning her: <u>https://ofasa.helpjuice.com/148701-opsaetning-</u> <u>kursusadministration/rabatkoder?from\_search=168874028</u>

## Betalingsfrist

Ved fremsendelse af faktura (og reservationsbekræftelse.). Betalingsfrist fremgår som forfaldsdato på faktura.

### **OBS!** Tilmeldingstidspunkt er faktureringstidspunkt (reservation)

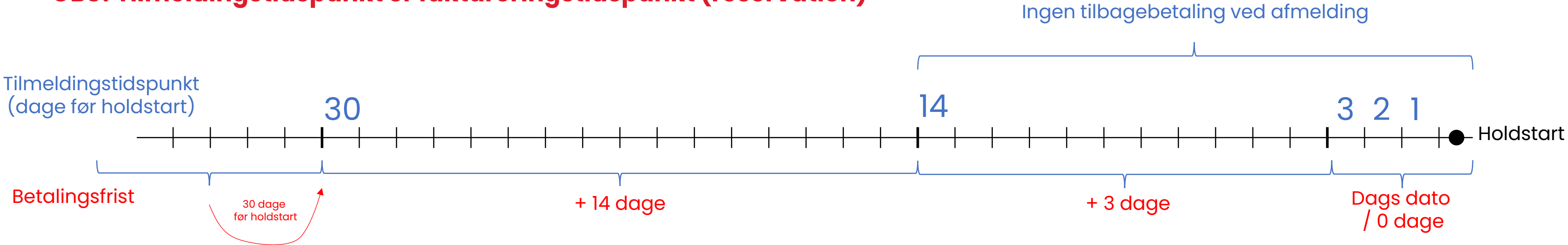

### Forklaring af standardopsætning for betalingsfrist i ASA

- 0-3 dage til holdet starter er betalingsfrist samme dag som tilmeldingen oprettes (altså 0 dage)
- 4-14 dage til holdet starter er betalingsfrist 3 dage efter tilmeldingen oprettes
- 15-30 dage til holdet starter er betalingsfrist 14 dage efter tilmeldingen oprettes
- 31+ dage til holdet starter er betalingsfrist 30 dage **før holdet starter** (fordi der er flueben i 'Beregn udfra holdstart')

## **Betalingsfrist - eksempler**

d. 5. juli oprettes tilmelding til hold der starter 15. sept. (der er 72 dage til), betalingsfrist vil derfor være 30 dage før holdstart, altså d. 16. aug. (30 dage før 15. sept.)

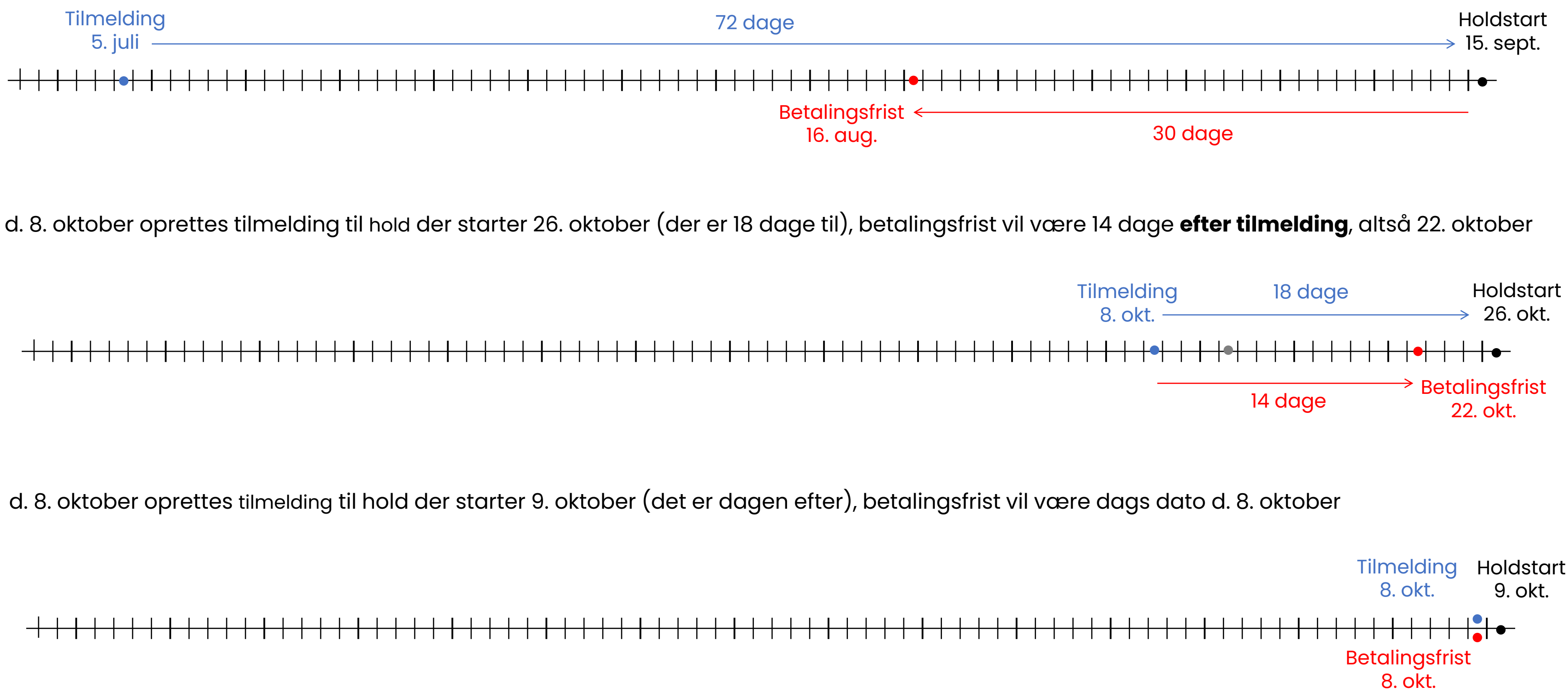

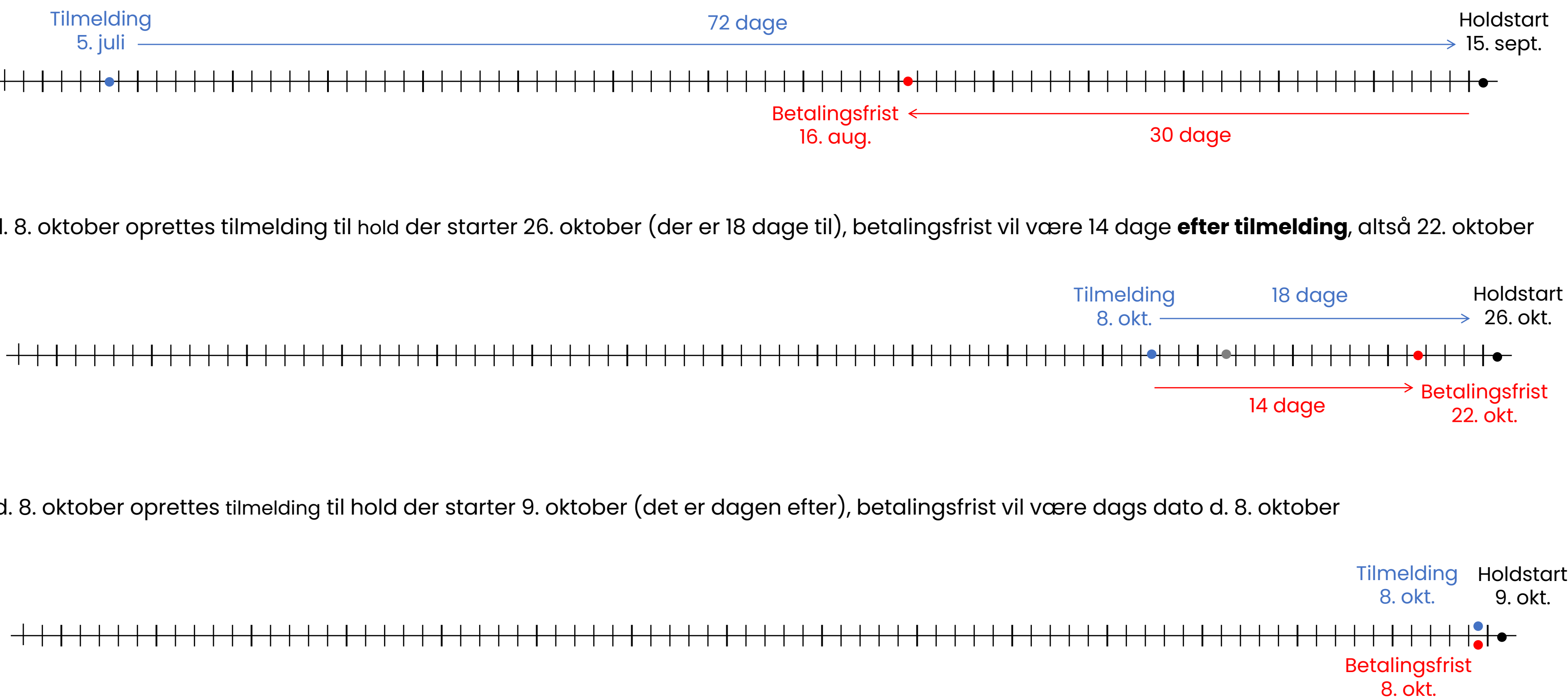

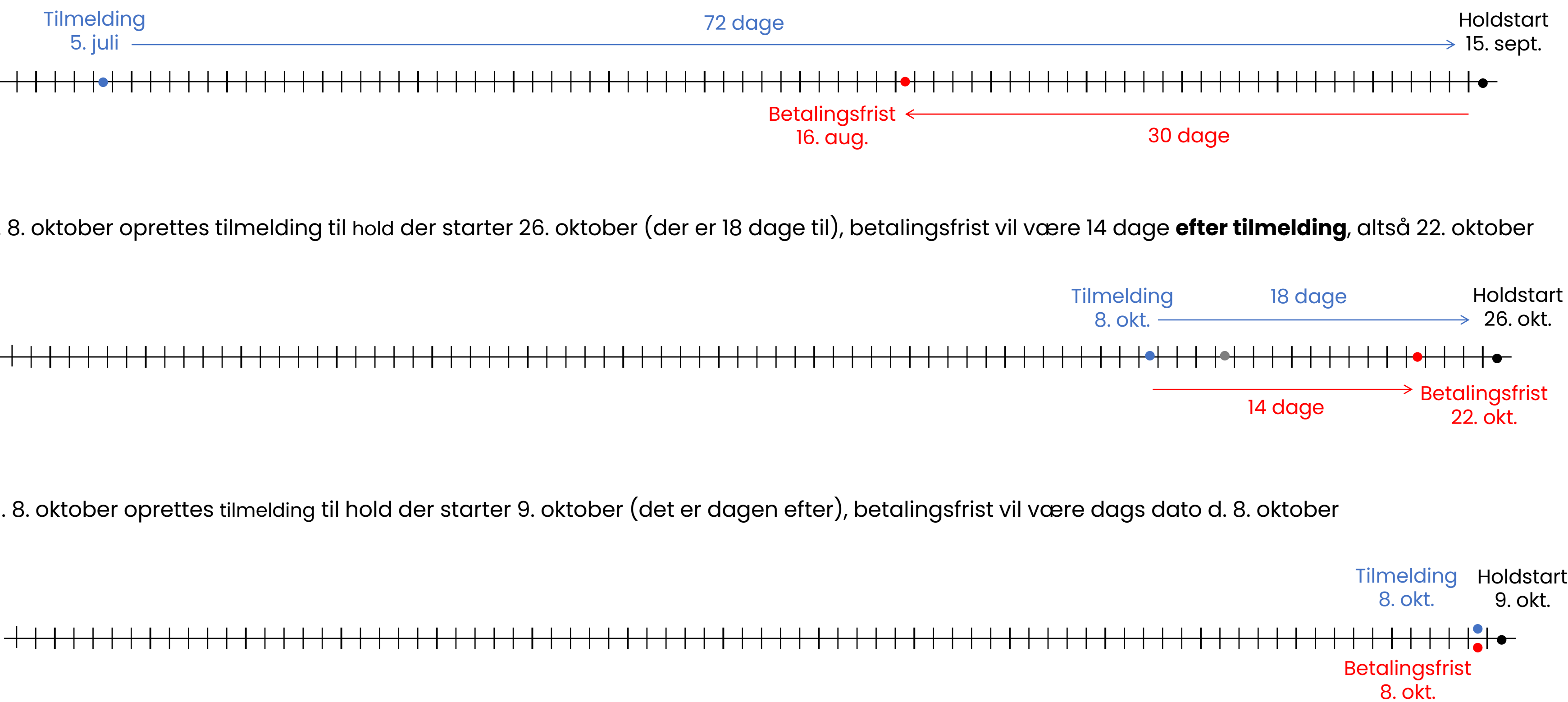

## Betalingsfrist

Der opsættes generelle betalingsfrister for skolen under Skoleopsætning → Betalingsfrister

Betalingsfrist/forfaldsdato opsætningen kaldes i ASA 'en betalingsbetingelse'

En betalingsbetingelse består to parametre:

- Dage før holdstart og
- Forfaldsdatoformel

'Dage før holdstart' afgør i hvilken periode betingelsen skal gælde.

(Falder tilmeldingen f.eks. 11 dage før holdstart vil betalingsbetingelsen der gælder for op til 14 dage før holdstart anvendes med standardopsæ

Standardopsætningen opererer altså med tre perioder:

- op til 3 dage før holdstart
- op til 14 dage før 2)
- 3) op til 30 dage før.
- op til et år før 4)

'Forfaldsdatoformel' sættes X antal dage der skal bruges til at beregne forfaldsdato.

Beregningen kan laves enten ved udgangspunkt i holdstartdato eller tilmeldingsdato. Sættes der flueben i 'Beregn udfra holdstart' sættes forfaldsdatoen X antal dage FØR holdstartdato. Sættes der ikke flueben i 'Beregn udfra holdstart' sættes forfaldsdatoen X antal dage EFTER tilmeldingsdato.

Betalingsbetingelser skal oprettes og derfor have en kode og beskrivelse ligesom f.eks. holdtyper og pristyper. Kolonnerne 'Betalingsbetingelseskode' og 'Betalingsbetingelses beskrivelse' er altså blot navn og forklaring.

Indtastningen i Dage før holdstart er ikke en del af betalingsbetingelsen, men instruks om hvornår betingelsen skal bruges.

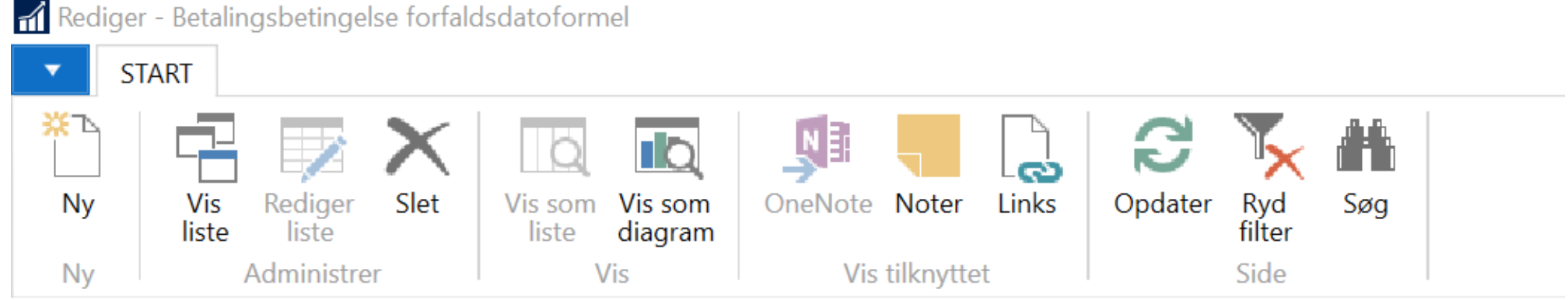

### Betalingsbetingelse forfaldsdatoformel -

|       | Dage før<br>holdstart | <ul> <li>Beregn udfra<br/>holdstart</li> </ul> |       | Betalingsbetingelseskode |     | talingsbetinglese beskrivelse | Betalingsbetingelse<br>forfaldsdatoformel |  |
|-------|-----------------------|------------------------------------------------|-------|--------------------------|-----|-------------------------------|-------------------------------------------|--|
|       | 3                     |                                                | ] 0D  |                          | Ne  | tto kontant                   | 0D                                        |  |
|       | 14                    |                                                | ] 3D  |                          | З с | lage                          | 3D                                        |  |
|       | 30                    |                                                | ] 14D |                          | 14  | dage                          | 14D                                       |  |
| etnir | ag) 365               | $\checkmark$                                   | 30D   |                          | 30  | dage                          | 30D                                       |  |

### **OBS!**

Betalingsfristopsætning en i Skoleopsætning, medmindre der valgt en anden frist på holdkortet, som vil gælde kun for dét hold.

## Deltagerafbud

| D   | 🥒 Rediger | 🖃 Opret e-mail til deltag |
|-----|-----------|---------------------------|
|     | 🎦 Ny      | 퉙 Hold undervisere        |
| Vis | 🗙 Slet    | 🧮 Opret mødegange         |
| Adı | ministrer |                           |

### 19062 · Buketbinding 6

mini. Antar actagere.

Skal en deltager afmeldes holdet, skal man fra holdkortets liste over tilmeldinger skifte vedkommendes status til Afbud

| Max. Antal deltagere: |  |
|-----------------------|--|
| Antal lektioner:      |  |

| Beskrivelser   |                    |        |
|----------------|--------------------|--------|
| Tilmeldinger   |                    |        |
| 🗙 Slet 🦉 Rater | Gopret indbetaling | 🗟 Gend |
| Deltagerix.    | Deltagernavn       |        |
| 1043           | Cecilie Korsgaard  |        |
| 1070           | Søren Sørensen     |        |
| 1071           | Susan Susansen     |        |
|                |                    |        |
|                |                    |        |
|                |                    |        |

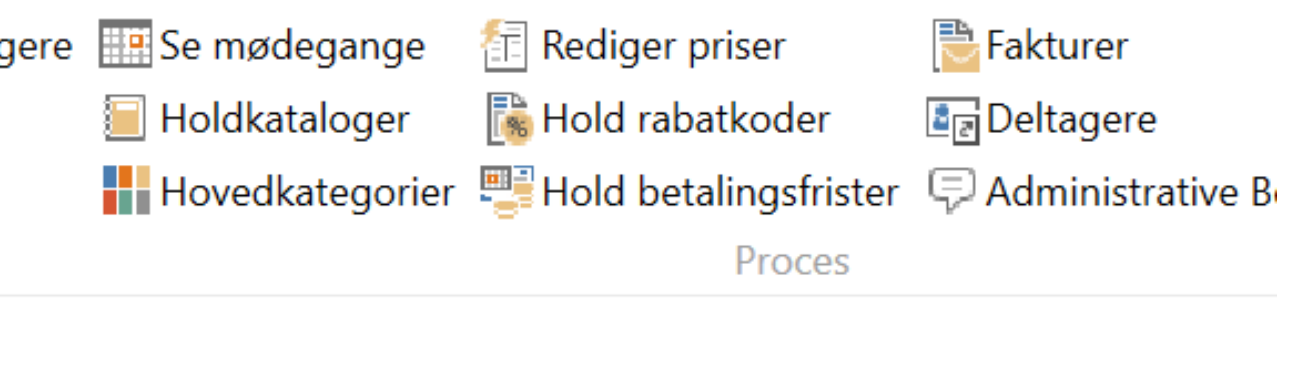

| 12 |      | Lokale Navn:         | Bloms   |
|----|------|----------------------|---------|
| 6  |      | Skole afdelingskode: | 4       |
|    | 6,00 | Skole afdelingsnavn: | Cecilie |
|    |      | Statistikgruppe:     | Manue   |

| dan ud | betaling 🔒                                              | Personkort   | 🗏 Linje 🔹      | Udskrifter 🔹 | 🋍 Søg 🛛 Filter |
|--------|---------------------------------------------------------|--------------|----------------|--------------|----------------|
|        | Status                                                  | Faktur.      | Åbent<br>beløb | Fødselsdat   | to Deltager e- |
|        | Reserveret                                              | $\checkmark$ | $\checkmark$   | 19-01-2005   | ō clk@danskc   |
|        | Tilmeldt                                                | $\checkmark$ |                | 01-02-2000   | ) clk@danskc   |
|        | Tilmeldt                                                | ~ 🗸          |                | 01-01-2000   | ) clk@danskc   |
|        | Reserveret<br>Tilmeldt<br>Afbud<br>Aflyst<br>Venteliste |              |                |              |                |
|        |                                                         |              |                |              |                |

## Kreditering

Har deltageren været faktureret vil der kommer pop-op.

Svar **Ja** til igangsættelse af kreditering.

Dermed dannes en kreditnota på deltagerens debitorkonto.

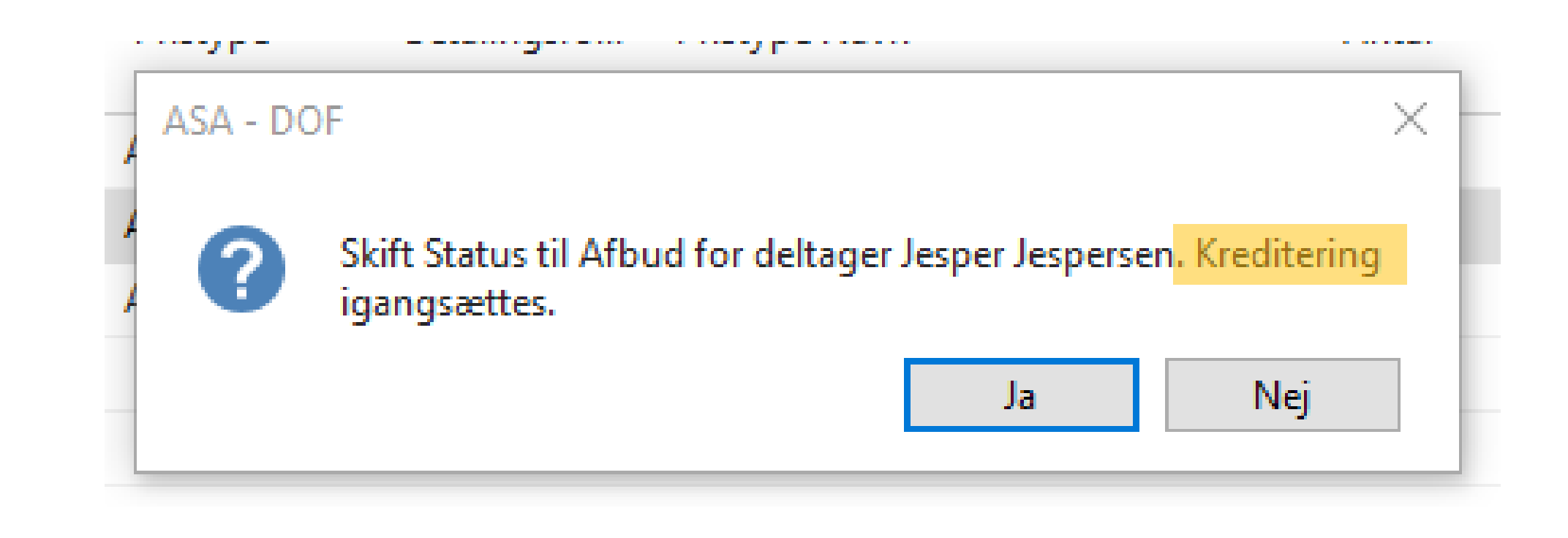

## Udbetalingskladde

Har deltageren betalt vil der efterfølgende også komme denne pop-op.

Skal deltageren have pengene tilbage svares **Ja** til dannelse af udbetalingskladde.

Dermed dannes en linje på standard udbetalingskladden.

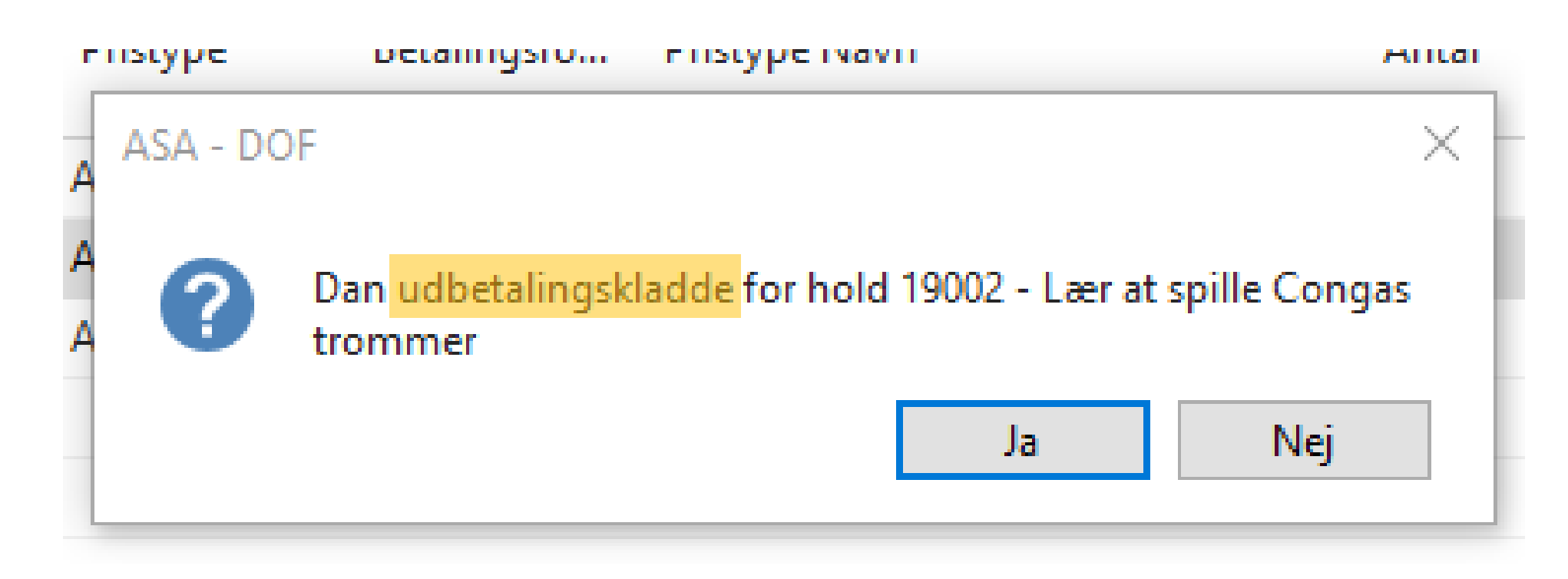

På deltagerens debitorkort ses det nu at saldo er -500 kr. – altså skolen skylder deltageren 500 kr.

På oversigten over deltagerens debitorposter ses både faktura, betaling og nu også kreditnota.

### Debitorposter \*

### Vis resultater:

- × Hvor Debitornr. 🔹 er 1070
- +Tilføj filter

| Bogføringsd | . Bilagstype | Bilagsnr. | Holdnr. | Åben         | Debitornr. | Beskrivelse      | Beløb   | Restbeløb | Restbeløb (RV) Forfaldsdato | Kont.rabatd |
|-------------|--------------|-----------|---------|--------------|------------|------------------|---------|-----------|-----------------------------|-------------|
| 21-10-2021  | Kreditnota   | K1099     | 19062   | $\checkmark$ | 1070       | Kreditnota K1103 | -500,00 | -500,00   | -500,00 21-10-2021          |             |
| 21-10-2021  | Betaling     | 70        |         |              | 1070       | Indbetaling      | -500,00 | 0,00      | 0,00 21-10-2021             |             |
| 21-10-2021  | Faktura      | 10188     | 19062   |              | 1070       | Faktura 10189    | 500,00  | 0,00      | 0,00 21-10-2021             | 21-10-2021  |

| Rediger - Debitorkor                                                          | t - 1070 · Søren Sørensen                                                                 | PPORT                                                                                                    |                                                                                  |                                       |                                                                                             | _                                                                            |                                            | <<br>? |
|-------------------------------------------------------------------------------|-------------------------------------------------------------------------------------------|----------------------------------------------------------------------------------------------------|----------------------------------------------------------------------------------|---------------------------------------|---------------------------------------------------------------------------------------------|------------------------------------------------------------------------------|--------------------------------------------|--------|
| Vis Rediger<br>Vis Slet<br>Administrer                                        | Ryk <mark>kermeddelels</mark> e 🛅 Salg<br>Salgstilbud 📑 Salg<br>Salgsfaktura<br>Nyt bilag | sordre<br>skreditnota<br>Skreditnota<br>Skreditnota<br>Sordre<br>Send god<br>Sordre<br>Send god<br>Sordre<br>Sordre<br>Sord | lkendelsesanmodning<br>godkendelsesanmodning<br><b>elser</b><br>d om godkendelse | Kontak<br>Deb                         | kt                                                                                          | Noter<br>Links                                                               | ⊘ Opdater                                  |        |
| 1070 · Søren Sør                                                              | ensen                                                                                     |                                                                                                    |                                                                                  |                                       |                                                                                             |                                                                              |                                            |        |
| Generelt<br>Nummer:<br>Navn:<br>Saldo (RV):<br>Forf. beløb (RV):              | 1070<br>Søren Sørensen<br>-500,00<br>-500,00                                              | Kreditmaksimum (RV):<br>Spærret:<br>Salg i alt:<br>Kostpriser (RV):                                                                                                    | **<br>0,0<br>500,0<br>0,0<br>Vis flere felte                                     | • • • • • • • • • • • • • • • • • • • | Debitors<br>Saldo (R'<br>Salg<br>Udeståe<br>Leveret i<br>Udeståe<br>I alt (RV):<br>Kreditma | statistik<br>V):<br>inde ordrer<br>ikke fakture<br>nde faktura<br>iksimum (R | -500,00<br>0,00<br>0,00<br>-500,00<br>0,00 |        |
| Adresse og kontakt                                                            |                                                                                           |                                                                                                    |                                                                                  | ^                                     | Forfaldn<br>Samlot s                                                                        | e beløb (RV                                                                  | 0,00                                       |        |
| Adresse<br>Adresse 2:<br>Postnr.:<br>By:<br>Lande-/områdekode:<br>Vis på kort | Sørenvej 1<br>4000 ~<br>Roskilde ~                                                        | Kontakt<br>Primær kontaktkode:<br>Kontaktnavn:<br>Telefon:<br>Mail:<br>Hjemmeside:                                                                                                    | 60885330 @<br>clk@danskoply                                                      |                                       | Fakturere<br>Debitori                                                                       | billede                                                                      | 0,00                                       |        |
|                                                                               |                                                                                           |                                                                                                    | <ul><li>✓ Vis flere felte</li></ul>                                              | r 🗸                                   |                                                                                             | $\nabla$                                                                     |                                            | ~      |

| 21-10-21 Bogføringsdato 👻 📡 |
|-----------------------------|
|-----------------------------|

## **Refunder deltagerbetaling**

Man kan refundere deltagerbetaling på tre måder

Bankoverførsel: Indhente deltagerens kontonr. og fra netbank overføre beløbet

Udbetale kontant: Give deltageren pengene fra kassen i hånden

Online refusion: Tilbagefør til betalingskort

Hvis deltageren har betalt online (WEB eller LINK) kan ePay sende pengene tilbage. ASA og ePay kan "tale sammen" og vi kan derfor bede ASA om at fortælle ePay, at betalingen skal tilbageføres – det gøres med funktionen 'Online anmod om refusion'. Hvis online refusion er muligt, vil det tilgængelige beløb være angivet i kolonnen 'Online refusionsbeløb' på udbetalingskladden.

### Alle refunderingsmåder skal bogføres via. udbetalingskladden

### **OBS!**

Hvis faktura er udlignet med en kreditnota, f.eks. hvis der har været lavet prisændring eller holdflyt, kan der ikke refunderes online, selvom den originale betaling er sket med betalingskort online.

## Udbetalingskladde

Udbetalingskladden findes i rollecenterets listemenu

Udbetalingskladden åbnes ved at dobbeltklikke på navnet 'Standardudbetalinger'

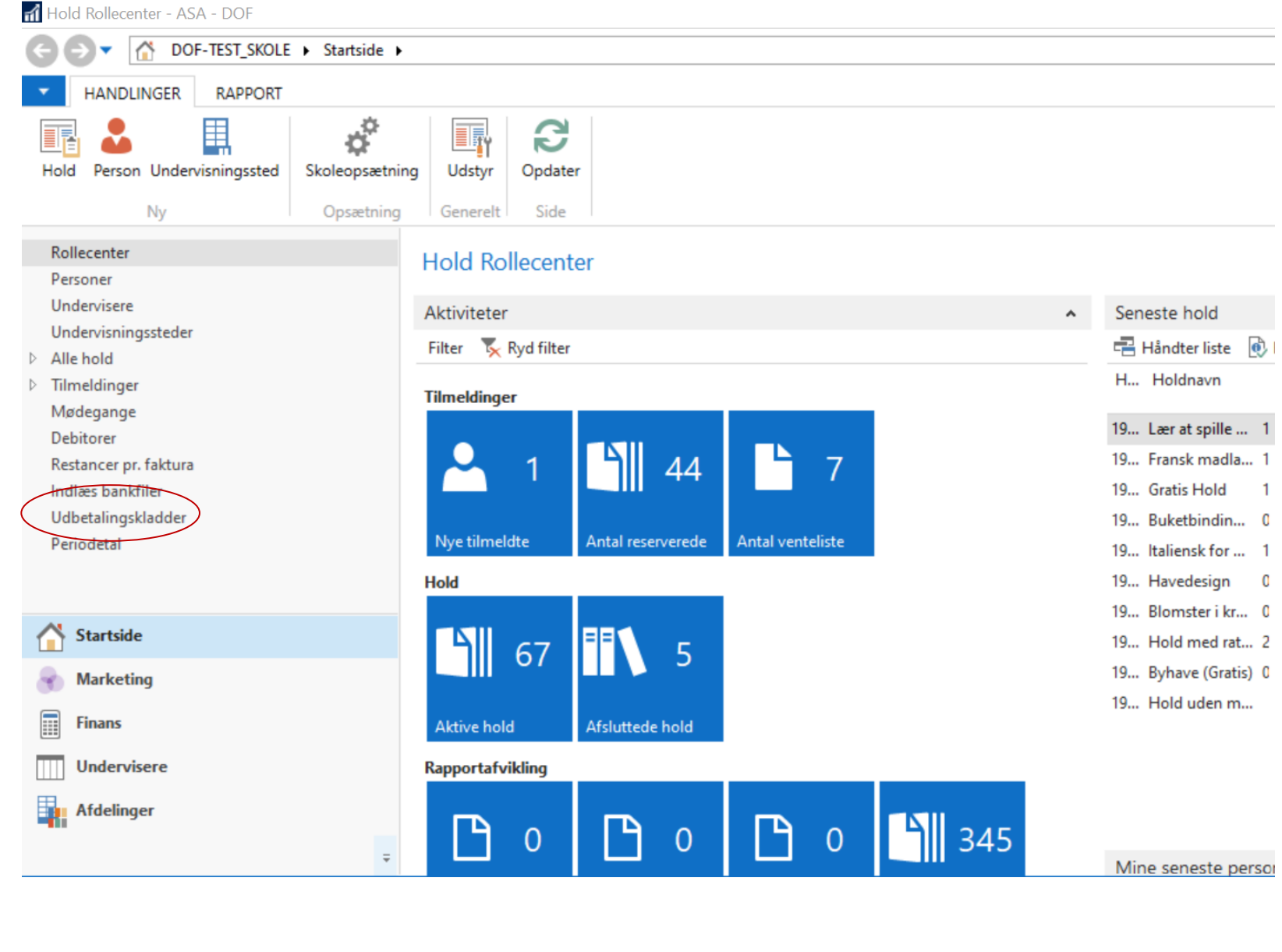

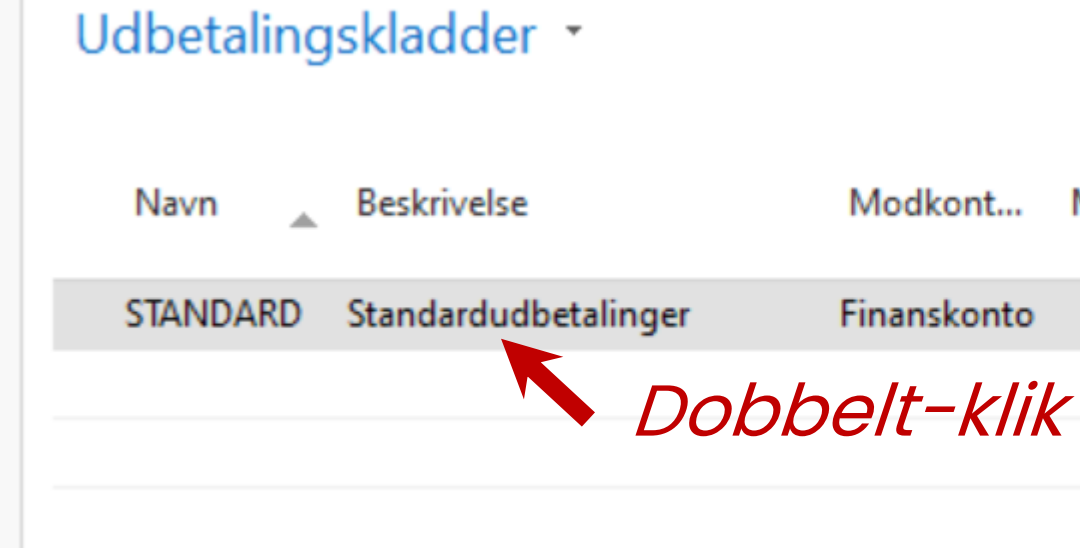

Nummer... Bogførin... Modkont... Modkonto

Ø-FINANSK Finanskonto

## Udbetalingskladde - eksempler

### På denne udbetalingskladde står både deltager nr. 1070 og 1071 . De skal begge have 500 kr. retur

| 🚮 Rediger - l | Jdbet | alingskladde -            | STANDARD   | -Standard             | ludbetalin | ger    |       |        |               | _        |                               |    |
|---------------|-------|---------------------------|------------|-----------------------|------------|--------|-------|--------|---------------|----------|-------------------------------|----|
| ▼ STAR        | Т     | HANDLINGER                | NAVIG      | ER                    |            |        |       |        |               |          |                               |    |
| ×             |       |                           |            |                       |            | Poster | B     |        |               |          |                               |    |
| Slet          | Bog   | jfør Bogfør og<br>udskriv | g Udlign ( | Online an<br>om refus | mod<br>ion | Kort   | Opdat | er Sø  | øg            |          |                               |    |
| Administrer   |       |                           | Behan      | dl                    |            |        |       | Side   |               |          |                               |    |
| Kladdenavn:   | STA   | ANDARD                    | ×          |                       |            |        |       |        |               |          |                               |    |
| Bogføring     | gsd   | Bilagstype                | Bilagsnr.  | Kont                  | Kontonr    | Hold   | nr.   | Beløb  | Modkontotype  | Modkonto | Online anmodet<br>om refusion | re |
| 21-10-202     | 21 🖂  | Refusion                  | 62         | Debitor               | 1071       | 19062  | !     | 500,00 | ) Finanskonto |          |                               |    |
| 21-10-202     | 21    | Refusion                  | 62         | Debitor               | 1070       | 19062  |       | 500,00 | ) Bankkonto   | 1        |                               |    |
|               |       |                           |            |                       |            |        |       |        |               |          |                               |    |

1071 har betalt med FI-kode og skal derfor betales tilbage enten kontant eller ved bankoverførsel.

1070 har betalt via betalingslink og det er derfor muligt at online refundere

| Onl<br>efusionsbel | ine Online<br>øb | e anmodningsresultat | Referencenr. | Udli<br>(ja/ | Udligningsbilagstyp |
|--------------------|------------------|----------------------|--------------|--------------|---------------------|
| (                  | ),00             |                      |              | $\checkmark$ |                     |
| 500                | ),00             |                      | 310047148    | $\checkmark$ |                     |

 $\Box$ 

## **Online refundering**

Online refundering er muligt hvis deltageren har betalt med betalingskort (altså betalingsform WEB = webtilmelding eller LINK = faktura med betalingslink) Er online refundering muligt for en udbetaling, vil der, på linjen i udbetalingskladden, stå beløbet til rådighed i kolonnen 'Online refusionsbeløb'

For at bede ePay om at refundere beløbet til betalingskort bruges funktionen 'Online anmod om refusion' som findes øverst i vinduet.

Start med at filtrere til den debitor du vil refundere (Højre klik på kontonr. og vælg 'Filtrer til denne værdi'). Du kan se debitorens navn nederst i vinduet.

Før der trykkes på 'Online anmod om refusion' ser linjen således ud.

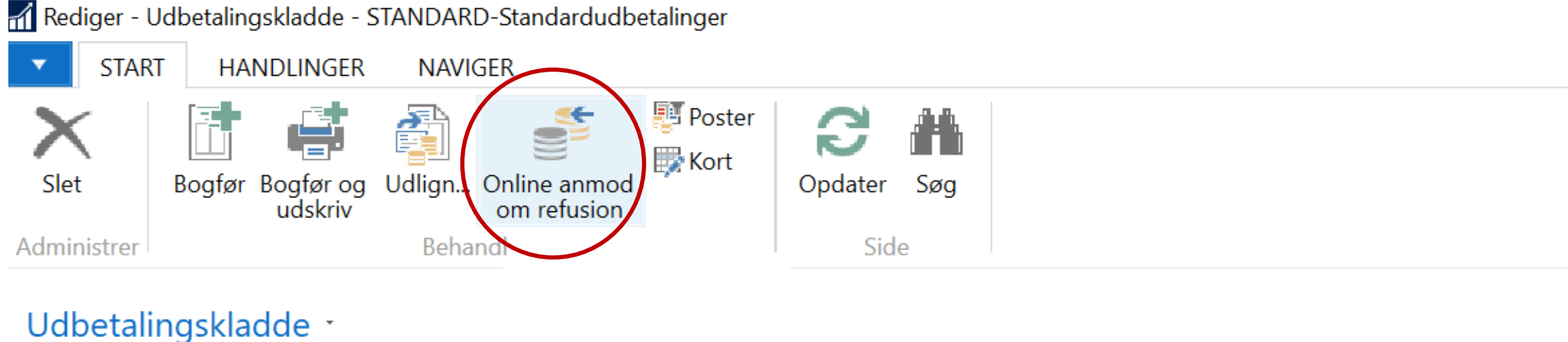

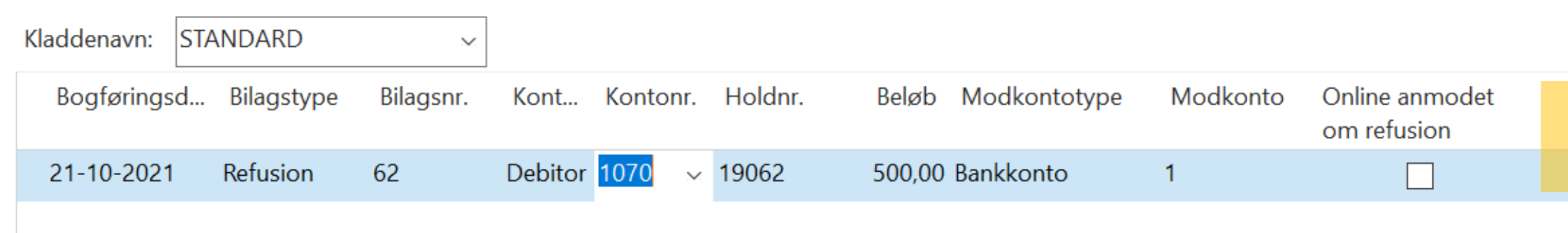

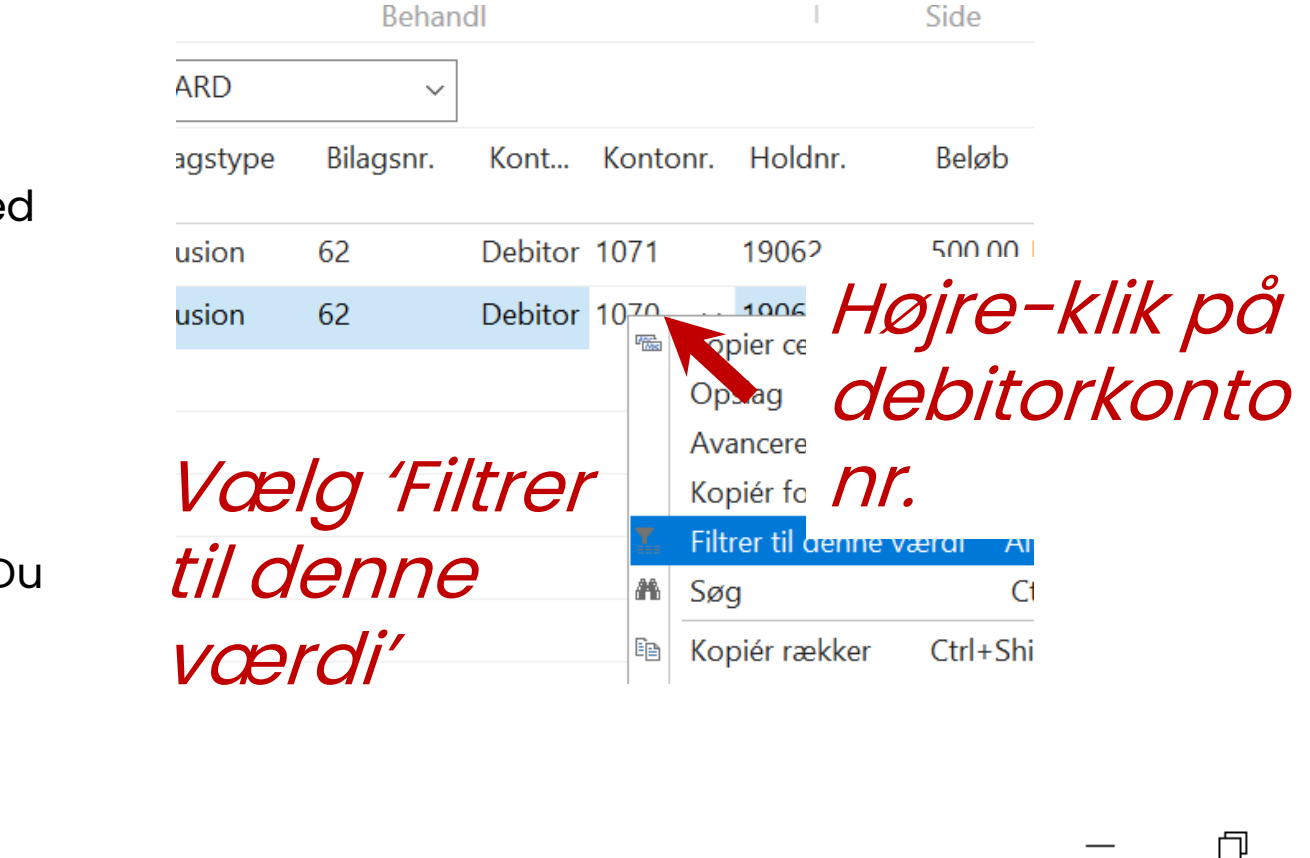

|  | 1070 | Bogføringsdato | - 5 |
|--|------|----------------|-----|
|--|------|----------------|-----|

| 500,00 310047148 | Online<br>refusionsbeløb | Online anmodningsresultat | Referencenr. | Udli<br>(ja/ | Udligningsbila |
|------------------|--------------------------|---------------------------|--------------|--------------|----------------|
|                  | 500,00                   |                           | 310047148    | $\checkmark$ | 61             |

## **Online refundering**

Efter der er trykket på 'Online anmod om refusion' ser linjen således ud.

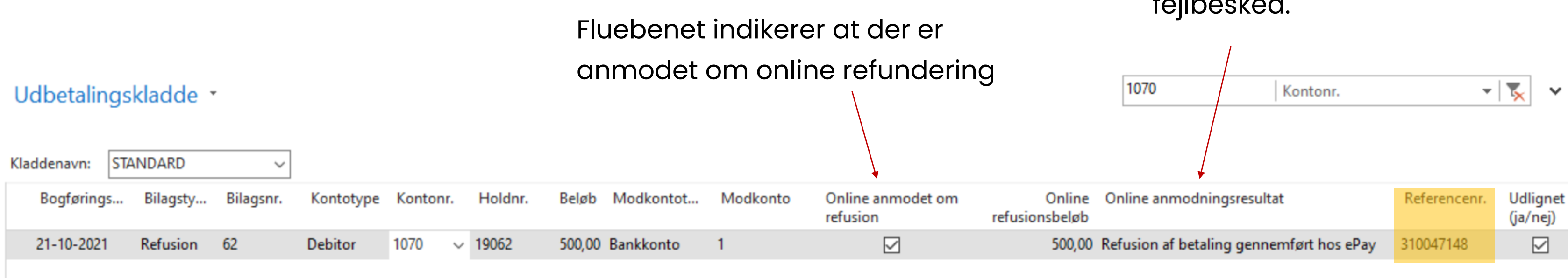

Referencenr. svarer til Transaktions-ID i ePay/Bambora og kan altså bruges til at søge betalingen frem hvis der er behov for det.

I kolonnen 'Online anmodningsresultat' kommer der besked om at tilbagebetalingen er gennemført eller evt. fejlbesked.

# Udbetalingskladde -Modkonto

ASA arbejder som udgangspunkt med tre kontotyper; • debitorkonto (alle deltagere har en debitorkonto) • finanskonto (konti i kontoplanen) bankkonto (samler alle bankbevægelser og bogføre på bankens konto i kontoplanen)

For hver udbetaling skal der vælges modkonto – altså hvor pengene tages fra.

| Udbetalingsmetode | Modkontotype | Modkonto (nr.)       |
|-------------------|--------------|----------------------|
| Online refusion   | Bankkonto    | 1                    |
| Bankoverførsel    | Bankkonto    | 1                    |
| Kontant           | Finanskonto  | 8110 Kassebeholdning |

Udbetalingskladde \*

STANDARD Kladdenavn:  $\sim$ Bilagsnr. Bilagsty... Kontotype Kontonr Bogførings... 21-10-2021 62 1070 Refusion Debitor 21-10-2021 Refusion 62 1071 Debitor

Deltager 1071 tilbagebetales kontant og derfor vælges Modkontotype: Finanskonto og Modkonto: 8110

OBS! Finanskonto 8110 er som standard angivet som 'Kassebeholdning'. Har din skole tilpasset kontoplanen skal modkontonr. selvfølgelig angives i henhold dertil.

Skriv fo

| Holdnr. | Beløb  | Modkontotype | Modkonto            |                 | Online an<br>refusion | nmode                          | t om            | refusion     | Online<br>nsbeløb | : Oi |
|---------|--------|--------------|---------------------|-----------------|-----------------------|--------------------------------|-----------------|--------------|-------------------|------|
| 19062   | 500,00 | Bankkonto    | 1                   |                 | -                     | $\checkmark$                   |                 |              | 500,00            | 0 Re |
| 19062   | 500,00 | Finanskonto  | 8110                | ~               |                       |                                |                 |              | 0,00              | D    |
|         |        |              | ▼ <sup>Nummer</sup> | Navn            |                       | Туре                           | Spæ             | Dire<br>bog  | ^                 |      |
|         |        |              | 7020                | Rente           | udgif F               | Resul                          |                 | $\checkmark$ |                   |      |
|         |        |              | 7030                | Regist          | rered F               | Resul                          |                 | $\checkmark$ |                   |      |
|         |        |              | 8110                | Kassek          | oehol E               | Balan                          |                 |              |                   |      |
|         |        |              | 8120                | Bank            | E                     | Balan                          |                 | $\checkmark$ |                   |      |
|         |        |              | 8201                | Debito          | orer E                | Balan                          |                 |              |                   |      |
|         |        |              | 8301<br>Ny Avance   | Depos<br>eret T | ita E<br>Angiv sor    | B <mark>alan</mark><br>m stand | □<br>lardfilter | kolonne      | ×<br>             |      |
|         |        |              |                     |                 |                       |                                | 6               | 3            |                   |      |

## Udbetalingskladde - **Bogfør**

Når modkonto er angivet og evt. online refusion er anmodet er kladden klar til at blive bog **Tryk på 'Bogfør' eller 'Bogfør og udskriv'** afhængig af om finansjournalen skal udskrives. (Finansjournalen (= oversigt over de bogførte poster) kan altid findes i Finansafdelingen.)

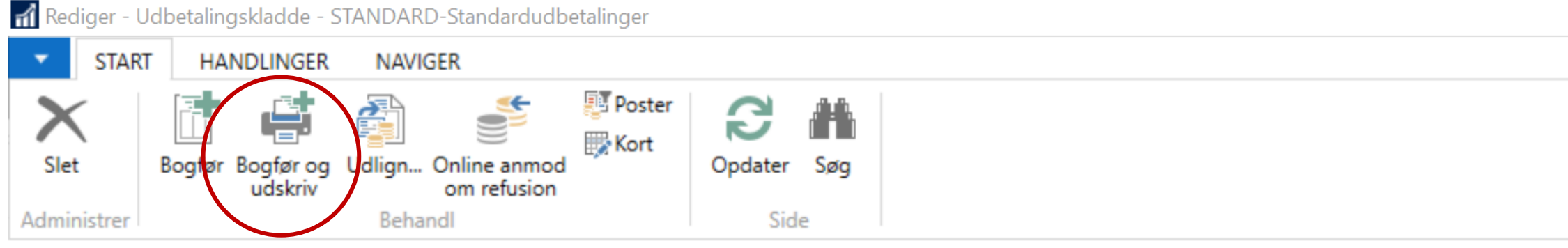

### Udbetalingskladde •

| Kla | addenavn: STA | NDARD    | ~         |           |          |         |        |              |          |                            |         |
|-----|---------------|----------|-----------|-----------|----------|---------|--------|--------------|----------|----------------------------|---------|
|     | Bogførings    | Bilagsty | Bilagsnr. | Kontotype | Kontonr. | Holdnr. | Beløb  | Modkontotype | Modkonto | Online anmodet om refusion | refusio |
|     | 21-10-2021    | Refusion | 62        | Debitor   | 1070     | 19062   | 500,00 | Bankkonto    | 1        | $\checkmark$               |         |
|     | 21-10-2021    | Refusion | 62        | Debitor   | 1071     | 19062   | 500,00 | Finanskonto  | 8110     |                            |         |
| _   |               |          |           |           |          |         |        |              |          |                            |         |

Hvis der siden udbetalingskladden er oprettet er foregået andre ASA processer kan systemet brokke sig over bilagsnr. Ret bilagsnr. (her 62) til det pop-op beskeden angiver som næst ledige og tryk bogfør igen.

| gført.                                       | Image: Arrow of the set of the set |  |
|----------------------------------------------|----------------------------------------------------------------------------------------------------|--|
|                                              | ngen filtre er anvendt                                                                                                    |  |
| Online Online anmodningsresultat<br>onsbeløb | Referencenr.                                                                                                    |  |
| 500,00 Refusion af betaling gennemført ho    | os ePay 310047148                                                                                                    |  |
| 0,00                                         |                                                                                                    |  |
|                                              |                                                                                                    |  |

## **Delvis refundering**

Skal deltageren kun have dele af sin betaling tilbage (f.eks. hvis vedkommende har deltaget på nogle mødegange eller har meldt afbud for sent) skal det tilbageholdte beløb bogføres på en konto til deltagergebyr.

På holdkortet skiftes deltagerens status til Afbud og der trykkes Ja til både kreditering og oprettelse af udbetalingskladde, som beskrevet på side 55 og 56.

### I udbetalingskladden rettes beløbet, der skal refunderes og refundering foretages som beskrevet i ovenstående.

Derefter skal det tilbageholdte beløb = gebyr bogføres. Se næste side.

Vælg Finans i venstremenuen nederst, åbn 'Finanskladder' og dobbeltklik på 'Standardkladde' linjen.

| 🚮 Finanskladder - ASA - DOF                                                                                                    |                                                                                                    |                                                                                                    | _                                   | - 0                          |
|----------------------------------------------------------------------------------------------------|----------------------------------------------------------------------------------------------------|----------------------------------------------------------------------------------------------------|-------------------------------------|------------------------------|
| G → DOF-TEST_SKOLE → Finans →                                                                                                    | Finanskladder                                                                                                    |                                                                                                    | 9                                   | Søg (Ctrl+F3)                |
| START HANDLINGER RAPPORT                                                                                                    |                                                                                                    |                                                                                                    |                                     |                              |
| Ny Rediger Slet<br>Ny Administrer                                                                                                    | ogfør og Finansgentagelseskladde udskriv<br>Proces Rapport                                                                                                    | nce Vis som Vis som diagram Vis tilknyttet                                                                                                    | S Opdater Ryd Søg<br>Side           |                              |
| Kontoplan                                                                                                    | Finanskladder -                                                                                                    |                                                                                                    | Skriv for at filtrere (             | Navn 👻                       |
| Dimensioner<br>Finansbudgetter<br>Indbetalingskladder<br>Udbetalingskladder                                                                                                    | Navn 🔔 Beskrivelse 🛛 N                                                                                                    | /lodkont Modkonto Nummer Bogførin                                                                                                    | Årsagskode Kopi Tillad F<br>mo mo r | Filter: STAND/<br>Fore<br>no |
| Finanskladder                                                                                                    | LØN Fi                                                                                                    | nanskonto                                                                                                    |                                     |                              |
| Indlæs bankfiler                                                                                                    | STANDARD Standardkladde 🖡 Fi                                                                                                    | nanskonto Ø-FINANSK                                                                                                    |                                     |                              |
| Salgsfakturaer   Salgskreditnotaer   Debitorer   Kreditorer   Bogf. salgsfakturaer   Bogf. salgskreditnotaer   Udstedte rykkere   Image: Startside   Image: Finans   Image: Output   Image: Afdelinger | Image: Constraint of the second state of the second state of the second sta | D-Standardkladde<br>AVIGER<br>lent standardkladder<br>iem som standardkladde<br>imensioner<br>handl<br>Contotype Kontonr. Beskrivelse<br>hanskonto | Opdater Søg<br>Side                 | Debetbeløb                   |

### 1) Udfyld linje på finanskladde

- Stå i en ny tom finanskladdelinje.
- Udfyld felterne:
  - Kontotype: Debitor
  - Kontonr.: Deltagerens nr.
  - Beskrivelse: Udfyldes automatisk med deltagerens navn – tilføj evt. bemærkning
  - **Beløb:** sæt IKKE beløbet manuelt
  - Bilagstype: Faktura
  - Modkontotype: Finanskonto
  - Modkonto: Konto der passer til gebyrer\* eller 1110
     Deltagerbetaling
- Tryk på 'Udlign poster..' øverst i vinduet

| Bogførings       Bilagsnr.       Kontotype       Kontonr.       Beskrivelse       Beløb       Bilagstype       Modkontot       Modkonto         19-01-2022       96       Debitor       1050       Cecilie Korsgaard - Afbudsgebyr hold 19058       0,00       Faktura       Finanskonto       1130       V | Bogførings       Bilagsnr.       Kontotype       Kontonr.       Beskrivelse       Beløb       Bilagstype       Modkontot       Modkonto         19-01-2022       96       Debitor       1050       Cecilie Korsgaard - Afbudsgebyr hold 19058       0,00       Faktura       Finanskonto       1130       v | Slet E     | HANDLINGER   | NAVIGER<br>Hent standard<br>Gem som sta<br>Dimensioner<br>Behandl | dkladder<br>ndardkladde | Afstem Udlign poster<br>Bank Udligning Side |                  |             |          |   |
|----------------------------------------------------------------------------------------------------|----------------------------------------------------------------------------------------------------|------------|--------------|-------------------------------------------------------------------|-------------------------|---------------------------------------------|------------------|-------------|----------|---|
| 19-01-2022 96 Debitor 1050 Cecilie Korsgaard - Afbudsgebyr hold 19058 0,00 Faktura Finanskonto 1130 v                                                                                                    | 19-01-2022 96 Debitor 1050 Cecilie Korsgaard - Afbudsgebyr hold 19058 0,00 Faktura Finanskonto 1130 🗸                                                                                                    | Bogføring  | gs Bilagsnr. | Kontotype                                                         | Kontonr.                | Beskrivelse                                 | Beløb Bilagstype | Modkontot   | Modkonto | 6 |
|                                                                                                    |                                                                                                    | 19-01-2022 | 2 96         | Debitor                                                           | 1050                    | Cecilie Korsgaard - Afbudsgebyr hold 19058  | 0,00 Faktura     | Finanskonto | 1130     | ~ |

\*Er der i kontiplanen ikke oprettet en konto til gebyrer? Se hvordan på side 70

### 2) Udlign med kreditnota

Når faktura posten er oprettet, skal den udlignes med (det resterende af) kreditnotaen inde fra debitoren, så den bliver "betalt" med det beløb, som kursisten ellers ville stå til at have til gode.

- I det nye vindue skal du stå i feltet 'Udlignings id' i den linje, der er den tilhørende kreditnota.
- Tryk på fanebladet HANDLINGER i båndet i toppen og på knappen
   Sæt udlignings-id.
- Tryk nu på **Ok** i bunden til højre.

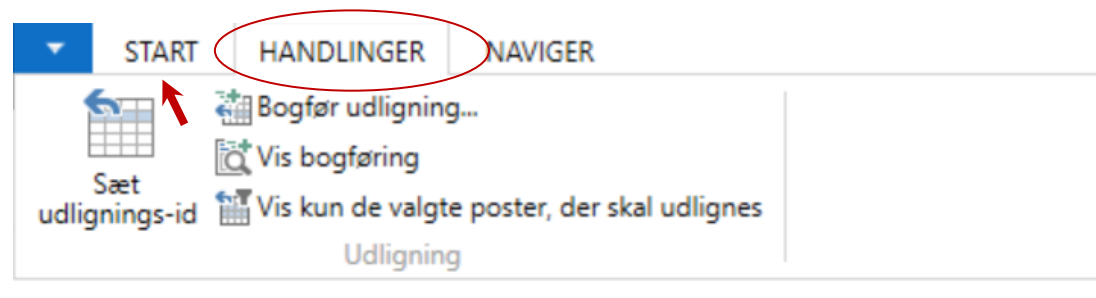

### Udlign debitorposter •

| Generelt        |            |            |           |       |   |         |
|-----------------|------------|------------|-----------|-------|---|---------|
| Bogføringsdato: | 19-01-2022 |            |           |       |   | Valutak |
| Bilagstype:     | Faktura    |            |           | ~     |   | Beløb:  |
| Bilagsnr.:      | 96         |            |           |       |   | Restbe  |
| Udlignings      | Bogførings | Bilagstype | Bilagsnr. | Debit | ٨ | Beskriv |
| 96              | 19-01-2022 | Kreditnota | K1145     | 1050  |   | Kreditn |
|                 |            |            |           |       |   |         |
|                 |            |            |           |       |   |         |
|                 |            |            |           |       |   |         |
|                 |            |            |           |       |   |         |
|                 |            |            |           |       |   |         |
|                 |            |            |           |       |   |         |

|         |    |           | 10 01 2 | 2         |                  | -                     |              |   |
|---------|----|-----------|---------|-----------|------------------|-----------------------|--------------|---|
|         |    |           | 19-01-2 | 2         | Bogføringsda     | to 🔻                  | × 1          | ~ |
|         |    |           |         |           |                  | Filter: 10            | 50 • Ja      |   |
|         |    |           |         |           |                  |                       |              |   |
| ode:    |    |           |         |           |                  |                       |              |   |
|         |    |           |         | 0,00      |                  |                       |              |   |
| øb:     |    |           |         | 0,00      |                  |                       |              |   |
| else    | 1  | /alutak 🦼 | •       | Restbeløb | Udlign. restbelø | b Beløb, der<br>udlig | skal<br>gnes |   |
| ota K11 | 50 |           |         | -100,00   | -100,0           | 0 -10                 | 00,00        |   |
|         |    |           |         |           |                  |                       |              |   |
|         |    |           |         |           |                  |                       |              |   |
|         |    |           |         |           |                  |                       |              |   |
|         |    |           |         |           |                  |                       |              |   |
|         |    |           |         |           |                  |                       |              |   |
|         |    |           |         |           |                  |                       |              |   |

### 3) Bogfør finanskladde

Tilbage i finanskladden skulle du nu have fået sat det rigtige beløb og kan trykke **Bogfør** eller **Bogfør og udskriv** i toppen.

| ▼ START             | н     | ANDLINGER              | NAVIGER                                            |                                |                |                               |                |            |    |
|---------------------|-------|------------------------|----------------------------------------------------|--------------------------------|----------------|-------------------------------|----------------|------------|----|
| Slet<br>Administrer | Bogfe | r Bogfør og<br>udskriv | Hent standa<br>Gem som st<br>Dimensione<br>Behandl | rdkladder<br>andardkladde<br>r | Afstem<br>Bank | Udlign<br>poster<br>Udligning | Opdater<br>Sid | Søg<br>le  |    |
| Kladdenavn:         | STA   | NDARD                  | ~                                                  |                                |                |                               |                |            |    |
| Bogførin            | gs    | Bilagsnr.              | Kontotype                                          | Kontonr.                       | Beskrive       | se                            |                |            | Be |
| 19-01-202           | 22    | 96                     | Debitor                                            | 1050                           | Cecilie Ko     | orsgaard - Af                 | budsgebyr      | hold 19058 | 10 |
|                     |       |                        |                                                    |                                |                |                               |                |            |    |
|                     |       |                        |                                                    |                                |                |                               |                |            |    |

| løb  | Bilagstype | Modkontot   | Modkonto |   |
|------|------------|-------------|----------|---|
| 0,00 | Faktura    | Finanskonto | 1130     | ~ |
|      |            |             |          |   |

## Opret konto til gebyr

Find Kontoplan i Finans.

Her skal der under INDTÆGTER være oprettet en konto til bogføring af afbudsgebyrer/deltagerbetaling fra afmeldte deltagere.

Tryk på 'Ny' øverst til venstre for at oprette en ny konto.

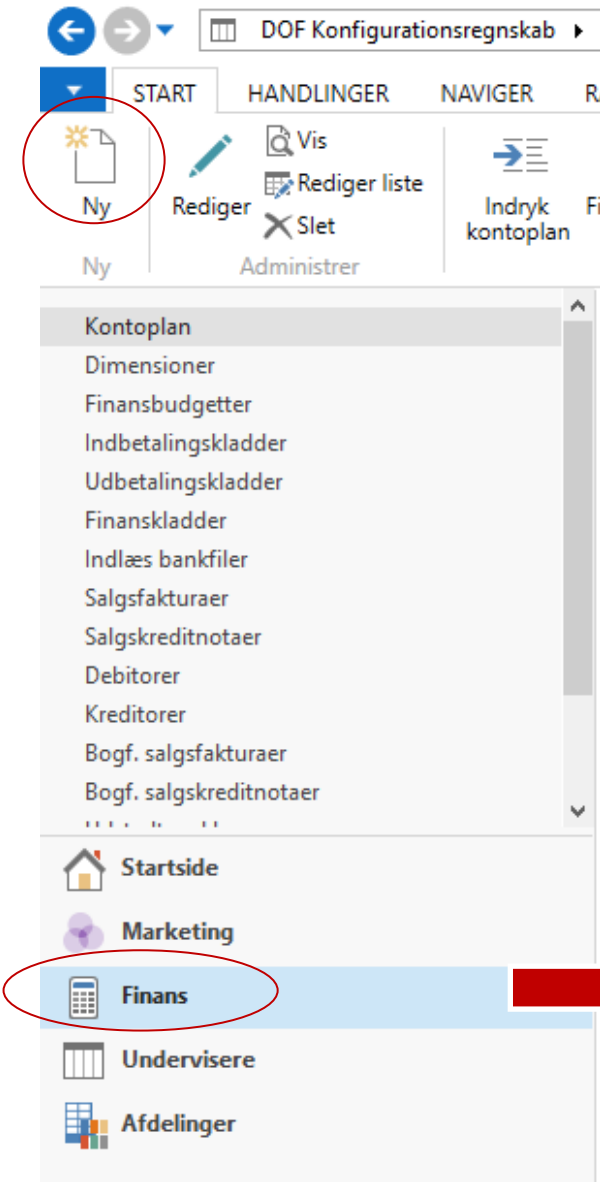

| Finans 🕨 I  | Kontoplan                    |                 |                         |           |               |  |
|-------------|------------------------------|-----------------|-------------------------|-----------|---------------|--|
| APPORT      |                              |                 |                         |           |               |  |
| a           | 365                          | 🐺 Finansjournal |                         |           |               |  |
| inanskladde | Nulstil<br>resultatopgørelse |                 | Detaljeret<br>råbalance | Balance I | Finansjournal |  |
|             | Behandl                      |                 |                         | Rapporté  | r             |  |

### Kontoplan 🔹

|        | Skriv for at filtrere (   Nummer 🔹 🚽          | ~ |
|--------|-----------------------------------------------|---|
| Nummer | Navn                                          |   |
| 1000   | DRIFT                                         | l |
| 1001   | INDTÆGTER                                     |   |
| 1002   | Folkeoplysningstilskud                        |   |
| 1010   | Tilskud, undervisning                         |   |
| 1015   | Tilskud, lokaler                              |   |
| 1020   | Tilskud, 10 pct. (debatskabende aktiviteter)  |   |
| 1025   | Tilskud til nedsat betaling                   |   |
| 1099   | Folkeoplysningstilskud i alt                  |   |
| 1100   | Deltagerbetalinger                            |   |
| 1110   | Deltagerbetalinger, Folkeoplysning            |   |
| 1120   | Deltagerbetalinger, indtægtsdækket virksomhed |   |
| 1199   | Deltagerbetalinger i alt                      |   |
| 1900   | Andre indtægter                               |   |
| 1910   | Medlemskontingenter                           |   |
| 1950   | Diverse indtægter                             |   |
| 1990   | Andre indtægter i alt                         |   |

## **Opret konto til gebyr**

Felter der skal udfyldes/vælges:

### Nummer: 1130

Deltagerbetaling, afbudsgebyr Navn:

Resultatopgørelse Type:

Kontokategori: Indtægter

Bogføringstype: Salg Virksomhedsbogføringsgruppe: DK Momsvirksomhedsbogf.gruppe: DK Momsprodukbogf.gruppe: MOMSFRI 📶 Rediger - Finanskontokort - 1130 · Deltagerbetaling, afbudsgebyr

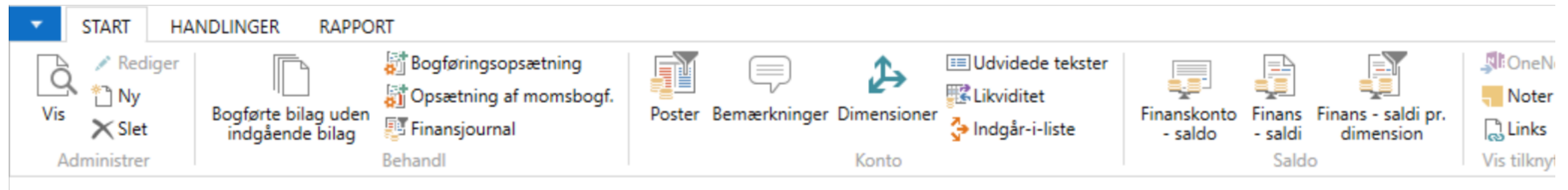

### 1130 · Deltagerbetaling, afbudsgebyr

| Generelt                                                                                                    |                               |   |                                      |            | *                 | <u>^</u> ^ | l |
|----------------------------------------------------------------------------------------------------|-------------------------------|---|--------------------------------------|------------|-------------------|------------|---|
| Nummer:                                                                                                    | 1130                          |   | Sammentælling:                       |            |                   | ~          |   |
| Navn:                                                                                                    | Deltagerbetaling, afbudsgebyr |   | Saldo:                               |            | 0,00              | _          |   |
| Туре:                                                                                                    | Resultatopgørelse             | ~ | Afstembar:                           |            |                   |            |   |
| Kontokategori:                                                                                                  | Indtægter                     | ~ | Automatisk udv. tekster:             |            |                   |            |   |
| Kontounderkategori:                                                                                             |                               | ~ | Direkte bogføring:                   |            |                   |            |   |
| Debet/kredit:                                                                                                   | Begge                         | ~ | Rettet den:                          | 19-01-2022 | ]                 |            |   |
| Kontotype:                                                                                                    | Konto                         | ~ | Udelad standardbeskrivelse i kladde: |            | ]                 |            |   |
|                                                                                                    |                               |   |                                      |            | ✓ Vis flere felt  | er         |   |
| Bogføring                                                                                                    |                               |   |                                      |            |                   | ^          |   |
| Bogføringstype:                                                                                                 | Salg                          | ~ | Momsproduktbogf.gruppe:              | Momsfri ~  |                   |            |   |
| Virksomhedsbogføringsgruppe:                                                                                    | DK ~                          |   | IC-stand.partners finanskt.nr.:      |            |                   | ~          |   |
| Produktbogføringsgruppe:                                                                                        | ~                             |   | Standardperiodiseringsskabelon:      | ~          |                   |            |   |
| Momsvirksomhedsbogf.gruppe:                                                                                     | DK ~                          |   |                                      |            |                   |            |   |
| Konsolidering                                                                                                   |                               |   |                                      | Gennems    | nitskurs (manuel) | *          |   |
| De la casa de la casa de la casa de la casa de la casa de la casa de la casa de la casa de la casa de la casa d |                               |   |                                      |            | 1                 | Y          |   |

| Generelt                                     |                               |   |                                      |              | *                 | ` ^    |
|----------------------------------------------|-------------------------------|---|--------------------------------------|--------------|-------------------|--------|
| Nummer:                                      | 1130                          |   | Sammentælling:                       |              |                   | $\sim$ |
| Navn:                                        | Deltagerbetaling, afbudsgebyr |   | Saldo:                               |              | 0,00              |        |
| Туре:                                        | Resultatopgørelse             | ~ | Afstembar:                           |              |                   |        |
| Kontokategori:                               | Indtægter                     | ~ | Automatisk udv. tekster:             |              |                   |        |
| Contounderkategori                           |                               | ~ | Direkte bogføring:                   | $\checkmark$ |                   |        |
|                                              |                               |   | Spærret:                             |              | _                 |        |
| Debet/kredit:                                | Begge                         | ~ | Rettet den:                          | 19-01-2022   |                   |        |
| Kontotype:                                   | Konto                         | ~ | Udelad standardbeskrivelse i kladde: | $\Box$       | -                 |        |
| ogføring                                     |                               |   |                                      |              |                   | 4      |
| ogføringstype:                               | Salg                          | ~ | Momsproduktbogf.gruppe:              | Momsfri ~    |                   |        |
| /irksomhedsbogføringsgruppe:                 | DK v                          |   | IC-stand.partners finanskt.nr.:      |              |                   | ~      |
| Produktbogføringsgruppe:                     | ~                             |   | Standardperiodiseringsskabelon:      | ~            | ]                 |        |
|                                              |                               |   |                                      |              |                   |        |
| Momsvirksomhedsbogf.gruppe:                  | DK ~                          |   |                                      |              | -                 |        |
| Momsvirksomhedsbogf.gruppe:<br>Consolidering | DK ~                          |   |                                      | Gennems      | nitskurs (manuel) | ~      |

OBS! Hvis din kontoplan er opsat anderledes en standarden, vælges blot den konto du har til gebyrer ved bogføring af gebyr i finanskladden.